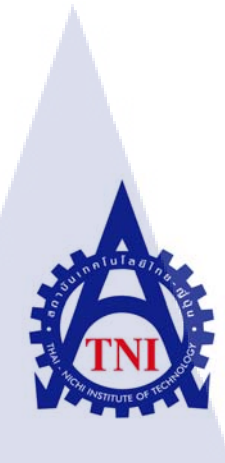

## พัฒนาระบบเว็บไซต์อัปโหลดไฟล์ กรณี่ศึกษาโรงแรมพลาซ่า แอทธินี แบงค็อก อะรอยัล เมอริเดียน DEVELOPMENT OF WEBSITE FOR UPLOAD FILE A CASE STUDY OF PLAZA ATHENEE BANGKOK, A ROYAL MERIDIEN

นายกัญจน์ งามวงศ์วรรณ

10

โครงงานสหกิ<mark>จศึ</mark>กษานี้เป็นส่วนหนึ่งของกา<mark>รศึก</mark>ษาตามหลักสูตร ปริญญาวิทยาศาสตรบัณฑิต สาขาวิชาเทคโนโลยีสารสนเทศ คณะเทคโนโลยีสารสนเทศ สถาบันเทคโนโลยีไทย – ญี่ปุ่น พ.ศ. 2558 พัฒนาระบบเว็บไซต์อัปโหลดไฟล์ กรณีศึกษาโรงแรมพลาซ่า แอทธินี แบงค็อก อะรอยัล เมอริเดียน DEVELOPMENT OF WEBSITE FOR UPLOAD FILE A CASE STUDY OF PLAZA ATHENEE BANGKOK,A ROYAL MERIDIEN

นายกัญจน์ งามวงศ์วรรณ

โครงงานสหกิจศึกษานี้เป็นส่วนหนึ่งของการศึกษาตามหลักสูตร ปริญญาวิทยาศาสตรบัณฑิต สาขาวิชาเทคโนโลยีสารสนเทศ คณะเทคโนโลยีสารสนเทศ สถาบันเทคโนโลยีไทย – ญี่ปุ่น พ.ศ. 2558

คณะกรรมการสอบ

..... ประธานกรรมการสอบ

(ดร.ประจักษ์ เฉิดโฉม)

.....กรรมการ

<mark>(อาจ</mark>ารย์ อ<mark>ม</mark>รพั<mark>นธ์ ชม</mark>กลิ่น)

กรรม<mark>การส</mark>อบและอาจารย์ที่ปรึกษา

<mark>(ดร.</mark>สรมย์พร เ<mark>จริ</mark>ญพิทย์)

..... ประธานที่ปรึกษาสหกิจสาขาวิชา

(อาจารย์ อมรพันธ์ ชมกลิ่น)

ลิขสิทธิ์ของสถาบันเทคโนโลยีไทย-ญี่ปุ่น

| ชื่อโครงงาน           | การพัฒนาระบบเว็บไซต์อัปโหลดไฟล์                          |
|-----------------------|----------------------------------------------------------|
|                       | กรณีศึกษาโรงแรมพลาซ่า แอทธินี แบงค็อก อะรอยัล เมอริเคียน |
| ผู้เขียน              | นายกัญจน์ งามวงศ์วรรณ                                    |
| คณะวิชา               | เทคโนโลยีสารสนเทศ สาขาวิชาเทคโนโลยีสารสนเทศ              |
| อาจารย์ที่ปรึกษา      | คร.สรมย์พร เจริญพิทย์                                    |
| พนักงานที่ปรึกษา      | นายวิศรุต วุฒานนท์                                       |
| ชื่อบริษัท            | โรงแรมพลาซ่า แอทธินี แบงค็อก อะรอยัล เมอริเดียน          |
| ประเภทธุรกิจ / สินค้า | ธุรกิจโรงแรมและที่พัก                                    |

#### บทสรุป

เนื่องจากการทำงานภายในแผนกไอที มีงานในส่วนของ Daily Checklist เป็นการทำ รายงานในแต่ละวันเพื่อเก็บข้อมูลของแต่ละโปรแกรม ซึ่งเป็นสาเหตุให้มีเอกสารเพิ่มมากขึ้น ทำให้ การจัดเก็บเอกสารไม่มีพื้นที่พอ เนื่องจากพื้นที่ในแผนกมีพื้นที่น้อย มีเอกสารภายในแผนกจำนวน มาก เพราะยังมีเอกสารในส่วนต่างๆ ที่อยู่ในประเภทเดียวกัน และในการก้นหาเอกสารต่างๆต้องใช้ เวลาในการก้นหา ด้วยเหตุผลที่กล่าวมานั้นทางแผนกจึงมีความคิดที่จะพัฒนางานส่วนนี้ และเนื่อง ด้วยมีนักศึกษาสหกิจศึกษาในครั้งนี้ สองกน จึงให้แบ่งงานคนละส่วน เพราะเวลาที่สหกิจศึกษานั้น งานที่ได้รับมอบหมายมีลักษณะงานประเภทเดียวกัน

การพัฒนางานในส่วนนี้คือ การพัฒนาระบบเว็บไซต์อัปโหลดไฟล์ให้นักศึกษามี วัตถุประสงก์พัฒนาระบบเว็บไซต์ ที่สามารถรวบรวมเอกสารในแผนกไอทีของโรงแรมพลาซ่า แอทธินิ แบงก็อก อะรอยั<mark>ล เม</mark>อริเดียน เพื่อช่วยลดระยะเวลาของพนักงานในการจัดเก็บและการ ด้นหาเอกสาร

ก

#### กิตติกรรมประกาศ

ขอขอบคุณสถานประกอบการโรงแรมพลาซ่า แอทธินี แบงค็อก อะรอยัล เมอริเดียนที่ให้ โอกาสสำหรับการทำงานจริงรวมถึงการสอนทักษะในการทำงานในด้านเทคโนโลยีสารสนเทศและ เทคนิคต่างๆที่เกิดขึ้นการทำงานจริง ทำให้ผู้จัดทำโครงงานมีทักษะที่เพิ่มขึ้นและเรียนรู้การปรับตัวใน การทำงานภายใต้กวามกดดันสูงและการเข้าหาสังกมในการทำงาน

- นายภัทธราวุฒิ เจนเจริญ (Manager of IT) ที่เห็นความสำคัญของการฝึกงาน และ ได้ให้คำแนะนำต่างๆ ในการแก้ปัญหาและสอน เทคนิคต่างๆ สอนการทำงาน การเข้าหาสังคม เข้าหาบุคคลนอก ช่วยเหลืองานต่างๆ
- คุณวิศรุต วุฒานนท์ (Assistance IT Manager)
   ที่ได้ให้คำแนะนำให้ความช่วยเหลือ ให้คำปรึกษา ข้อเสนอแนะเพิ่มเติม สอนการแก้ไข และได้ให้โอกาสในการเรียนรู้งานจริง ช่วยให้ปรับตัวเข้ากับสังคมได้
- นางสาวอกิราภ์ ศิริมชุรฉัตร (IT Officer)
   ที่คอยสอนงานต่างๆในงานด้านเทคโนโลยีและงานด้านเอกสาร ให้ได้เรียนรู้การทำงาน จริง และแก้ไขปัญหาเฉพาะหน้าที่เกิดขึ้นรวมทั้งให้โอกาศในการทำงานจริง

(0

ขอขอบคุณสถาบันเทคโนโลยีไทย-ญี่ปุ่น ที่ทำให้ข้าพเจ้าได้มีโอกาสในการเข้าร่วมในการ ทำสหกิจศึกษาและยังกอยเป็นเจ้าหน้าที่ในการจัดสถานที่ในการทำสหกิจศึกษา ทำให้ข้าพเจ้าได้รับ ประสบการณ์ที่หาไม่ได้จากในห้องเรียน และขอขอบคุณอาจารย์ที่ปรึกษา คร.สรมย์พร เจริญพิทย์ ที่ให้ กำปรึกษากับผู้จัดทำโครงงานตลอดระยะเวลาในการสหกิจศึกษาทั้งช่วยเหลือการจัดทำโครงงาน แนะนำ แก้ไข ปัญหาต่างๆที่เกิดขึ้นในการทำโกรงงาน

กัญจน์ งามวงศ์วรรณ

|                 | สารบั | ល្ងែ     |      |
|-----------------|-------|----------|------|
|                 |       |          | หน้า |
| บทสรุป          |       |          | ก    |
| กิตติกรรมประกาศ |       |          | ป    |
| สารบัญ          |       |          | ค    |
| สารบัญตาราง     |       |          | ഷ    |
| สารบัญรูปประกอบ | ula   | <u>.</u> | ណ    |

## บทที่

T

| 1. บทน้ำ                                                                                              | 1  |
|----------------------------------------------------------------------------------------------------|----|
| 1.1 ชื่อและที่ตั้งของสถานประกอบการ                                                                    | 1  |
| 1.2 ลักษณะธุรกิจของสถานประกอบการ และการให้บริการหลักขององค์กร                                         | 2  |
| 1.3 รูปแบบการจัดองค์กรและการบริหารองค์กร                                                              | 3  |
| 1.4 ตำแหน่งงานที่ได้รับมอบหมายในโครงงานสหกิจศึกษา                                                     | 5  |
| 1.5 ตำแหน่งงานที่ได้รับมอบหมายในการสหกิจศึกษา                                                         | 5  |
| 1.6 พนักงานที่ปรึกษา และตำแหน่งของพนักงานที่ปรึกษา                                                    | 6  |
| 1.7 ระยะเวลาที่ปฏิบัติงาน                                                                             | 7  |
| 1.8 ที่มาและความสำคัญ                                                                                 | 7  |
| 1.9 วัตถุประสงค <mark>์ของโครงง</mark> าน                                                             | 7  |
| 1.10 ผลที่คาดว่าจะได้รั <mark>บจา</mark> กการการท <mark>ำโครงงาน</mark>                               | 7  |
| 1.11 ผลที่คาดว่าจะได้ร <mark>ับจา</mark> กการปฏิบัติ <mark>ง</mark> านที่ไ <mark>ด้รับมอ</mark> บหมาย | 8  |
|                                                                                                    |    |
| 2. ทฤษฎีและเทคโนโลยีที่ใช้ในการปฏิบัติงาน                                                             |    |
| 2.1 Hypertext Markup Language (HTML)                                                                  | 9  |
| 2.1.1 HTML เวอร์ชั่นต่าง ๆ                                                                            | 9  |
| 2.1.2 โครงสร้างของภาษา HTML                                                                           | 11 |
| 2.1.2.1 ส่วนประกาศ                                                                                    | 11 |
| 2.1.2.2 ส่วนหัวเรื่อง                                                                                 | 11 |

|   |     |           | 2.1.2.3 ส่วนเนื้อหา                    | 11 |
|---|-----|-----------|----------------------------------------|----|
|   |     |           | 2.1.2.4 คำสั่งในโครงสร้างพื้นฐาน       | 12 |
|   |     | 2.1.3 ป   | ระ โยชน์ และ ข้อคีของภาษา HTML         | 13 |
|   |     |           | 2.1.3.1 ใม่จำกัดประเภทของคอมพิวเตอร์   | 13 |
|   |     |           | 2.1.3.2 สามารถอ่านเข้าใจได้            | 13 |
|   |     |           | 2.1.3.3 ไม่จำกัดเครื่องมือในการพัฒนา   | 14 |
|   |     |           | 2.1.3.4 เป็นภาษามาตรฐานเปิด            | 14 |
|   |     |           | 2.1.3.5 Multimedia                     | 14 |
|   |     | 2.1.4 ปั้ | อเสียของภาษา HTML                      | 14 |
|   | 2.2 | Cascadi   | ing Style Sheets (CSS)                 | 15 |
|   |     | 2.2.1     | ประวัติกวามเป็นมาของ CSS               | 15 |
|   |     | 2.2.2     | โครงสร้างของภาษา CSS                   | 16 |
|   |     |           | 2.2.2.1 Selector                       | 16 |
|   |     |           | 2.2.2.2 Property                       | 16 |
|   |     |           | 2.2.2.3 Value                          | 16 |
|   |     | 2.2.3     | ข้อดีของภาษา CSS                       | 16 |
|   |     |           | 2.2.3.1 แก้ไขเว็บเพจได้รวคเร็ว         | 16 |
|   |     |           | 2.2.3.2 ไฟล์เอกสารมีขนาดเล็กลง         | 16 |
|   |     |           | 2.2.3.3 ควบคุมการแสดงผล                | 16 |
|   |     | 2.2.4     | ข้อเสียของภาษา CSS                     | 17 |
|   |     | 2.2.5     | ประโยชน์ของ CSS                        | 17 |
|   | 2.3 | Bootstra  | ap                                     | 18 |
|   |     | 2.3.1     | ส่วนประ <mark>กอบ</mark> ของ Bootstrap | 18 |
| 1 |     |           | 2.3.1.1 Scaffolding                    | 18 |
|   |     |           | 2.3.1.2 Base CSS                       | 18 |
|   | 1   |           | 2.3.1.3 Components                     | 19 |
|   |     |           | 2.3.1.4 JavaScript                     | 19 |
|   |     | 2.3.2     | ประโยชน์และข้อคีของ Bootstrap          | 19 |
|   |     |           | 2.3.2.1 ใช้งานง่าย                     | 19 |
|   |     |           | 2.3.2.2 รองรับ Responsive              | 20 |
|   |     | -         |                                        |    |

|                       | 2.3.2.2 ไม่ต้องมีความรู้ด้านการเขียนโปรแกรม | 20 |
|-----------------------|---------------------------------------------|----|
| 2.3.3                 | ข้อเสียของ Bootstrap                        | 20 |
|                       | 2.3.3.1 แฟ้มข้อมูลมีขนาคใหญ่ขึ้น            | 20 |
|                       | 2.3.3.2 อาจไม่ตอบสนองต่อการออกแบบทั้งหมด    | 20 |
| 2.4 ภาษา]             | PHP (Personal Home Page Tool )              | 21 |
| 2.5 Larav             | rel 5                                       | 21 |
| 2.6 โปรแ <del>เ</del> | กรม แซมป์ (Xampp)                           | 22 |
| 2.7 โปรแก             | กรม คอมโพเซอร์ (Composer)                   | 23 |
| 2.8 โปรแ <del>เ</del> | กรม คอมมานค์ พรอมพท์ (Command Prompt : CMD) | 23 |
| 2.9 แบรคลั            | กิท (Bracket)                               | 24 |
| 2.10 SQL              |                                             | 24 |
|                       |                                             |    |

## 3. แผนการปฏิบัติงานและขั้นตอนการดำเนินงาน

T

| 3.1 | แผนการปฏิบัติงาน                                                                                | 26 |
|-----|-------------------------------------------------------------------------------------------------|----|
|     | 3.1.1 ศึกษาวิธีการใช้งานการทำงานของแผนก                                                         | 27 |
|     | และรับความต้องการจากพนักงานในสถานประกอบการ                                                      |    |
|     | 3.1.2 ศึกษาเทคโนโลยีที่จะนำมาใช้งาน                                                             | 27 |
|     | 3.1.3 ออกแบบ ER-Diagram                                                                         | 27 |
|     | 3.1.4 ออกแบบ Database                                                                           | 27 |
|     | 3.1.5 พัฒนาระบบ                                                                                 | 27 |
|     | 3.1.6 ทดสอบระบบ                                                                                 | 27 |
|     | 3.1.7 แก้ใบและป <mark>รับป</mark> รุง                                                           | 27 |
|     | 3.1.8 ศึกษาความรู <mark>้เบื้อง</mark> ต้น กฎระเบ <mark>ี</mark> ยบกา <mark>รทำงานต่</mark> างๆ | 27 |
|     | 3.1.9 ศึกษาเกี่ยวกั <mark>บควา</mark> มปลอดภัย <mark>ภ</mark> ายในโรงแรม                        | 28 |
|     | 3.1.10 ศึกษาเกี่ยว <mark>กับระ</mark> บบทั่วไปภ <mark>าย</mark> ในโรงแรม                        | 28 |
| 1   | 3.1.11 ศึกษาหน้าที่ทั่วไปในการทำงานในแผนก IT                                                    | 28 |
|     | 3.1.12 ศึกษาเกี่ยวกับการลงโปรแกรม                                                               | 28 |
|     | 3.1.13 ศึกษาทำความเข้าใจโปรแกรมต่างๆ ภายในโรงแรม                                                | 28 |
|     | 3.1.14 ติดตั้งอินเตอร์เน็ตห้องประชุม ห้องจัดงานต่างๆ                                            | 28 |
|     | 3.1.15 ดูแลพนักงานและลูกค้ำภายในโรงแรม                                                          | 29 |
|     |                                                                                                 |    |

| 3.2 รายละเอียดโครงงาน                                                                                  | 29               |
|----------------------------------------------------------------------------------------------------|------------------|
| 3.2.1 ศึกษาและพัฒนาระบบ                                                                                | 29               |
| 3.2.2 ออกแบบ ER-Diagram และ สร้างฐานข้อมูล Database                                                    | 29               |
| 3.2.3 ทำการพัฒนาส่วนของหน้าเว็บไซต์                                                                    | 29               |
| 3.3 ขั้นตอนการดำเนินงานที่นักศึกษาปฏิบัติงานหรือโครงงาน                                                | 30               |
| 3.3.1 ออกแบบ ER-Diagram                                                                                | 30               |
| 3.3.2 ออกแบบฐานข้อมูล Database                                                                         | 30               |
| 3.3.3 Data Dictionary                                                                                  | 31               |
| 3.3.4 Flow Chart                                                                                       | 32               |
| 3.3.5 ทำการพัฒนาระบบเว็บไซต์อัพโหลดไฟล์                                                                | 38               |
| 3.3.5.1 เริ่มทำการพัฒนาเว็บไซต์                                                                        | 38               |
| 3.3.6 ทำการพัฒนาส่วนของหน้าเว็บไซต์                                                                    | 43               |
| 3.3.6.1 เมื่อได้รับแผนการออกแบบรูปร่างเว็บไซต์                                                         | 43               |
| ก็เริ่มดำเนินการสร้างหน้าเว็บไซต์                                                                      |                  |
|                                                                                                    |                  |
| 4. สรุปผลการดำเนินงาน การวิเคราะห์ และสรุปผลต่างๆ                                                      |                  |
| 4.1 ขั้นตอนและผลการคำเนินงาน                                                                           | 45               |
| 4.1.1 งานที่รับมอบหมายในการทำโครงงานครั้งนี้                                                           | 45               |
| 4.1.1.1 หน้าเข้าสู่ระบบ(Log in)                                                                        | 45               |
| 4.1.1.2 หน้าสมัครสมาชิก (Register)                                                                     | 46               |
| 4.1.1.3 หน้า Home                                                                                      | 47               |
| 4.1.1.4 ห <mark>น้าแ</mark> สดงระบบอั <b>ปโหลด</b> ไฟล์ (Upload)                                       | 47               |
| 4.1.1.5 ห <mark>น้าแ</mark> สดงระบบไฟล์ที่อัปโหลด (Document)                                           | 48               |
| 4.1.2 งานที่ได้รับ <mark>มอบ</mark> หมายในการสหกิจ <mark>ครั้งนี้คื</mark> อ IT S <mark>uppo</mark> rt | 49               |
|                                                                                                    |                  |
| 5. บทสรุปและข้อเสนอแนะ                                                                                 | $\leq$ $\langle$ |
| 5.1 สรุปการคำเนินงาน                                                                                   | 60               |
| 5.1.1 สรุปผลการพัฒนาระบบเว็บไซต์อัพโหลคไฟล์                                                            | 60               |
| 5.2 แนวทางการแก้ปัญหา                                                                                  | 60               |
| 5.3 ข้อเสบอบบะจากการดำเบิบงาบ                                                                          | 60               |
|                                                                                                    | 60               |

ฉ

| 5.4 ประโยชน์ที่ได้รับจากการทำโครงงาน                           | 61       |
|----------------------------------------------------------------|----------|
| 5.5 ประโยชน์ที่ได้รับจากการไปสหกิจศึกษา                        | 61       |
| เอกสารอ้างอิง                                                  | 62       |
| ภาคผนวก                                                        | 67       |
| ม เพคน มา ก. คาว เจขน เคทองพก ทองบวะชุม วูบแบบทองพก            | 68       |
| ภาพผมาก ๑. โด้ดการพัฒนาระบบเว็บไซต์อัปโหลดไฟล์                 | 82<br>97 |
| ภาพผนวก ง. ภาพการทำงานที่ได้รับมอบหมายระหว่างปฏิบัติสหกิจศึกษา | 115      |
|                                                                |          |

ประวัติผู้จัดทำโครงงานสหกิจ

125

R

VSTITUTE OF

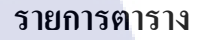

ตารางที่

3.1 แผนการปฏิบัติงาน

หน้า

26

# ุกุก โ น โ ล ฮั ๅ ฦ ๙

CHI INSTITUTE OF TECH

## รายการรูปประกอบ

| รูปที่                                      | หน้า |
|---------------------------------------------|------|
| 1.1 รูปสัญลักษณ์ของสถานประกอบการ            | 1    |
| 1.2 แผนที่สถานประกอบการ                     | 1    |
| 1.3 รูปแบบแผนการจัดการแผนในองค์กร           | 4    |
| 2.1 รูปสัญลักษณ์ของ HTML เวอร์ชั่นล่าสุด    | 9    |
| 2.2 แผนภาพการพัฒนาของ HTML                  | 11   |
| 2.3 รูปสัญลักษณ์ของภาษา CSS                 | 15   |
| 2.4 รูปสัญลักษณ์ของ Bootstrap               | 18   |
| 2.5 รูปแสดง Grid system ของ Bootstrap       | 19   |
| 2.6 สัญลักษณ์ Laravel                       | 21   |
| 2.7 สัญลักษณ์ xampp                         | 22   |
| 2.8 สัญลักษณ์ Composer                      | 23   |
| 2.9 สัญลักษณ์ Bracket                       | 24   |
| 3.1 โครงสร้าง ER-Diagram ของระบบอัปโหลดไฟล์ | 30   |
| 3.2 User Data dictionary                    | 31   |
| 3.3 File Data Dictionary                    | 31   |
| 3.4 Category Data Dictionary                | 31   |
| 3.5 Login Flow Chart                        | 32   |
| 3.6 Register Flow Chart                     | 33   |
| 3.7 Upload Flow Chart                       | 34   |
| 3.8 Download Flow Chart                     | 35   |
| 3.9 Delete Flow Chart                       | 36   |
| 3.10 Overall Flow Chart                     | 37   |
| 3.11 การเปิดไฟล์ โดยใช้ Bracket             | 38   |
| 3.12 การแก้ไขไฟล์ โดยใช้ Bracket            | 39   |
|                                             |      |

|   |                                                                                                    | ល្ង |
|---|----------------------------------------------------------------------------------------------------|-----|
|   | 2 12 OF Stable of Contractions                                                                                                    | 20  |
|   | 2.14 operations in the second second se | 39  |
|   | 3.14 fl lolu l phpmyadmin                                                                                                    | 40  |
|   | 3.15 misasin Database 930 xampp                                                                                                    | 40  |
|   | 3.16 การสราง table และ column                                                                                                    | 41  |
|   | 3.17 การแก IV table และ column                                                                                                    | 41  |
|   | 3.18 การทดลองเรียกใช้ Database                                                                                                    | 42  |
|   | 3.19 การเชื่อม Database ด้วย cmd                                                                                                    | 42  |
|   | 3.20 ใฟล์ของ Bootstrap                                                                                                    | 43  |
|   | 3.21 การเรียกใช้ Boostrap แบบ CSS                                                                                                    | 43  |
|   | 3.22 การเรียกใช้ Boostrap แบบ Javascript                                                                                                    | 43  |
|   | 3.23 การใช้ Bracket เขียน CSS                                                                                                    | 44  |
|   | 3.24 การทคลองเรียกใช้หน้าเว็บไซต์                                                                                                    | 44  |
|   | 4.1 หน้าเข้าสู่ระบบ                                                                                                    | 46  |
|   | 4.2 หน้าสมัครสมาชิก                                                                                                    | 46  |
|   | 4.3 หน้าHome                                                                                                    | 47  |
|   | 4.4 หน้าแสดงระบบที่อัปโหลดไฟล์                                                                                                    | 48  |
|   | 4.5 หน้าแสดงระบบไฟล์ที่อัปโหลด                                                                                                    | 48  |
|   | 4.6 ตัวอย่างโปรแกรม WSUS Windows Server Update Service                                                                                                    | 49  |
|   | 4.7 ตัวอย่างการใช้ Command Line Update                                                                                                    | 49  |
|   | 4.8 ePO Dashboard                                                                                                    | 52  |
|   | 4.9 MRTG                                                                                                    | 53  |
| y | 4.10 Wi-Fi analyzer                                                                                                    | 54  |
|   | 4.11 ทคสอบสัญญาณ Wi <mark>-Fi</mark>                                                                                                    | 55  |
|   | 4.12 MVPN                                                                                                    | 55  |
|   | 4.13 BIOS Interface                                                                                                    | 56  |
|   | 4.14 Setting E-mail Profile                                                                                                    | 57  |
|   | 4.15 Attendant Management program                                                                                                    | 57  |
|   | 4.16 เครื่องมือวัดสัญญาณ Cable Tester Tools                                                                                                    | 58  |
|   |                                                                                                    |     |

- 4.17 Panduit สำหรับล็อกสายแลน
- 4.18 Panduit สำหรับปิด Port Lan
- 4.19 ติดตั้งสายแลนภายในห้องประชุม

# ุ กุ กุ โ น โ ล ฮั ๅ ฦ ุ กุ คุ โ น โ ล ฮั ๅ ฦ ๙ .

CAN INSTITUTE OF TECH

59

59

59

R

## บทที่ 1

## บทนำ

## 1.ชื่อและที่ตั้งของสถานประกอบการ

1.1 ชื่อและสถานที่ประกอบการ

- : โรงแรมพลาซ่า แอทธินี แบงค็อก อะรอยัล เมอริเดียน
- **1.2 ที่ตั้งของสถานที่ประกอบการ** : 61
- 1.3 โทรศัพท์
- 1.4 โทรสาร
- 1.5 Email
- 1.6 Website

- : Plaza Athenee Bangkok, A Royal Meridien Hotel
- : 61 ถนนวิทยุ เขตปทุมวัน แขวงลุมพินี กรุงเทพ 10330
- : 02-650-8800
- : 02-650-8500-1
- : bc.bangkok@lemeridien.com
- : www.plazaatheneebangkok.com

#### Le MERIDIEN PLAZA ATHENEE BANGKOK A ROYAL MERIDIEN HOTEL

## ภาพที่ 1.1 รูปสัญลักษณ์ของสถานประกอบการ [1]

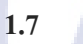

10

แผนที่สถานประกอบการ:

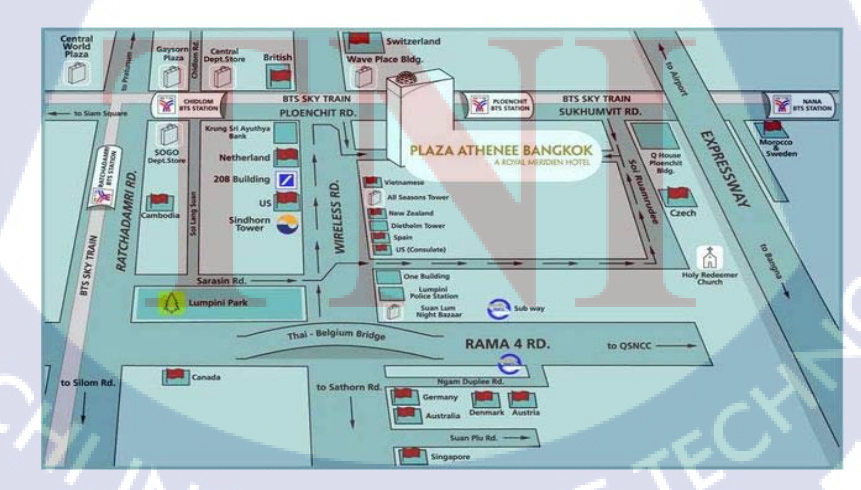

ภาพที่ **1.2** แผนที่สถานประกอบการ [2]

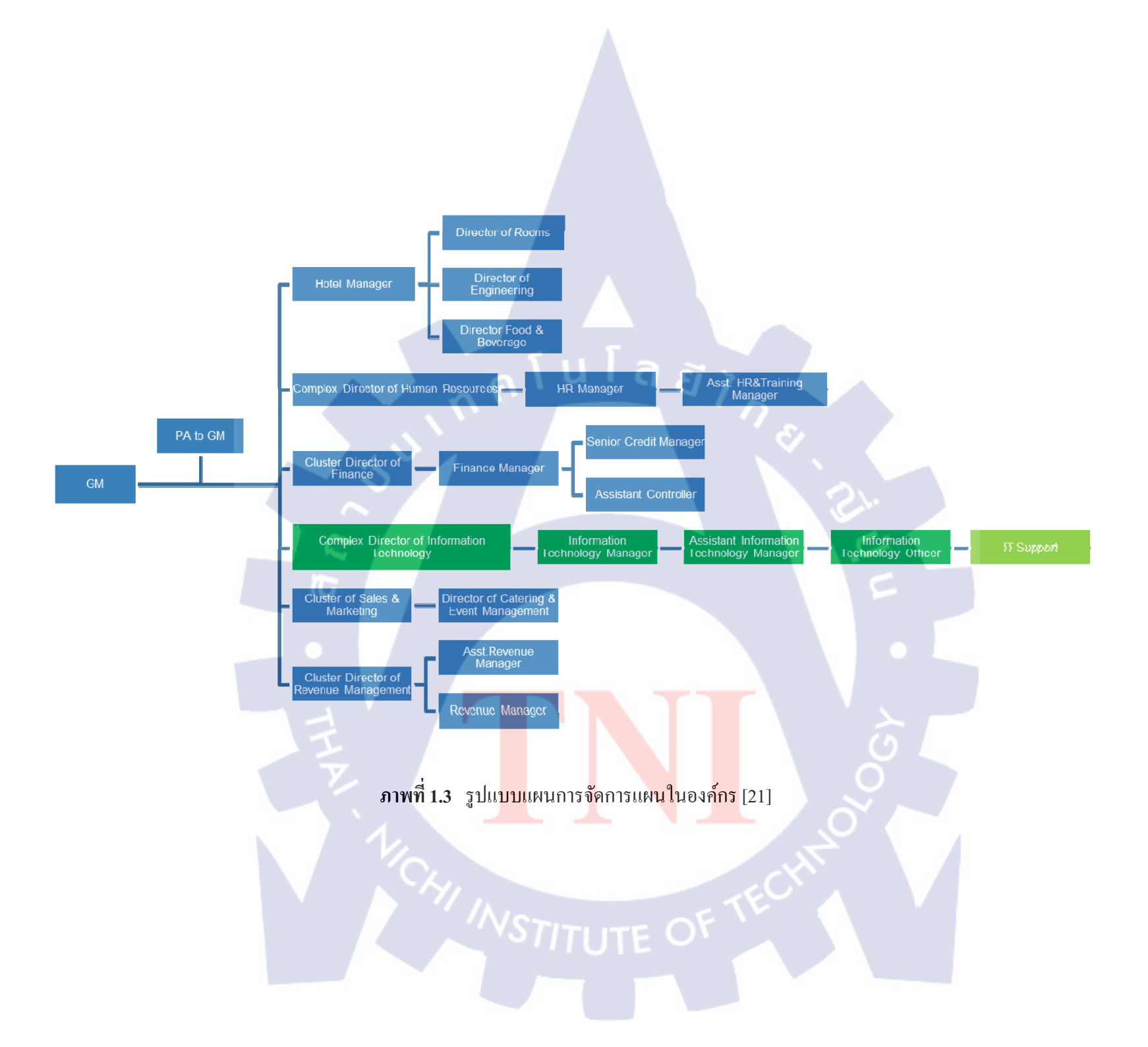

#### 1.2 ลักษณะธุรกิจของสถานประกอบการและการให้บริการหลักขององค์กร

โรงแรมพลาซ่าแอทธินีกรุงเทพฯ อะรอยัลเมอริเดียนเป็นโรงแรมระดับ 5 ดาว มีห้องพัก ทั้งหมด 374 ห้อง พร้อมห้องประชุม ห้องอาหาร สปา ฟิตเนส สระว่ายน้ำ มีทำเลอยู่ห่างจากแหล่งช้ ้อปปิ้งชั้นนำของตัวเมืองกรุงเทพฯ ในระยะที่สามารถเดินไปถึงได้และตั้งอยู่ห่างจากสถานีรถไฟฟ้า ้บีทีเอสเพลินจิตด้วยการเดินเพียง 5 นาที โรงแรมแห่งนี้มีทำเลอยู่ในศูนย์กลางย่านสถานทูตและอยู่ ห่างจากถนนที่ผู้คนสัญจรไปมาตลอดทั้งวันโรงแรมแห่งนี้มีสปาแอทธินีซึ่งมีความเป็นส่วนตัวและ ตกแต่งหรูหรา มีบริการนวดผ่อนคลาย มีอินเทอร์เน็ตไร้สาย (Wi-Fi) ฟรี บริการฟิตเนสสำหรับออก ้กำลังกาย มีห้องอบไอน้ำ และมีสระว่ายน้ำภูมิทัศน์ และตั้งอยู่ไม่ไกลจากศูนย์การก้าเซ็นทรัลเอ็ม บาสซี่เป็นแหล่งอำนวยความสะดวกให้กับชาวไทยและชาวตางชาติที่มาท่องเที่ยว ซึ่งอยู่ห่างออกไป ด้วยการเดินประมาณ 5 นาที หรือห้างสรรพสินค้าเซ็นทรัลเวิลด์ซึ่งอยู่ห่างจากโรงแรมด้วยการเดิน นาที สามารถใช้บริการแท็กซี่ หรือ รถประจำทาง จากโรงแรมแห่งนี้ไปยัง ประมาณ 10 พระบรมมหาราชวังที่งคงามได้ใน 25 นาที หรือจะโดยสารรถไฟฟ้าไปได้ทั้งสายสีลม สายสุขุมวิท และสามารถไปเชื่อมต่อรถไฟฟ้ามหานครได้ที่สถานีอโศก ห่างจากโรงแรมเพียง 10 นาที หาก ต้องการเดินทางไปยังสนามบินนานาชาติสุวรรณภูมิอยู่ห่างจากโรงแรมระยะเวลาในการเดินทาง โดยรถยนต์ 40 นาที โดยประมาณ ภายในโรงแรมพลาซ่าแอทธินีกรุงเทพฯ อะรอยัลเมอริเดียน ทุก ้ห้องถูกออกแบบในรูปแบบของความเป็นไทยอย่างมีระดับ ภายในห้องพักมีสิ่งอำนวยความสะควก ไว้อย่างครบครัน ทั้งโทรทัศน์รูปแบบ HD ระบบช่องสัญญาณดาวเทียม มีมินิบาร์ อุปกรณ์ชงชา และกาแฟและมีพื้นที่นั่งเล่นพร้อมโซฟา ห้องน้ำในตัวพร้อมอุปการณ์การอาบน้ำ เสื้อกลุมอาบน้ำ อ่างอาบน้ำและฝักบัวแยกเป็นสัคส่วน ศูนย์บริการธุรกิจซึ่งมีอุปกรณ์ครบครัน อีกทั้งมีบริการรถ รับส่งเมื่อแจ้งความประสงค์และมีพื้นที่จอครถส่วนตัวฟรีสำหรับท่านที่ขับรถมายังโรงแรม ้ห้องอาหารทั้ง 5 ห้<mark>องของโรงแรมมีอ</mark>าห<mark>ารนาน</mark>าชาติ อ<mark>าหาร</mark>ฝรั่งเศสที่ห้องอาหาร Reflexion อาหาร จีนที่ห้องอาหาร Silk Ro<mark>ad แ</mark>ละอาหารไทย Smooth Curry และ</mark>มีอาหารที่เป็นไฮไลท์ รวมทั้ง ้อาหารฝรั่งเศสจานพิเศษท<mark>ี่ห้อง</mark>อาหาร Ref<mark>l</mark>exion<mark>s และ</mark>มีบุฟเฟต์ร<mark>สเลิ</mark>ศที่ Rain Tree Café และ Glaz Bar บาร์สำหรับนั่งดื่มเ<mark>พื่อดื่</mark>มดำกับรส<mark>ชา</mark>ตของไว<mark>น์ แล</mark>ะ The Ba</mark>kery เบอเกอร์รี่ ขนมหวาน ให้บริการสำหรับผู้ที่ชื่น<mark>ชอบ</mark> ขนมหวา<mark>น</mark> และผู้เข้าพั<mark>ก</mark>สามาร<mark>ถขอ</mark>ทราบข้อมูลเพิ่มเติมเกี่ยวกับ บริการรูมเซอร์วิสได้ตลอด 24 ชั่วโมง

115

2

#### 1.2.1 ลักษณะของโรงแรม

โรงแรมพลาซ่าแอทธินีอะรอยัลเมอริเดียนเป็นโรงแรมระดับห้าดาวตั้งอยู่บนถนน วิทยุใจกลางเมืองธุรกิจของกรุงเทพมหานคร ใกล้กับสถานทูตกว่า 20 แห่ง และสูนย์การค้า แหล่งท่องเที่ยวบนถนนเพลินจิต ถนนสุขุมวิท ถนนนานา ถนนสีลม พระราม4 ราชคำริ มี ช่องทางการเดือนทางได้หลายช่องทาง ทั้งรถยนต์ส่วน รถโดยสาร และรถไฟฟ้า เพื่อความ รวดเร็ว และเส้นทางการเดินทางทั้งสายสุขุมวิท สีลม เพลินจิต

- จำนวนห้องพักของโรงแรม ทั้งหมด 374 ห้อง
- รูปแบบห้องพัก ทั้งหมด 10 แบบ
- จำนวนและขนาดของห้อง Function (ห้องประชุม ห้องจัคเลี้ยง) คังตารางที่ 1.1-1.5
- ห้องอาหาร ทั้งหมด 5 ห้อง
  - THE REFLEXION
  - SILK ROAD
  - SMOOTH CURRY
  - UTAGE
  - The Rian Tree
- The Bakery

10

- สิ่งอำนวยกวามสะควก Le Royal Club lounge ฟิตเนส สระว่ายน้ำ
- ภาพแสดงแบบห้องพัก ห้องอาหาร ร้านเบอเกอรี่ ห้องClub lounge ฟิตเนส สระว่ายน้ำ ทั้งหมดนี้จะแสดงใน ภาคผนวก ก.

#### 1.3 รูปแบบการจัดองค์<mark>กรแ</mark>ละการบริห<mark>ารองค์กร</mark>

โครงสร้างของโร<mark>งแรม</mark> มีสายงานบังคับบัญชา คังแสคงภาพที่ 1.3 ซึ่งส่วนงานที่ ข้าพเจ้าได้รับมอบหมายอยู่ในแผนก IT ภายใต้สายบังคับบัญชา Complex Director of Information Technology คังแสคงกรอบสีเขียว

## 1.4 ตำแหน่งงานที่ได้รับมอบหมายในโครงงานสหกิจศึกษาครั้งนี้

- 1. ออกแบบ ER-Diagram ของเว็บไซต์
- 2. ออกแบบ Database ของเว็บไซต์
- 3. พัฒนาระบบเว็บไซต์อัปโหลดไฟล์

## 1.5 ตำแหน่งงานที่ได้รับมอบหมายในการสหกิจศึกษาครั้งนี้คือ IT Support มีขอบเขต การทำงานและความรับผิดชอบต่อหน้าที่ดังนี้

- 1. โปรแกรม Windows Server Update Service (WSUS)
- 2. ตรวจสอบอุปกรณ์เครื่องคอมพิวเตอร์ และอุปกรณ์ที่เกี่ยวข้องกับระบบภายในโรงแรม
- สนับสนุนการทำงานในส่วนต่างๆ ของพนักงานทุกแผนกภายในโรงแรม อาทิเช่น การ ดูแลเครื่องคอมพิวเตอร์ การลงติดตั้งโปรแกรมที่ใช้งานเพื่อการทำงาน
- 4. ดูแล Support การทำงานแก้ไขปัญหาเบื้องต้นของพนักงาน ที่เกิดจากโปรแกรมต่างๆ
- 5. Backup tape Server ในห้อง DATA CENTER เพื่อการเปลี่ยนเทปการบันทึกข้อมูลของ โรงแรม
- 6. ตรวจสอบการทำงานของ Network โดยรวมของโรงแรม
- 7. โปรแกรม ePO Dashboard เป็นโปรแกรมการตรวจสอบ การทำงานเครื่องคอมพิวเตอร์ที่ ทำงานในโรงแรม
- XPOSIBLE MRTG [ Multi Router Traffic Grapher ] เป็นการตรวจเช็คว่าในแต่ละวัน ใน แต่ละช่วงเวลา เป็นการโชว์ในหน้า Interface มีช่วงใดบ้างที่อินเตอร์เน็ต ใช้สูงสุดหรือ ต่ำสุด
- 9. จัดตั้งและติดตั้งเ<mark>ครื่อง</mark>ปริ้นเตอร์ใ<mark>น</mark>แต่ละแผนกภายในสถานประกอบการ แต่ละแผนกกีจะ ใช้เครื่องปริ้นเ<mark>ตอร์ที่แตก</mark>ต่างกันออกไป มีทั้งใช้แบบสายแลน Port USB
- 10. การทำสายแลนเพื่อนำไปใช้งาน การเข้าหัวสายแลนแบบ RJ45 ทคสอบสายแลน
- 11. การทำ Wi-Fi Heat map เพื่อการวัคสัญญาณของ Wi-Fi ในแต่ละจุคมีความเร็วเท่าไหร่
- 12. การทำ Wi-Fi Survey ตรวจเช็ค Wi-Fi ที่ทางทำการติดตั้งเอาไว้ในแต่ละจุดนั้น ครอบคลุม พื้นที่ที่ลูกค้าสามารถเข้าถึงหรือไม่

- ถงทะเบียน ไลน์ และ อีเมล์ สำหรับ MVPN (Mobile Virtual Private Network) มือถือที่ใช้ สำหรับในโรงแรม
- 14. ตั้งก่า BIOS เกรื่อง POS(Point of Sale)ปิด USB ตั้งรหัสแอดมิน เป็นต้น
- 15. เรียนรู้และติดตั้ง Windows 7 ให้กับเครื่องคอมพิวเตอร์ในสถานประกอบการ โดยการ ติดตั้งต้อง Join Domain ของสถานประกอบการ เพื่อให้การอัพเดตรายงานไปยัง WSUS windows server update service
- ตั้งค่า E-mail Profile Outlook รวมไปถึงการตั้งค่า Front Size, mail Signature, Schedule Tools ต่างๆ
- Attendant Management เป็นโปรแกรมดึงลายนิ้วมือของเครื่องสแกนนิ้วมือสำหรับ พนักงานสแกนนิ้วมือเข้าออกเวลาทำงานและผ่านประตูต่างๆภายในสถานประกอบการ และลบลายนิ้วมือของพนักงานที่ไม่ได้ปฏิบัติงานแล้ว
- 18. ทคสอบสายแลน (LAN) ทคสอบค้วยเกรื่องมือวัคสัญญาณ Cable Tester Tools ว่าสาย แลนแต่ละเส้นนั้นสามารถใช้งานได้อยู่
- การติดตั้ง Panduit ป้องกันไม่ให้พนักงานและบุคคลภายนอกมาใช้อินเตอร์เน็ตโดยไม่ได้ รับอนุญาต
- 20. จัดตั้งและเกลื่อนย้ายเกรื่องกอมพิวเตอร์ภายในโรงแรม
- 21. การติดตั้งสายแลน(LAN)เพื่อทำการเชื่อมต่อกับอินเตอร์เน็ต
- 22. การ Backup Data การกู้ข้อมูลของพนักงานภายในสถานประกอบการ
- Unlock User Account , E-mail and Password Reset ของพนักงานในกรณีที่ไม่สามารถเข้า ใช้งาน เนื่องจากใส่รหัสผิดเกิน 6 ครั้ง

#### 1.6 พนักงานที่ปรึกษา <mark>และ</mark>ตำแหน่งข<mark>องพนัก</mark>งานที่<mark>ป</mark>รึกษ<mark>า</mark>

พนักงานที่ปรึกษา

#### : นายวิ<mark>ศ</mark>รุต วุ<mark>ฒานน</mark>ท์

- : Visarut Vudthanond
- : ผู้ช่วยผู้จัดการฝ่ายเท<mark>ค</mark>โนโลยี<mark>สารสน</mark>เทศ
- : Assistant Information Technology Manager

แผนก

ตำแหน่ง

10

: Information Technology Department

## 1.7 ระยะเวลาที่ปฏิบัติงาน

เริ่มต้นปฏิบัติฝึกงาน สิ้นสุดปฏิบัติฝึกงาน : วันที่ 2 มิถุนายน 2558 : วันที่ 30 กันยายน 2558 : รวมระยะเวลาทั้งหมด 4 เดือน : ตั้งแต่วันจันทร์- วันศุกร์ เวลา 8.30 น. ถึง 18.30 น.

## 1.8 ที่มาและความสำคัญ

เนื่องจากแผนกไอทีมีการทำ Daily Checklist เป็นประจำทุกวัน ทำให้มีเอกสาร เพิ่มขึ้นเรื่อยๆ จึงส่งผลให้เกิดความยุ่งยากในการจัดการเอกสารและค้นหา สถาน ประกอบการได้มีนโยบาย ISO20121 ให้ลดการใช้ทรัพยากรในแต่ละแผนก จึงจัดทำ เว็บไซต์อัปโหลดไฟล์ เพื่อแก้ไขปัญหาในข้างต้น

### 1.9 วัตถุประสงค์ของโครงงาน

- 1. ลดการใช้ทรัพยากรของสถานประกอบการ
- 2. ส่งเสริมการใช้นโยบาย ISO20121
- 3. เพื่อการก้นที่สะควกรวดเร็ว

10

- 4. ประหยัดพื้นที่ในการจัดเก็บเอกสาร
- 5. ง่ายต่อการเรียกใช้งานเอกสาร

## 1.10 ผลที่คาดว่า<mark>จ</mark>ะได้รั<mark>บจา</mark>กการทำโ<mark>ครงงาน</mark>

- 1. ลดการใช้ทรัพยา<mark>กรขอ</mark>งสถานปร<mark>ะ</mark>กอบการ
- ลดระยะเวลาในการค้นหาเอกสาร
- ตอบสนองต่อนโยบาย ISO20121
- 4. ลดพื้นที่ในการเก็บเอกสาร

# STITUTE O

## 1.11 ผลที่คาดว่าจะได้รับจากการปฏิบัติงานที่ได้รับมอบหมาย

- 1. มีความรับผิดชอบต่อในการงานที่ได้รับมอบหมายและรับผิดชอบในหน้าที่เพิ่มมากยิ่งขึ้น
- 2. สามารถทำงานร่วมกับบุคคลอื่น ในแผนกอื่นได้เป็นอย่างคื
- 3. สามารถบริหารเวลาในการทำงาน ได้ดีมากขึ้น
- ได้ศึกษาและเรียนรู้ปัญหาจากการทำงาน
- ปฏิบัติตามกฎระเบียบของโรงแรมที่พนักงานควรปฏิบัติ การแต่งกาย การเข้าทำงาน
- ได้เรียนรู้การปรับตัวให้เข้ากับองค์กร
- 7. เรียนรู้เทคนิคการทำงานต่างๆ

10

8. เข้าใจการทำงานของสถานประกอบการได้พัฒนาความรู้ความสามารถ พัฒนาศักยภาพ

## บทที่ 2 ทฤษฎีและเทคโนโลยีที่ใช้ในการปฏิบัติงาน

HTML

#### 2.1 Hypertext Markup Language (HTML)

ภาพที่ 2.1 รูปสัญลักษณ์ของ HTML เวอร์ชั่นล่าสุด [22]

HTML ย่อมาจาก Hyper Text Markup Language คือ ภาษาคอมพิวเตอร์ที่ใช้ใน การแสดงผลของเอกสารบนเว็บไซต์ ถูกพัฒนาและกำหนดมาตรฐานโดยองค์กร World Wide Web Consortium (W3C) และจากการพัฒนาทางด้าน Software ของ Microsoft ทำให้ ภาษา HTML เป็นอีกภาษาหนึ่งที่ใช้เขียนโปรแกรมได้ หรือที่เรียกว่า HTML Application

[23]

#### 2.1.1 HTML เวอร์ชั่นต่า<mark>ง</mark> ๆ

HTML เวอร์ชั่นแรก ๆ ยังไม่สมบูรณ์ดีนัก จนกระทั่งในปี 1994 HTML 2.0 จึงได้รับการยอมรับเป็นมาตรฐานที่สมบูรณ์ แต่อย่างไรก็ดี Netscape และ Microsoft ต่างก็เพิ่มกำสั่งใหม่ ๆ ลงในโปรแกรมของตนเอง เพื่อให้ผู้ออกแบบเพจสามารถใช้ฟังก์ชั่น อื่นนอกเหนือไปจาก HTML2.0

ต่อมา W3C ได้พัฒนามาตรฐาน HTML 3.0 ขึ้นมา แต่ปรากฎว่ามาตรฐาน ใหม่นี้ ไม่เป็นที่ยอมรับของ Netscape , Microsoft และบริษัทอื่น ๆ โดยแต่ละบริษัทต่าง ๆ ก็พยายามให้มาตราฐานใหม่มีพึงก์ชั่นที่ตนเองต้องการ จนในที่สุด W3C จึงต้องกลับไป แก้ไขใหม่ และก็คือ HTML 3.2 HTML 3.2 เป็นมาตรฐานในปัจจุบันของ W3C โปรแกรมเบราว์เซอร์ เกือบทั้งหมดได้รับการพัฒนาให้สามารถทำงานตามกำสั่งที่กำหนดในมาตรฐานของ HTML 3.2 ซึ่ง HTML 3.2 เพิ่งจะได้รับการยอมรับเป็นมาตรฐานเมื่อ มกราคม คศ.1997 แต่ กระนั้นก็ดียังมีขีดกำจัดบางประการที่นักออกแบบเพจต้องการที่จะให้ HTML 3.2 มี ความสามารถเพิ่มมากขึ้น นักออกแบบจำนวนมากนิยมใช้กำสั่งใหม่ ๆ ที่ยังไม่ถือว่าเป็น มาตรฐาน ทั้ง ๆ ที่รู้ว่า การทำเช่นนี้ จะทำให้ต้องเสียเวลาในการเปลี่ยนเบราว์เซอร์ใช้หลาย ๆ ตัว แต่ก็เป็นการท้าทายความสามารถของนักออกแบบ ความต้องการของนักออกแบบที่ เพิ่มมากขึ้น ทำให้องก์กร W3C ตกลงใจใช้ HTML 4.0 ฉบับร่างขึ้น เมื่อ 8 กรกฎาคม 1997 ทุก ๆ บริษัทก์พยายามปรับปรุงโปรแกรมเบราว์เซอร์ของตน ให้สามารถใช้กำสั่งใหม่ ๆ ตามมาตรฐาน HTML 4.0 ความสามารถใหม่ที่เพิ่มขึ้นใน HTML 4.0 จะช่วยให้ผู้ออกแบบ เพจ สามารถกวบคุมรูปแบบเอกสาร และ รูปภาพได้ดีขึ้น แต่ทั้งนี้โปรแกรมเบราว์เซอร์นั้น จะต้องสนับสนุนฟังก์ชั่นของ HTML 4.0 ด้วย

คุณสมบัติบางประการของ HTML 4.0 ได้มีการนำไปใช้ใน Netscape และ Microsoft ก่อนที่จะมีการพัฒนา HTML 4.0 เสียอีก หลังจากนั้นจึงเพิ่มความสามารถนี้ ลงในมาตรฐาน HTML 4.0 แต่ก็มีคุณสมบัติบางประการของ HTML 4.0 ที่ไม่เคยมีอยู่ใน เบราว์เซอร์ใค ๆ มาก่อนเลยก็คือ ความสามารถในการจัดการกับ Object Model โดย HTML 4.0 ถูกแบ่งออกเป็น 3 ประเภทได้แก่

- แบบค่อยเป็นค่อยไป (Transitional / Loose HTML4.0) เป็นเอกสารที่สร้างด้วย HTML
   4.0 โดยใช้ร่วมกับคำสั่งใน HTML 3.2 เพื่อให้ เอกสารที่สร้างขึ้นมีรูปแบบ และใช้งาน ได้ตามงริง แม้ว่าจะใช้โปรแกรมเบราว์เซอร์ ระบบเครือข่าย และประเภท คอมพิวเตอร์ ที่หลา<mark>กหลายก็ตาม</mark>
- O แบบเฟรมเซต (Freameset HTML 4.0) เป็นเอกสารที่รวมเอาประเภท Transitional เข้า กับ Tag ประเภท เฟรม ได้แก่ frame, frameset, noframes และ iframe ซึ่งเป็น tag ใหม่ ในเวอร์ชั่น 4.0 นี้
- O แบบเคร่งครัด (Strict HTML 4.0) เป็นเอกสาร Hypertext ที่เขียนด้วยภาษา HTML 4.0 ตามาตรฐานอย่างเคร่งครัด tag ใคที่คณะกรรมการชุคนี้นิยามว่า ล้ำสมัย (Deprecate) หรือ ให้เลิกใช้ (Obsolete) ก็จะไม่ใช้กำสั่งนั้นในการเขียนเอกสาร ซึ่งในความเป็นจริง ขณะนี้ ยังไม่มีโปรแกรมเบราว์เซอร์ใคสนับสนุน HTML 4.0 อย่างเคร่งครัด แต่คาดว่า ในอนาคตอันใกล้ น่าจะมีความเป็นไปได้

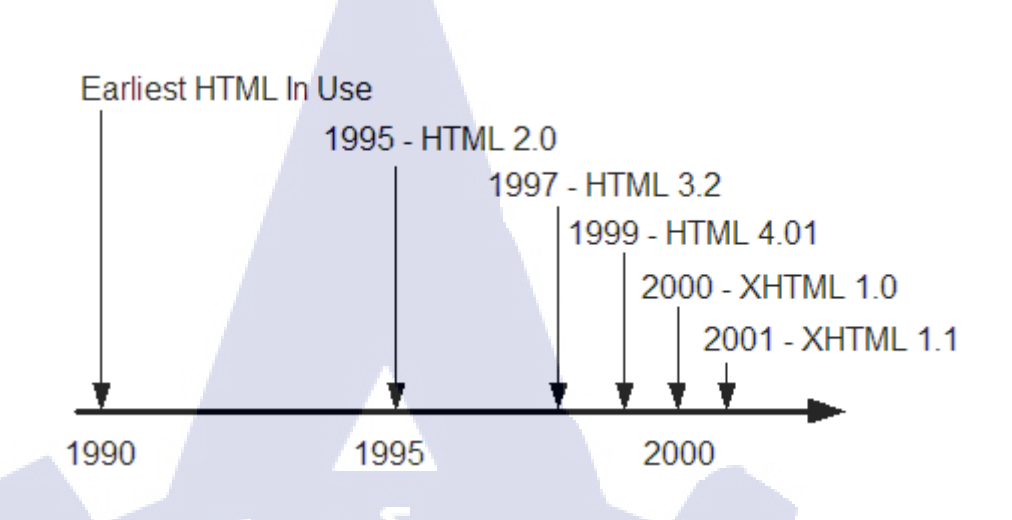

#### ภาพที่ 2.2 แผนภาพการพัฒนาของ HTML [24]

#### 2.1.2 โครงสร้างของภาษา HTML

ในการเขียนภาษา HTML นั้น จะมีรูปแบบ โครงสร้างการเขียนแบ่ง ออกเป็น 3 ส่วน ได้แก่ ส่วนประกาศ, ส่วนหัวเรื่อง, ส่วนเนื้อหา

#### 2.1.2.1 ส่วนประกาศ

เป็นส่วนที่กำหนดให้เบราว์เซอร์ทราบว่า นี้คือภาษา HTML และจะต้อง ทำการแปรผลอย่างไรมีกำสั่งคู่เดียวคือ <html> และ </html> ปรากฏที่หัวและท้าย ของไฟล์

#### 2.1.2.2 ส่วนหัวเรื่อง

เป็นส่วนที่แสดงผลข้อกวามบนไตเติ้ล (Title) ของเบราว์เซอร์ และอาจมี ก<mark>ำสั่งสำหรับกำหนด</mark>ราย<mark>ละเอี</mark>ยดด้านเทคนิกอื่น ๆ แรกอยู่ระหว่างกำสั่ง <bead> และ </bead>

#### 2.1.2.3 ส<mark>่วนเน</mark>ื้อหา

<mark>เป็นส่วนที่มีความ</mark>ซับซอนมากที่สุด และสามารถใส่เทคนิคลูกเล่นเพื่อดึง ความสนใจจากผู้เข้าชมเว็บเพจได้มาก ความแตกต่างระหว่างเว็บไซต์ต่าง ๆ แสดง ความมีฝีมือของผู้จัดทำ ศิลปะในการออกแบบจะอยู่ในส่วนนี้ทั้งหมด ซึ่งจะแทรก อยู่ระหว่างกำสั่ง <body> และ </body>

โครงสร้างพื้นฐานของภาษาคอมพิวเตอร์เป็นส่วนที่สำคัญที่สุดของการ เขียนภาษาคอมพิวเตอร์ โดยทั่วไปแล้ว มันจะต้องถูกเขียนขึ้นทุกครั้ง ภาษา HTML ก็เหมือนกับภาษาคอมพิวเตอร์ทั่ว ๆ ไป ที่มีโครงสร้างพื้นฐานเฉพาะของมัน กำสั่ง HTML ส่วนมากจะถูกกำหนดอยู่ในเครื่องหมาย < และ > ซึ่งถูกเรียกว่า Tag ซึ่ง Tag แบ่งออกเป็น 2 ประเภท คือ

แท็กเดี่ยว คือ คำสั่งที่มีคำสังเพียงอย่างเดียว ซึ่งสามารถใช้และสิ้นสุด คำสั่งได้ด้วยตัวของมันเอง เช่น ข้อความ.....<br>

ງຄຸຢາງເກົາວ

<hr>

<!-ข้อความ->

แท็กคู่ คือ คำสั่งที่ต้องมีส่วนเริ่มต้นและส่วนจุดจบของคำสั่งนั้น ๆ โดย แท็กที่เป็นส่วนจบนั้นจะมี เครื่องหมาย Slash (/) ติดเอาไว้ เช่น <html> ส่วนของเนื้อหา.......</html> <center> ข้อความ........</center> ข้อความ.......

ถ้ำหากมีการใช้แท็กคู่หลาย ๆ คำสั่ง เช่น คำสั่งตัวขีดเส้นใต้ <U> ... </U> และตามด้วยคำสั่งตัวเอียง <I> ... </I> จะต้องปิดกำสั่งตัวเอียงก่อน แล้วจึงจะมา ปิดกำสั่งตัวหนา

<I><U>ข้อความ...</U></I>

#### 2.1.2.4 คำสั่งในโครงสร้างพื้นฐาน

**Title (ชื่อหัวเรื่อง)** จะถูกกำหนดอยู่ภายในส่วนของ <head> ข้อมูลที่ถูกเขียนอยู่ภายในจะถูกแสดงออกมาให้เห็นที่บนบาร์ของ เบราว์เซอร์

#### <head>

<title> ชื่อทัวเรื่อง</title> </head>

ข้อมูลที่ต้องการแสดงผล จะเป็นส่วนแสดงให้เราเห็นไม่ว่าจะ <mark>เป็นตั</mark>วอักษร รูปภาพ ตาราง ฯลฯ (กำสั่งที่ต้องการแสดงผล จะอยู่ระหว่าง tag body ทั้งหมด) ซึ่งถูกกำหนดยู่ระหว่างกำสั่ง <body> จนถึงกำสั่ง </body>

Comment Tag (คำอธิบาย) เป็นคำสั่งที่ใช้ในการอธิบายอยู่ ภายใน HTML จะไม่มีการแสดงผลออกมาที่เบราว์เซอร์ จะมีประโยชน์ สำหรับผู้จะทำการแก้ไขโปรแกรมในภายหลัง <!-*ใส่ข้อความใด ๆ ก็ได้เพื่อนใช้ในการอธิบาย->* 

BR (คำสั่งขึ้นบรรทัดใหม่) เป็นคำสั่งที่ใช้กำหนดให้ข้อความที่ เราพิมพ์ลงไปในเอกสาร ขึ้นบรรทัดใหม่ได้ตามที่เราต้องการ เพราะ ถ้า เราไม่ใช้คำสั่ง สั่งให้เอกสารแสดงผลขึ้นบรรทัดใหม่ การแสดงผลของ ข้อความจะแสดงต่อกันไปเรื่อย ๆ แม่ว่าเราจะพิมพ์ขึ้นบรรทัดใหม่ก็ตาม ข้อความ......<br> ข้อความ......

P (คำสั่งการย่อหน้าใหม่) มีลักษณะกล้ายกำสั่ง <br > แต่กำสั่งนี้ จะมีการเว้นบรรทัดว่างให้บรรทัดหนึ่ง เพราะบางกรั้งเราต้องการเว้น บรรทัดว่าง หนึ่งบรรทัด แต่โปรแกรมเบราว์เซอร์จะไม่เข้าใจการพิมพ์ บรรทัดเปล่า

ข้อความ ...... หรือ

**HR (เส้นกั่นบรรทัด)** เป็นคำสั่งที่ใช้แบ่งข้อกวามของจอภาพให้ เป็นส่วนๆ<hr>

#### 2.1.3 ประโยชน์ และ ข้อดีของภาษา HTML

#### 2.1.3.1 ไม่จำกัดประเภทของคอมพิวเตอร์

กล่าวคือ ไม่ว่าคอมพิวเตอร์จะเป็นระบบปฏิบัติการใด ๆ ก็ตาม ก็ สามารถเข้าถึงเอกสาร HTML ได้ ทำให้สามารถเผยแพร่เอกสาร HTML ได้อย่างง่ายคาย เพราะทุกคนทั่วโลกสามารถเข้าถึงเอกสารนี้ได้ ไม่ถูก จำกัดไว้ด้วยระบบปฏิบัติการ รวมถึง ประเภทของโปรแกรมเรียกดู เว็บไซต์หรือ เบราว์เซอร์ (Browser) ไม่เว้นแม้แต่ระบบปฏิบัติการ ประเภท Unix ที่นิยมใช้งานผ่าน Command line ก็สามารถเข้าถึงเอกสาร HTML ได้เช่นกัน

#### <mark>2.1.3</mark>.2 สามารถ<mark>อ่</mark>านเข้าใจได้

ภาษา HTML คำสั่งจะมีความหมายที่ตรงตัวกับหน้าที่ของคำสั่ง นั้น ๆ อย่างชัดเจน รวมถึงโครงสร้างของภาษาที่ง่าย ทำให้การพัฒนา เว็บไซต์ด้วยภาษา HTML นั้นโปรแกรมเมอร์ผู้อ่านมาอ่านเอกสาร HTML ที่มีอยู่แล้ว ก็สามารถเข้าใจถึงโครงสร้างของเว็บไซต์นั้นได้อย่าง รวดเร็ว รวมถึงการที่รูปแบบของไวยากรณ์ที่ตายตัว ทำให้เป็นภาษาที่ง่าย ต่อการศึกษา

#### 2.1.3.3 ไม่จำกัดเครื่องมือในการพัฒนา

ภาษา HTML นั้นไม่ต้องการการประมวลผลก่อนจึงจะแสดง ผลได้ ภาษา HTML จึงไม่ถูกจำกัดเครื่องมือในการพัฒนา ผู้ใช้งานอาจะ ใช้โปรแกรมเขียนเอกสารทั่วไปอย่าง NotePad หรือ WordPad หรือ แม้กระทั่งโปรแกรมจัดทำเอกสารอย่าง Microsoft word ในการพัฒนา เว็บไซต์ด้วยภาษา HTML แต่ถึงกระนั้น การพัฒนาภาษา HTML ก็ เปรียบเสมือนการเขียนโปรแกรมด้วยโปรแกรมอื่น ๆ เช่นกัน การพัฒนา เว็บไซต์ผ่านเครื่องมือ เขียนโปรแกรมต่าง ๆ จึงจะช่วยอำนวยความ สะดวกในการเขียนแก่ผู้ใช้งานได้ดีกว่าการใช้โปรแกรมจัดทำเอกสาร ทั่วไปอย่างแน่นอน

#### 2.1.3.4 เป็นภาษามาตรฐานแบบเปิด

หมายถึง ภาษาที่มีผู้เข้าร่วมการพัฒนาอย่างเสรี ทำให้อนาคต ภาษา HTML ก็จะมีความสามารถต่าง ๆ เพิ่มขึ้น รวมถึง ไม่เสียค่าบริการ ในการใช้งานภาษา HTML ในการนำมาพัฒนาเว็บไซต์ต่าง ๆ ดังนั้นกล่าว ได้ว่า อนาคตภาษา HTML จะมีลูกเล่นและความสามารถต่าง ๆ อีกมาที่ จะให้ผู้พัฒนามาใช้กัน

#### 2.1.3.5 Multimedia

ภาษา HTML เวอร์ชั่นล่าสุด (HTML 5) มีความสามารถที่เป็น เอกลักษณ์หลักของเวอร์ชั่นนี้นั้นคือ การทำงานร่วมกับสื่อมัลติมีเดีย ประเภทต่าง ๆ ได้ ทำสื่อบนเว็บไซต์สามารถเข้าถึงได้ง่ายขึ้นกว่า สมัยก่อนหน้านี้ที่จำเป็นต้องใช้โปรแกรมเสริมในเบราว์เซอร์เพื่อเข้าถึง สื่อมัลติมีเดียนั้น ๆ

#### 2.1.4 ข้อ<mark>เสียข</mark>องภาษา H<mark>T</mark>ML

เครื่องมือช่วยในการเขียนของภาษา HTML มักจะมีการ สร้างโค้คที่ไม่ จำเป็นออกมาเป็นจำนวนมาก รวมถึงการจัดรูปแบบของภาษาที่ทำให้อ่านยาก ซึ่ง การสร้างโค้คที่ไม่จำเป็นจำนวนมากนี้ ส่งผลให้ไฟล์ HTML คังกล่าวมีขนาคใหญ่ และใช้เวลานานในการเรียกใช้งาน การเขียนภาษา HTML ให้มีประสิทธิภาพแก่ การใช้งานที่สุค คือ การเขียนโค้คค้วยตัวเอง อาจใช้เครื่องมือที่สนับสนุนการเขียน โค้คแต่ไม่ใช่เครื่องมือสร้างโค้ค คังนั้น ผู้เขียนจึงจำเป็นต้องทำการศึกษาภาษา HTML ให้เข้าใจเสียก่อนจะเริ่มพัฒนาเว็บไซต์ค้วยภาษา HTML เพราะนอกจาก เราจะสามารถลดโค้ดที่ไม่จำเป็นออกไปได้แล้ว เรายังเข้าถึงและดึงความสามารถ ของภาษาออกมาได้อย่างเต็มที่กว่าการใช้โปรแกรมดังกล่าว

2.2 Cascading Style Sheets (CSS)

#### รูปภาพที่ 2.3 รูปสัญลักษณ์ของภาษา CSS [25]

ภาษา CSS เป็นภาษาสไตล์ชีท ใช้ในการจัดรูปแบบของเอกสารที่เขียนในภาษามาร์กอัป CSS เป็นภาษาที่สำคัญตัวหนึ่งในการเขียนเว็บเพจ ซึ่งเขียนอยู่ในภาษา HTML และ XHTML แต่ก็ ยังสามารถประยุกต์ใช้กับ XML รวมถึง SVG และ XUL ด้วย มาตรฐานของ CSS นั้น สร้างโดย กลุ่ม World Wide Web Consortium (W3C) CSS มักถูกเรียกอีกอย่างว่า สไตล์ชีท (Style sheet) แต่ ดวามจริงแล้วกำนี้อาจหมายถึง ภาษาสไตล์ชีทอื่นก็ได้ โดยส่วนมากแล้ว CSS จะถูกนำมาใช้ควบคู่ ไปกับภาษา HTML ในการกำหนดการแสดงผลต่าง ๆ บนเว็บเพจ เช่น สีอักษร สีพื้นหลัง ขนาด ตัวอักษร การจัดเลย์เอาท์ (Layout) ให้สวยงามและดูน่าสนใจ [26]

#### 2.2.1 ประวัติควา<mark>มเป็</mark>นมาของ C<mark>S</mark>S

76

ภาษา C<mark>SS</mark> เริ่มต้นใน<mark>ปี</mark>พ.ศ. 2513 ซึ่งมนตอนนั้นยังไม่เป็นที่รู้จักกันในวง กว้างขวาง และยังมีความยากในการเขียนทำให้ไม่เป็นที่นิยมในยุคนั้น ต่อมาในปี พ.ศ.

2539 CSS ก็ถูกประกาศใช้อย่างเป็นทางการในชื่อ CSS1 ในเดือนธันวาคมของปีนั้นเอง CSS 1 ได้รับการพัฒนาและปรับปรุงเรื่อยมาจนกระทั้งในวันที่ 4 พฤศจิกายน พ.ศ.
2540 ก็ได้มีการปรับเปลี่ยนเวอร์ชั่นเป็น CSS2 และในวันที่ 12 พฤษภาคม พ.ศ. 2541 CSS
2 ก็ได้รับการเผยแพร่ โดยองกร W3C รวมถึงกับเริ่มต้นการพัฒนา CSS 3 ในปีเดียวกัน นั้นเอง จนถึงปีพ.ศ. 2552 โดยในปีพ.ศ. 2548 กลุ่มที่ดูแล CSS ได้มีการปรับปรุง ข้อกำหนดของ CSS ที่เจาะจงมากขึ้น ดังนั้นเลยทำให้มาตรฐานที่กำหนดไปแล้วนั้นคือ CSS 2.1, CSS3 Selector และ CSS Text ถูกเปลี่ยนจาก Candidate Recommendation กลับไปเป็น Working Draft อีกครั้งหนึ่ง

#### 2.2.2 โครงสร้างของภาษา CSS

คำสั่งของภาษา CSS ประกอบด้วย

#### 2.2.2.1 Selector

เป็นส่วนระบุถึงชื่อของจุดที่จะนำการแสดงผลนั้น ๆ ไปใช้ สามารถเป็น tag HTML ต่าง ๆ เช่น <body>, หรือเป็น Class name, ID ที่ผู้พัฒนาเป็นผู้ตั้งชื่อเองก็ได้

#### 2.2.2.2 Property

หมายถึง คุณสมบัติในการจัครูปแบบการแสคงผล เช่น color สำหรับการกำหนดสี, font-size สำหรับกำหนดขนาดตัวอักษร

#### 2.2.2.3 Value

เป็นค่าที่เรากำหนดให้กับ property ต่าง ๆ เช่น สี color:white, font-size: 14 px เป็นต้น โดยโครงสร้างดังนี้

selector { property:value }

selector { property1:value1; property2:value2 }

#### 2.2.3 ข้อดีของภาษา CSS

#### 2.2.3.1 แก้ไขเว็บเพจได้รวดเร็ว

การใช้ CSS ในการจัดรูปแบบของการแสดงผล จะช่วยลดการใช้ ภาษา HTML ในการตกแต่งเอกสารเว็บเพจ ทำให้ไก้ดภายในเอกสาร HTML เหลือเพียงส่วนเนื้อหา ทำให้สามารถทำความเข้าใจในโก้ดของ HTML ได้ง่ายขึ้น การแก้ไขเอกสารจึงสามารถทำได้ง่ายและรวดเร็วยิ่งขึ้น

#### <mark>2.2.3</mark>.2 ไฟล์เอก<mark>ส</mark>ารมีขนา<mark>ดเล็กล</mark>ง

เมื่อมีการนำ CSS เข้ามาเขียน จึงช่วยลดการใช้ภาษา HTML ขนาดของเอกสาร HTML จึงมีขนาดเล็กลง จึงสามารถเข้าถึงเอกสารได้ เร็วขึ้น เพราะขนาดที่เล็กลงของเอกสาร

#### 2.2.3.3 ควบคุมการแสดงผล

ควบคุมการแสดงผลในการเรียกใช้งานเอกสารในต่างโปรแกรม เบราว์เซอร์ให้แสดงผลออกมาเหมือน หรือ ใกล้เคียงกันได้ ทำให้ง่ายต่อ การพัฒนาหน้าเว็บเพจมากขึ้น รวมถึงการแสดงในขนาดหน้าจอที่ แตกต่างกัน ไม่ว่าจะเป็นในจอกอมพิเวอตร์ธรรมดา หรือในจอมือถือก็ ตาม ก็สามารถควบคุมการนำเสนอเว็บเพจออกมาได้ตรงตามที่ออกแบบ เอาไว้ รวมถึงรองรับการเข้ากันกับเบราว์เซอร์ในอนากตด้วย

#### 2.2.4 ข้อเสียของภาษา CSS

วิธีการเขียนยุ่งยาก ทำให้ผู้พัฒนาจำเป็นต้องศึกษาโครงสร้างและการ เรียกใช้งานอย่างถี่ถ้วนเสียก่อน รวมถึงรายละเอียดของภาษาที่เยอะ ที่ให้ จำเป็นต้องละเอียดรอบคอบในการเขียน เพราะต้องคำถึงการแสดงผลใน เบราว์เซอร์และขนาดหน้าจอที่ต่างกันด้วย

#### 2.2.5 ประโยชน์ของ CSS

- การใช้ CSS ในการจัดรูปแบบการแสดงผล จะช่วยลดการใช้ภาษา HTML ในการ ตกแต่งเอกสารเว็บเพจ ทำให้ Code ภายในเอกสาร HTML เหลือเพียงส่วนเนื้อหา ทำให้เข้าใจง่ายขึ้น การแก้ไข เอกสารทำ ได้ง่ายและรวดเร็ว
- เมื่อ Code ภายในเอกสาร HTML ลดลง ทำให้ขนาดไฟล์เล็กลง จึง ดาวน์โหลดได้เร็ว
- สามารถกำหนด รูปแบบการแสดงผลจากกำสั่ง Style Sheet ชุดเดียวกัน ให้มีผลกับ เอกสารHTML ทั้งหน้าหรือทุกหน้าได้ ทำให้เวลาแก้ไข หรือ ปรับปรุงทำได้ง่ายได้ต้องตามแก้ไขที่ HTML Tag ต่างๆ ทั่วทั้ง เอกสาร
- 4. สามารถควบคุมการแสดงผลให้เหมือนกัน หรือใกล้เคียงกันได้ใน หลาย Web Browser
- สามารถกำหนดการแสดงผลในรูปแบบที่เหมาะกับสื่อชนิดต่างๆ ไม่ว่า จะเป็นการ แสดงผลบนหน้าจอ, บนกระดาษเมื่อสั่งพิมพ์, บนมือถือ หรือบน PDA โดยที่เป็นเนื้อหาเดียวกัน
- 6. ทำให้เป็นเว็บไซต์ที่มีมาตรฐาน ปัจจุบันการใช้ Attribute ของ HTML ตกแต่งเอกสารเว็บเพจนั้นล้าสมัยแล้ว W3C แนะนำให้ใช้ CSS แทน

#### 2.3 Bootstrap

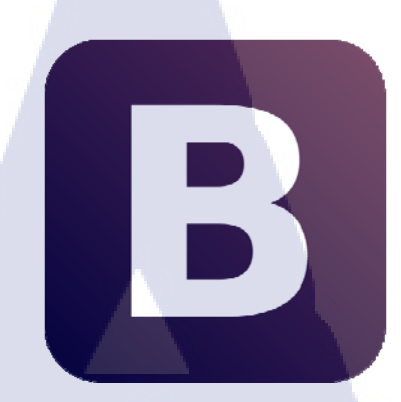

#### ภาพที่ 2.4 รูปสัญลักษณ์ของ Bootstrap [27]

Bootstrap คือ Front-End Framework ที่มีชุดโด้ดสำเร็จรูปมากมายให้ผู้พัฒนาเรียกใช้งาน ทำให้การพัฒนาเว็บเพจด้วย Bootstrap ทำได้รวดเร็ว ง่าย และเป็นระบบมากยิ่งขึ้น ซึ่งกำว่า Bootstrap ในภาษาอังกฤษมักจะใช้สื่อถึง "สิ่งที่ช่วยทำให้ง่ายขึ้น" หรือ "สิ่งที่ทำด้วยตัวของมันเอง" ซึ่งใน Bootstrap นั้น ก็ถือได้ว่า มีเครื่องมือช่วยพัฒนาที่ครบครันอยู่พอสมควรในการพัฒนา เว็บไซต์ [28]

#### 2.3.1 ส่วนประกอบของ Bootstrap

#### 2.3.1.1 Scaffolding

คือระบบ Grid system ของ Bootstrap ซึ่งเป็นระบบหลักที่ผู้พัฒนาต้องทำ กวามเข้าใจก่อนจึงจะสามารถใช้งาน Bootstrap ได้ โดย Grid จะแบ่งพื้นที่ของเว็บ เพจออกเป็น 12 คอลัมน์ คอลัมน์ละ 60 พิกเซล และช่องว่างระหว่างคอลัมน์ 20 พิกเซล ดังนั้นใน 1 แถวของเว็บเพจจะมีขนาด 940 พิกเซล ซึ่งจะเป็นขนาดของ Container ส่วนที่เป็นเนื้อหาทั้งหมดของเว็บเพจ โดยตัว Grid system นี้ ผู้พัฒนา สามารถเลือกใช้เป็นแบบ fixed หรือแบบ fluid ก็ได้ **2.3.1.2 Base CSS** 

Bootstrap มีการเตรียม Style sheets สำหรับสิ่งที่ผู้พัฒนาจำเป็นต้องใช้ บ่อย ๆ เอาไว้สำหรับ HTML element พื้นฐาน เช่น typography, tables, forms และ images ทำให้ผู้พัฒนาไม่จำเป็นต้องเป็นผู้เขียน CSS Style sheets ขึ้นมาด้วย ตัวเอง

#### 2.3.1.3 Components

คือ Style sheets สำหรับสิ่งที่ผู้พัฒนาต้องใช้บ่อย ๆ ตัวอย่างเช่น Navigation, Breadcrumbs รวมไปถึง Pagination

#### 2.3.1.4 JavaScript

Bootstrap มีการเขียน JQuery กำกับกับโค้ดต่าง ๆ เอาไว้เรียบร้อยแล้ว ผู้พัฒนามีหน้าที่เพียงหยิบเอาโค้ดเหล่านั้นมาใช้งานเท่านั้นโดยการใช้งาน Bootstrap นั้นขั้นแรกต้องทำการดาวน์โหลด Bootstrap มาติดตั้งเสียก่อน การ ติดตั้งนั้นคือการให้เอกสาร HTML ของเราทำการเรียกหาไฟล์ Bootstrap ที่เราได้ ทำการดาวน์โหลดเอาไว้มาใช้งาน ดังนั้นผู้พัฒนากวรนำไฟล์ Bootstrap ไว้ใน แฟ้มข้อมูลเดียวกับเว็บเพจ เพื่อความสะดวกในการเรียกใช้งานไฟล์ต่าง ๆ จาก Bootstrap

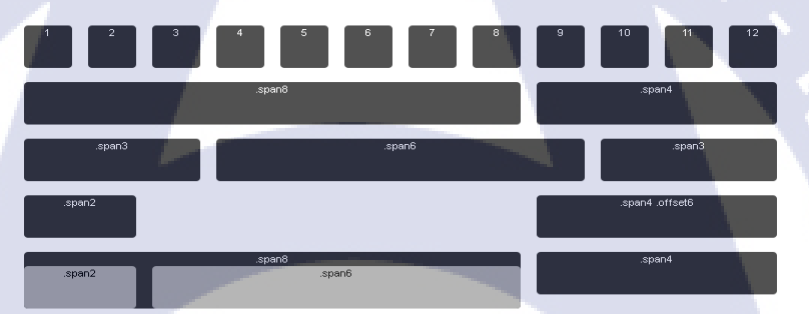

ภาพที่ 2.5 รูปแสดง Grid system ของ Bootstrap [29]

โดยผู้พัฒนาต้องกำหนดขนาดของกอ<mark>ลัมน์</mark>จากชื่อ class ต่าง ๆ แต่ใน 1 บรรทัดต้องมีก่ารวมกันไม่เกิน 12 จึงจะอยู่ในบรรทัดเดียวกัน

 2.3.2
 ประโยชน์และข้อดีของ Bootstrap

 2.3.2.1
 ใช้งานง่าย

เนื่องจาก Bootstrap ประกอบด้วยโก้ดสำเร็จรูปจำนวนมากที่เตรียมเอาไว้ เพื่อพัฒนาเว็บเพจสมัยใหม่โดยเฉพาะ ทำให้ผู้พัฒนาต้องการเพียงแก่ ความสามารถพื้นฐานในการเขียนเว็บเพจเท่านั้นในการพัฒนาเว็บเพจด้วย Bootstrap เพราะตัว Bootstrap ถูกออกแบบมาเพื่อให้ใช้งานง่าย เป็นเอกลักษณ์ หลักสำคัญอยู่แล้ว

#### 2.3.2.2 รองรับ Responsive

Responsive คือเว็บเพจที่สามารถปรับขนาดของตัวเว็บให้รองรับกับขนาด หน้าจอแบบต่าง ๆ ได้ ซึ่งในปัจจุบันถือว่าเป็นส่วนที่จำเป็นมากในการพัฒนา เว็บไซต์เนื่องจาก ปัจจุบันผู้คนจำนวนมากนิยมเข้าชมเว็บไซต์ต่าง ๆ ผ่านทางมือ ถือ แทบเล็ต ที่มีขนาดหน้าจอแตกต่างกัน การออกแบบเว็บสมัยใหม่ จึงจำเป็นต้อง กำถึงผู้ใช้งานเว็บไซต์ผ่านมือถือด้วยเช่นกัน นอกจากนี้ ในปัจจุบัน นักพัฒนา ส่วนมากจะเริ่มการออกแบบเว็บเพจของตนโดยเริ่มจากผู้ใช้งานมือถือก่อน จึงทำ ให้ Bootstrap ที่สนับสนุน Responsive ได้รับความนิยมอย่างรวคเร็ว **2.3.2.2 ไม่ต้องมีความรู้ด้านการเขียนโปรแกรม** 

เพราะ ตัว Bootstrap มีโค้คทุกอย่างเกี่ยวกับการทำงานของเว็บต่าง ๆ ที่ใน อดีต ผู้พัฒนาจำเป็นต้องเข้าไปจัดการเขียน หรือ จัดหาโค้ดเหล่านั้นมาใส่ลงในเว็บ เพจของตนด้วยตัวเอง แต่กับการใช้งาน Bootstrap แล้ว ผู้พัฒนาไม่จำเป็นต้องมี กวามรู้เรื่องการเขียนโปรแกรมต่าง ๆ นอกจาก ภาษา HTML และ CSS เบื้องต้น ก็ สามารถพัฒนาเว็บเพจที่มีลูกเล่นต่าง ๆ ได้อย่างง่ายคาย โดยไม่ต้องทำการเขียน หรือ หาโค้ดต่าง ๆ มาด้วยตัวเอง

#### 2.3.3 ข้อเสียของ Bootstrap

#### 2.3.3.1 แฟ้มข้อมูลมีขนาดใหญ่ขึ้น

เพราะความครบครันของเกรื่องมือที่บางกรั้ง ผู้พัฒนาก็ไม่ได้เรียกมาใช้ งานทุกอ<mark>ย่าง</mark>ภายใน Bootstrap แต่ตัวไฟล์ของ Bootstrap นั้นถูกสร้างขึ้นมาเพื่อ รองรับก<mark>ารใช้</mark>งานต่าง ๆ จำนวนมาก จึงส่งผลให้ แฟ้มข้อมูลของเว็บไซต์ มีขนาด ใหญ่ตามไปด้วยเล็กน้อย

#### 2.3.3.2 อ<mark>าจไม่ตอบสนองต่อ</mark>การออกแ<mark>บบ</mark>ทั้งหมด

บางกรั้งที่ผู้พัฒนาต้องการใส่เทกนิกต่าง ๆ เพิ่มเติม เช่น เมนูแบบซ้อนกัน หลายชั้น หรือ Dynamic breadcrumb ผู้พัฒนาก็จำเป็นต้องหาเพิ่มเติมเอง ไม่ สามารถทำได้ด้วย Bootstrap เพียงอย่างเดียว

#### 2.4 ภาษา PHP (Personal Home Page Tool)

PHP ย่อมาจากคำว่า "Personal Home Page Tool" เป็น Server Side Script ที่มีการ ทำงานที่ฝั่งของเครื่องคอมพิวเตอร์ Server ซึ่งรูปแบบในการเขียนคำสั่งการทำงานนั้นจะมี ลักษณะคล้ายกับภาษา Perl หรือภาษา C และสามารถที่จะใช้ร่วมกับภาษา HTML ได้อย่าง มีประสิทธิภาพ ซึ่งจะทำให้รูปแบบเว็บเพจมีความสามารถเพิ่มขึ้นในด้านของการเขียน โปรแกรม ในการสร้างเว็บจะใช้ Script อยู่ 2 แบบด้วยกันคือ [30]

 เซิร์ฟเวอร์-ไซด์ สคริปต์ (Server-Side Script) เป็นลักษณะของภาษาที่ทำงานบนเครื่อง เซิฟเวอร์ เช่นโปรแกรมต่อประสานร่วมสำหรับเกตเวย์ (Common Gateway Interface : CGI)

เอเอสพี่ (Active Server Page : ASP)

 ใคลเอนต์-ไซด์ สคริปต์ (Client-Side Script) เป็นลักษณะของภาษาที่ทำงานบนเครื่อง ผู้ใช้เช่น JavaScript, VBScript

ความสามารถของ PHP นั้น สามารถที่จะทำงานเกี่ยวกับ เว็บไซต์ที่สามารถตอบสนอง ระหว่างผู้ใช้กับเว็บไซต์ (Dynamic Web) ได้ทุกรูปแบบ เหมือนกับ CGI หรือ ASP ไม่ว่าจะเป็นการ ดูแลจัดการระบบฐานข้อมูล ระบบรักษาความปลอดภัยของเว็บเพจ การรับ – ส่ง คุกกี้ (Cookies)

2.5 Laravel 5

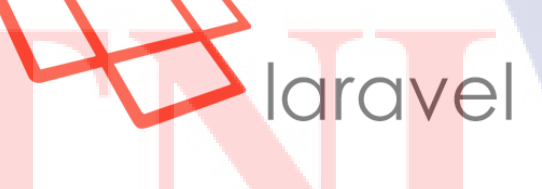

**ภาพที่ 2.6** สัญลักษณ์ Laravel [31]

Laravel 5 เป็น โครงสร้างการเขียนโปรแกรมด้วยพีเอชพี (PHP Framework) ที่เน้นไปที่ ความเรียบง่ายของการใช้งานตัวแปรต่างๆ Laravel พยายามลดงานในระหว่างการพัฒนาโดยสร้าง ระบบสำเร็จรูปมาให้อย่าง การพิสูจน์ตัวตน (Authentication) เส้นทาง (Routing) เซสชั่น (Sessions) และ หน่วยความจำแคช (Caching)

#### 2.6 โปรแกรม แซมป์ (Xampp)

10

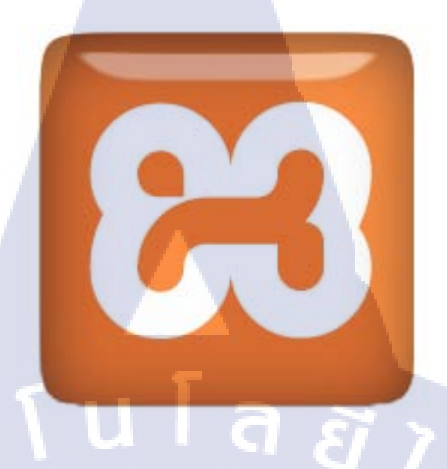

ภาพที่ 2.7 สัญลักษณ์ xampp [32]

แซมป์ (Xampp) คือโปรแกรมสำหรับจำลองเครื่องคอมพิวเตอร์ส่วนบุคคลของเรา ให้ ทำงานในลักษณะของ ตัวบริการเว็บ (Web Server) นั่นคือเครื่องคอมพิวเตอร์ของเราจะเป็นทั้ง เครื่องแม่ และเครื่องลูกในเครื่องเดียวกัน ทำให้ไม่ต้องเชื่อมต่อกับ อินเทอร์เน็ต คุณก็สามารถ ทดสอบเว็บไซต์ที่คุณสร้างขึ้น ได้ทุกที่ทุกเวลา ปัจจุบันได้รับความนิยมจากผู้ใช้ ระบบสร้าง เว็บไซต์สำเร็จรูป(Content Management System : CMS) ในการสร้างเว็บไซต์ [33]

XAMPP ประกอบด้วย อาปาเช่ (Apache) PHP มายเอสคิวแอล (MySQL) พีเอชพีมายแอด มิน (phpMyAdmin) ภาษาPerl (Practical Extraction and Report Language) ซึ่งเป็นโปรแกรม พื้นฐานที่รองรับการทำงาน Content Management System (CMS) ซึ่งเป็นชุดโปรแกรม สำหรับ ออกแบบเว็บไซต์ที่ได้รับความนิยมในปัจจุบัน ไฟล์สำหรับติดตั้ง XAMPP นั้นอาจมีขนาดใหญ่สัก หน่อย เนื่องจาก มีชุดควบคุมการทำงานที่ช่วยให้การปรับแต่งส่วนต่าง ๆ ง่ายขึ้น XAMPP นั้น รองรับระบบปฏิบัติการหลายตัว เช่น วินโดวส์ (Windows) ลีนุกซ์ (Linux) แอปเปิล (Apple) ทำงานได้ทั้งบนระบบปฏิบัติการแบบ 32 บิต และ 64 บิต สิ่งที่โดดเด่นกว่าโปรแกรมอื่นคือมีตัว ช่วยติดตั้ง CMS ที่เรียกว่า บิทนามิ (BitNami) ซึ่งช่วยให้กุณติดตั้ง CMS รุ่นใหม่ ๆ ที่ได้รับความ นิยมอีกด้วย

#### 2.7 โปรแกรม คอมโพเซอร์ (Composer)

10

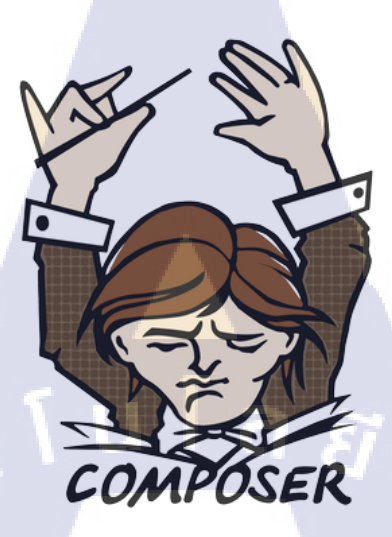

#### ภาพที่ 2.8 สัญลักษณ์ Composer [34]

คอมโพเซอร์ (Composer) จะเป็นตัวจัดการโปรแกรมสำเร็จ (Package) ต่างๆสำหรับภาษา พีเอชพี (Personal Home Page Tool : PHP) สามารถใช้ร่วมกับ โครงสร้างการเขียนโปรแกรมด้วยพี เอชพี (PHP Framework) ได้หลากหลาย และ PHP Framework ส่วนใหญ่ก็จะรองรับ Composer อยู่ แล้วเนื่องจาก Package ของ PHP Framework แต่ละตัวนั้น ไม่เหมือนกัน กระจัดกระจายไม่เป็น หมวดหมู่ จึงมีการคิดค้น Composer ขึ้นมา เพื่อรวบรวม Package จาก โครงสร้างการเขียน โปรแกรม (Framework) ค่ายต่างๆ มาจัดระเบียบ เพื่อที่จะได้จัดการได้ Package สะควกมากขึ้น [35]

#### 2.8 โปรแกรม คอม<mark>มาน</mark>ด์ พรอมพ<mark>ท์</mark> (Co<mark>mmand</mark> Pro<mark>mpt</mark> : CMD)

คอมมานด์ พรอมพท์ (Command Prompt) จะเป็นการเรียกใช้กำสั่งเพื่อการจัดการสิ่งต่างๆ ภายในระบบปฏิบัติการ โดยเรียกใช้ผ่านรูปแบบข้อความซึ่งโดยปกติแล้วเราจะเรียกใช้โปรแกรม หรือระบบผ่านโหมดกราฟิก ส่วนต่อประสานกราฟิกกับผู้ใช้ (Graphical User Interface : GUI) ซึ่ง สามารถทำงานได้ทุกอย่างได้ง่ายกว่า แต่ Command Prompt ถือเป็นสิ่งที่สำคัญมาก เพราะใช้ จัดการทุกอย่างได้ ในขณะที่บางที่ GUI หรือในโหมดกราฟิกไม่สามารถทำการจัดการได้
#### วิธีการเปิด Command Prompt

- 1. กดปุ่ม สตาร์ท (Start)
- 2. เลือก เมนู รัน (Run)
- 3. พิมพ์กำสั่ง CMD กด OK จะเข้าสู่โหมด Command Prompt

2.9 แบรคคิท (Bracket)

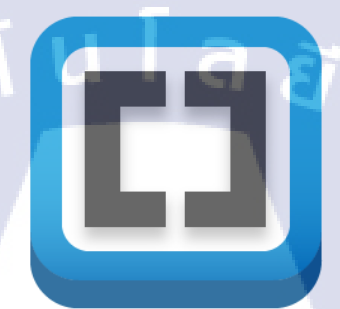

## ภาพที่ 2.9 สัญลักษณ์ Bracket [36]

โปรแกรมแบรคคิท เป็นโปรแกรมใช้สำหรับ เขียน แก้ไขโค้ค สำหรับ โปรแกรมเมอร์ หรือผู้พัฒนาโปรแกรมในภาษาต่างๆ ซึ่งสามารถใช้งานได้ง่าย โดยเน้นไปทางการทำเว็บไซต์ สนับสนุนภาษา เฮชทีเอ็มแอล(HTML) ซีเอสเอส(CSS) จาวาสคริป (Javascript)

#### 2.10 SQL

10

SQL ย่อมาจาก Structured English Query Language หรือ SEQUEL จนได้มีการปรับปรุง เวอร์ชันเป็น SEQUEL/ 2 <mark>เมื่อปี</mark> ค.ศ. 1976 และต่อมาก็ได้เปลี่ยนชื่อมาเป็น SQL เนื่องจากคำย่อเดิม นั้นไปซ้ำกับผลิตภัณฑ์อื่นที่มีอยู่ก่อนหน้านี้แล้ว [37]

SQL จัด เป็นภาษามาตราฐานของระบบฐานข้อมูลเชิงสัมพันธ์ เป็นภาษาที่สามารถใช้งาน ได้ในคอมพิวเตอร์หลายระดับ เช่น ระดับเมนเฟรมคอมพิวเตอร์ จนไปถึง ระดับไมโครคอมพิวเตอร์ จึงทำให้ผลิตภัณฑ์ซอฟต์แวร์ระบบการจัดการฐานข้อมูล ล้วนแต่สนับสนุนชุดคำสั่ง SQL แทบ ทั้งหมด หลังจากนั้น ปี ค.ศ. 1970 ระบบฐานข้อมูล ORACหLE ถูกพัฒนาโดยพัฒนา ORACLE CORPORATION และถือเป็นก้าวแรกในเชิงพาณิชย์สำหรับการพัฒนาระบบ การจัดการฐานข้อมูล เชิงสัมพันธ์ (RDBMS) ที่ตั้งอยู่บนพื้นฐานของ SQL และต่อมาก็มีผลิตภัณฑ์อื่นๆ พัฒนาตามมา เช่นINGRESS

25

ปี ค.ศ. 1982 ทาง American National Standards Institue (ANSI) ได้มีการคิดค้น มาตราฐานของชุดคำสั่ง SQL เพื่อ สร้างชุดคำสั่งดังกล่าวให้อยู่ภายใต้มาตราฐานเดียวกัน จึงทำให้ ผลิตภัณฑ์ซอฟต์แวร์เพิ่มคุณสมบัติพิเศษเพิ่มเติมให้มีประสิทธิภาพ ยิ่งขึ้น ดั้งนั้น ชุดคำสั่งดังกล่าว ยังคงตั้งอยู่บนพื้นฐานที่ทาง ANSI บัญญัติไว้ ปัจจุบันมีผลิตภัณฑ์ระบบการจัดการฐานข้อมูลต่างๆ มากมาย เช่น ORACLE, DB2, SYBASE, MS-SQL, MS-Access เป็นต้น

ประเภทของคำสั่งภาษา SQL

- ภาษานิยามข้อมูล (Data Definition Language : DDL) เป็นกลุ่มกำสั่งที่ใช้ในการสร้าง ฐานข้อมูล การกำหนดโครงสร้างข้อมูลว่ามีคอลัมน์หรือแอตตริบิวต์ใด ชนิดข้อมูล เป็นประเภทใด รวมทั้งการจัดการด้านการเพิ่ม แก้ไข ลบ แอตตริบิวต์ต่างๆในรีเลชั่น และการสร้างดัชนี
- ภาษาการจัดการข้อมูล (Data Manipulation Language : DML) เป็นกลุ่มคำสั่งที่ถือเป็น แกนสำคัญของภาษา SQL โดยกลุ่มคำสั่งเหล่านี้จะใช้ในการ Update เพิ่ม ปรับปรุง และการ Query ข้อมูลในฐานข้อมูล ซึ่งอาจเป็นชุดคำสั่งในลักษณะ Interactive SQL หรือ Embedded SQL ก็ได้
- 3. ภาษาควบคุมข้อมูล (Data Control Language : DCL) ซึ่งเป็นกลุ่มคำสั่งที่จะช่วยให้ ผู้บริหารฐานข้อมูล (DBA) สามารถควบคุมฐานข้อมูลเพื่อกำหนดสิทธิการ อนุญาต (Grant) หรือการยกเลิกการเข้าใช้ (Revoke) ฐานข้อมูล ซึ่งเป็นกระบวนการ ป้องกันความปลอดภัยในฐานข้อมูล รวมทั้งการจัดการทรานแซกชั่น (Transaction Management) แต่ละ DBMS จะมีการกำหนดชนิดข้อมูลซึ่งประกอบไปด้วยตัวแปรต่างๆ เช่น numeric, string, date, time เป็นด้น

## บทที่ 3 แผนงานการปฏิบัติงานและขั้นตอนการดำเนินงาน

## 3.1 แผนงานการปฏิบัติงาน

**ตารางที่ 3.1** แผนการปฏิบัติงาน

| หัวข้องาน                                                                     | เ<br>ริ | ดือา<br>ม้ถุน | นที่<br>เาย <sup>ะ</sup> | 1<br>น | เ<br>ก | ดือา<br>รถม | นที่<br>ฎาค | 2<br>เม | เม<br>โ | ลือา<br>รังห | มที่<br>เาคม | 3<br>N |   | เดื<br>ถัน | อนา<br>เยา | ที่ 4<br>ยน |   |    |
|-------------------------------------------------------------------------------|---------|---------------|--------------------------|--------|--------|-------------|-------------|---------|---------|--------------|--------------|--------|---|------------|------------|-------------|---|----|
| แผนการปฏิบัติโครงงานงานสหกิจ                                                  |         |               |                          |        |        |             |             |         |         | ð            | 2            |        |   |            |            |             |   |    |
| 1.ศึกษาการทำงานของแผนก                                                        |         |               |                          |        |        |             |             |         |         |              |              |        |   |            |            |             |   |    |
| 2.ศึกษาเทคโนโลยีที่นำมาใช้                                                    |         |               |                          |        |        |             |             |         |         | -            |              |        | 0 | 1          |            |             |   |    |
| 3.ออกแบบ ER-Diagram                                                           |         |               |                          |        |        |             |             |         |         |              |              |        | C |            |            |             |   |    |
| 4.ออกแบบ Database                                                             |         |               |                          |        |        |             |             |         |         |              |              |        |   | <u>,</u> C |            |             |   |    |
| 5.พัฒนาระบบ                                                                   |         |               |                          |        |        |             |             |         |         |              |              |        |   |            | C          | 1           |   |    |
| 6.ทคสอบระบบ                                                                   |         |               |                          |        |        |             |             |         |         |              |              |        |   |            |            |             |   |    |
| 7.แก้ใข และปรับปรุง                                                           |         |               |                          |        |        |             |             |         |         |              |              |        |   |            |            |             |   |    |
| แผนการปฏิบัติงานประจำ                                                         |         |               |                          |        |        |             |             |         |         |              |              |        |   |            |            | -           |   |    |
| 1.สึกษาความรู้เบื้องต้น <mark> กฎระเบียบก</mark> ารทำงา <mark>น</mark> ต่าง ๆ |         |               |                          |        |        |             |             | -       |         |              |              |        | V |            |            |             |   |    |
| 2.สึกษาเกี่ยวกับความปลอดภัย <mark>ภายใน</mark> โรงแรม                         |         |               |                          |        |        |             |             |         |         |              |              |        |   |            |            |             |   |    |
| 3.สึกษาเกี่ยวกับระบบทั่วไปภา <mark>ยในโ</mark> รงแรม                          |         |               |                          |        |        |             |             |         |         |              |              |        |   |            | Ċ          | )           |   |    |
| 4.ศึกษาหน้าที่ทั่วไปในการทำง <mark>านใน</mark> แผนก IT                        |         |               |                          |        |        |             |             |         |         |              |              |        |   | C          | )          |             |   | 17 |
| 5.ศึกษาเกี่ยวกับการลงโปรแก <mark>รม</mark>                                    |         |               |                          |        |        |             |             |         |         |              |              |        |   | 7          |            | /           |   |    |
| 6.ศึกษาทำความเข้าใจโปรแกรมต่าง ๆ ภายใน<br>โรงแรม                              |         |               |                          |        |        |             |             |         |         |              | X            |        |   |            |            |             |   | /  |
| 7.ติดตั้งอินเตอร์เน็ตห้องประชุม ห้องจัดงานต่าง ๆ                              |         |               |                          |        |        |             | -           | N       | 2       | 1            |              |        |   |            |            |             | V |    |
| 8.ดูแลพนักงานและถูกค้ำภายในโรงแรม                                             |         | F             |                          | C      | )      | ٢           |             |         |         |              |              |        |   |            |            |             |   |    |

การปฏิบัติงานโครงงานในแต่ละขั้นตอนมีรายละเอียดดังนี้

3.1.1 ศึกษาวิธีการใช้งานการทำงานของแผนก และรับความต้องการจากพนักงานในสถาน ประกอบการ

เรียนรู้ระบบการทำงาน การใช้งานโปรแกรมต่างๆในแผนก และเก็บความต้องการ จากพนักงาน โดยนำมาจัดทำเป็น use case และออกแบบ Flowchart

3.1.2 ศึกษาเทคโนโลยีที่จะนำมาใช้งาน

ศึกษาการภาษาที่ใช้พัฒนาโปรแกรม เช่น PHP, MySQL, HTML5, CSS, Laravel5 (Framework), Composer

3.1.3 ออกแบบ ER-Diagram

นำความต้องการทั้งหมดที่รวบรวมมาได้นั้น มาทำการออกแบบความสัมพันธ์ของ ข้อมูลทั้งหมดด้วย ER-Diagram

#### 3.1.4 ออกแบบ Database

หลังจากการออกแบบ ER-Diagram ก็จะนำมาสร้าง Database ตามความสัมพันธ์ ในER-Diagram ด้วยการใช้ ภาษา MySQL ใน phpMyAdmin

#### 3.1.5 พัฒนาระบบ

เริ่มทำการพัฒนาระบบเว็บไซต์ โดยในส่วนด้านหน้าเว็บไซต์ พัฒนาด้วยภาษา HTML5, CSS, Bootstrap (Framework)และด้านการทำงานเบื้องหลัง พัฒนาด้วยภาษา PHP, MySQL, Laravel5 (Framework), Composer

#### 3.1.6 ทดสอบระบบ

ขั้นตอนนี้ทำการทำควบคู่ไปกับการพัฒนาระบบเว็บไซต์ เมื่อทำการสร้างส่วน ต่างๆของเ<mark>ว็บไซต์ขึ้นมา และ</mark>มีการทำการทดสอบหาข้อผิดพลาดของเว็บไซต์ 3.1.7 แก้ไขและป<mark>รับป</mark>รุง

งั้นตอน<mark>นี้ทำ</mark>การแก้ไขข้<mark>อ</mark>ผิดพ<mark>ลาดส่วน</mark>ต่างๆ <mark>และ</mark>ทำการปรับปรุงแก้ไขเว็บไซต์ บางส่วนให้ออกม<mark>าเป็น</mark>ที่น่าพอใจ<mark>ม</mark>ากที่สุด

## การปฏิบัติงานประจำในแต่ละขั้นตอนมีรายละเอียดดังนี้

#### 3.1.8 ศึกษาความรู้เบื้องต้น กฎระเบียบการทำงานต่างๆ

เป็นการศึกษาทบทวนความรู้เบื้องต้นก่อนทำงาน เรียนรู้อบรมกฎระเบียบของสถาน ประกอบการ

## 3.1.9 ศึกษาเกี่ยวกับความปลอดภัยภายในโรงแรม

ศึกษาเส้นทางภายในสถานประกอบการ ว่าแต่ละแผนกอยู่ชั้นไหนบ้าง การเข้า ออกเวลางาน ต้องพบบัตรพนักงานฝึกงานเสมอเพื่อยืนยันตัวตนในการทำงาน 3.1.10 ศึกษาเกี่ยวกับระบบทั่วไปภายในโรงแรม

ศึกษาว่าระบบภายในโรงแรมมีการทำงานอย่างไรบ้าง ส่วนไหนแผนกอะไรเป็น ฝ่ายรับผิดชอบงาน เช่นห้องจัดประชุม จะมีทั้งแผนกฝ่ายขายดูแลการขายห้องให้กับลูกค้า มีฝ่าย Audio Video (AV) คอยจัดสถานที่ ไฟ เครื่องเสียง การเดินสายไฟ ฝ่ายไอที ดูแล เรื่องระบบอินเตอร์เน็ตหากลูกค้าต้องการใช้ ทั้งแบบสายแลนและWi-Fi เป็นต้น 3.1.11 ศึกษาหน้าที่ทั่วไปในการทำงานในแผนก IT

ศึกษาการทำงานของแผนกไอทีว่ามีการทำงานอย่างไรบ้าง มีระบบอะไรที่ต้อง ดูแล และศึกษาการดูแลพนักงานภายในสถานประกอบการเวลามีปัญหาที่เกิดจากทั้งระบบ อินเตอร์เน็ต และ เกิดจากโปรแกรมที่ใช้งาน

## 3.1.12 ศึกษาเกี่ยวกับการลงโปรแกรม

ศึกษาการลงโปรแกรมต่างๆที่ช่วยการทำงานของพนักงานภายในสถาน ประกอบการให้ใช้งานได้มีประสิทธิภาพสูงสุด ดูว่าแต่ละโปรแกรมการติดตั้งเป็นอย่างไร ใช้งานในแผนกไหนบ้าง โปรแกรมนี้มีลักษณะการทำงานเป็นอย่างมีไว้สำหรับทำงาน อะไร เพื่อจะได้เรียนรู้หากเกิดปัญหาระหว่างการทำงานของโปรแกรมจะได้สามารถแก้ไข ได้

#### 3.1.13 ศึกษาทำความเข้าใจโปรแกรมต่างๆ ภายในโรงแรม

ทำความเข้าใจว่าโปรแกรมนี้ใช้งานอย่างไร กับแผนกไหนบ้างในสถาน ประกอบการหากเกิดปัญหาจะได้สามารถแก้ไขกลับมาให้ใช้งานได้เหมือนเดิมเร็วที่สุด เพราะแต่ละโปรแกรมก็จะแตกต่างกันไป และในบ้างครั้งปัญหาที่เกิดขึ้นทุกครั้งก็ไม่ได้ เหมือนกัน ปัญหาที่เกิดขึ้นนั้นอาจเกิดได้จากทั้งระบบอินเตอร์เน็ต โปรแกรมการใช้งาน หรืออาจจะเกิดขึ้นจาก Hardware ที่ใช้งาน

## 3.1.14 ติดตั้งอินเต<mark>อร์เน็ต</mark>ห้องประ<mark>ชุม</mark> ห้องจัดงาน<mark>ต่</mark>างๆ

ศึกษาว่าห้องประชุมนั้นมีจุดที่สามารถเดินสายแลนเพื่อใช้งานอินเตอร์เน็ต ว่าจุดที่ เชื่อมต่อนั้นเชื่อมมาจาก Switch ชั้นไหน ตัวไหน เพราะก่อนที่เดินสายแลนนั้นเราต้องทดสอบ ก่อนว่าสายมาใช้งานได้หรือไม่ มีกวามกงที่ของสัญญาณเพื่อเวลาที่ลูกก้าเข้ามาใช้งานจะได้ไม่ เป็นปัญหาหรือติดขัดหน้างาน

#### 3.1.15 ดูแลพนักงานและลูกค้าภายในโรงแรม

การดูแลพนักงานคือการให้ความช่วยเหลือทั้งด้าน Hardware และ Software เพื่อให้พนักงานสามารถทำงานได้เป็นปกติ เช่น จอคอมพิวเตอร์ไม่สามารถใช้งานได้ เหมือนปกติ เมาส์ไม่สามารถใช้งานได้ หรือไม่สามารถเปิดเครื่องคอมพิวเตอร์ได้ เราจะทำ การตรวจสอบว่าปัญหานั้นเกิดจากอะไร ก็จะมีหน้าที่แก้ไขปัญหาที่เกิดขึ้น หรือโปรแกรม ที่ใช้งานไม่สามารถใช้ทั้งนี้อาจจะเกิดจากระบบอินเตอร์เน็ต หรืออาจจะเกิดจากทาง ต่างประเทศมีการอัปเดตต่างๆ

## 3.2 รายละเอียดโครงงาน

ในการสหกิจครั้งนี้ จัคตั้งขึ้นเพื่อให้นักศึกษาได้นำความรู้ที่ได้ศึกษามา ไปทคสอบลองกับ การปฏิบัติงานจริงภายในสถานประกอบการ ในภาคการศึกษาที่ 1 ประจำปีการศึกษา พ.ศ.2558 ที่ โรงแรมพลาซ่า แอทธินี แบงค็อก อะรอยัล เมอริเดียน

ในครั้งนี้นักศึกษาได้รับมอบหมายให้เป็นส่วนหนึ่งของ พัฒนาระบบเว็บไซต์อัปโหลด ไฟล์ของโรงแรมพลาซ่า แอทธินี แบงก็อก อะรอยัล เมอริเดียน (Development website upload files for Plaza Athenee Bangkok, A Royal Meridien ) ภายใต้การดูแลของแผนกไอที โดยสถาน ประกอบการได้ให้นักศึกษาได้ปฏิบัติงานในตำแหน่งของนักศึกษาฝึกงาน (IT Department) เพื่อที่ นักศึกษาจะได้เข้าใจระบบการทำงานของแผนกและเข้าใจบุคลากรในแผนกที่มีจำนวนน้อยและการ ทำงานที่มีเวลาอยู่อย่างจำกัด เพื่อความสะดวกต่อการทำงาน และการจัดการกับเอกสาร รายงานที่ ทำประจำวัน และเพื่อการลดการใช้กระดาษในการออกรายงาน เพื่อสะดวกต่อการค้นหาและ จัดเก็บเอกสารและการตรวจสอบมาตรฐานต่างๆที่ ทางแผนกเทกโนโลยีสารสนเทศต้องจัดทำ

#### 3.2.1 ศึกษ<mark>าและพัฒนาระบบ</mark>

ท<mark>ำ</mark>การศึ<mark>กษาแ</mark>ละพัฒนาร<mark>ะบบอัป</mark>โหลดไฟล์ ด้ว<mark>ย Lar</mark>avel5, PHP, SQL, HTML

#### 3.2.2 ออกแบบ E<mark>R-Di</mark>agram แล<mark>ะ</mark> สร้างฐานข้อมูล Database

ทำการอ<mark>อกแบ</mark>บ ER-Diagram จากนั้น สร้างฐานข้อมูล Database ด้วย MySQL 3.2.3 ทำการพัฒนาส่วนของหน้าเว็บไซต์

ทำการศึกษา CSS, Bootstrap และ พัฒนาในส่วนของหน้าเว็บไซต์ตามที่มีการ ออกแบบไว้

## 3.3 ขั้นตอนการดำเนินงานที่นักศึกษาปฏิบัติงานหรือโครงงาน

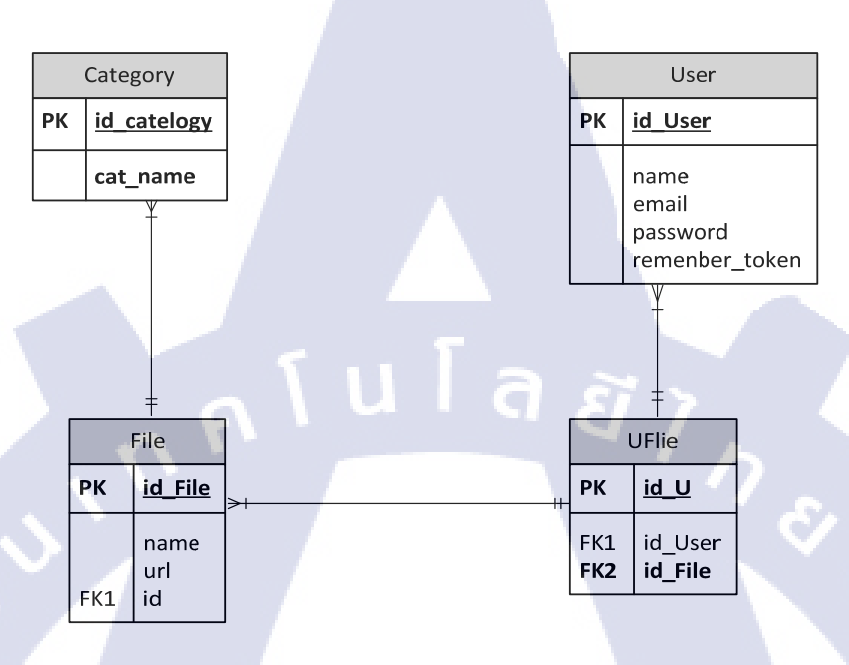

#### 3.3.1 ออกแบบ ER-diagram

ภาพที่ 3.1 โครงสร้าง ER-Diagram ของระบบอัปโหลดไฟล์

## 3.3.2 ออกแบบฐานข้อมูล Database

นำข้อมูลที่ได้จาก แบบจำลองความสัมพันธ์เอนทิตี (ER-Diagram) มาออกแบบ บนฐานข้อมูล (Database) โดยในโปรแกรม Laravel 5 จะมีตัวจัดการระบบฐานข้อมูลที่ชื่อ ว่า ไมเกรชั่น (Migration) เป็นตัวจัดการฐานข้อมูล Database เพื่อใช้สำหรับการสร้าง แบบจำลอ<mark>ง (Model) ภายในร</mark>ะบบ Laravel 5

| Field Name     | Data Type    | Null | РК     | FK | Description       | Reference |
|----------------|--------------|------|--------|----|-------------------|-----------|
| id             | Int(10)      |      | Y      |    | คีย์หลัก          |           |
| email          | varchar(255) |      |        | 1  | อีเมล์ที่ใช้สมัคร |           |
| name           | varchar(255) |      |        | ۲. | ชื่อผู้สมัคร      |           |
| password       | varchar(60)  | F (  | )<br>O |    | รหัสผ่าน          |           |
| remember_token | varchar(100) | Y    |        |    | token             |           |
| Created_at     | timestamp    |      |        |    | เวลาที่เก็บ       |           |
|                |              |      |        |    | record            |           |
| updated_at     | timestamp    |      |        |    | ເວລາที่แก้ไข      |           |

#### 3.3.3 Data dictionary

|             |              |      |    |    | 1                  | 1         |
|-------------|--------------|------|----|----|--------------------|-----------|
| Field Name  | Data Type    | Null | РК | FK | Description        | Reference |
| id          | Int(10)      |      | Y  |    | คีย์หลัก           |           |
| name        | varchar(255) |      |    |    | ชื่อไฟล์           |           |
| url         | varchar(255) |      |    |    | ชื่อไฟล์ในdatabase |           |
| category_id | Int(10)      |      |    |    | วทัสcategory       |           |
| created_at  | timestamp    |      |    |    | เวลาที่เก็บrecord  |           |
| updated_at  | timestamp    | -    |    |    | เวลาที่แก้ไข       |           |

ภาพที่ 3.3 File Data Dictionary

| Field Name | Data Type    | Null | РК | FK | Description  | Reference |
|------------|--------------|------|----|----|--------------|-----------|
| id         | Int(10)      |      | Y  |    | คีย์หลัก     | a         |
| cat_name   | varchar(255) |      |    |    | ชื่อcatagory | <b>C</b>  |

ภาพที่ 3.4 Category Data Dictionary

#### 3.3.4 Flow Chart

ศึกษาการทำ Flow Chart เพื่อใช้แสดงขั้นตอน หรือกระบวนการทำงาน โดยใช้ สัญลักษณ์ที่เป็นมาตรฐานเดียวกัน ซึ่งในสัญลักษณ์จะมีข้อความสั้น ๆ อธิบายข้อมูลที่ต้อง ใช้ ผลลัพธ์ หรือคำสั่งประมวลผลของขั้นตอนนั้น ๆ และเชื่อมโยงขั้นตอนเหล่านั้นด้วย เส้นที่มีลูกศรชี้ทิศทางการทำงานตั้งแต่เริ่มต้นจนจบกระบวนการในการวางการทำงานของ เว็บและการทำงานของเว็บไซต์ซึ่งจะแบ่งออกเป็น 4 การทำงาน เพื่อให้เข้าใจการทำงาน ในช่วงนั้นๆและใช้ในการทำเว็บไซต์

1. Login Flow Chart

ในกระบวนการ Log in จะต้อง Log in เพื่อที่จะตรวจสอบ ID และ Password โดย จะทำการตรวจสอบกับข้อมูลผู้ใช้ในDatabase ถ้าไม่ตรงกัน จะต้องทำการ Log in ใหม่อีก ครั้ง ดังในภาพที่ 3.5

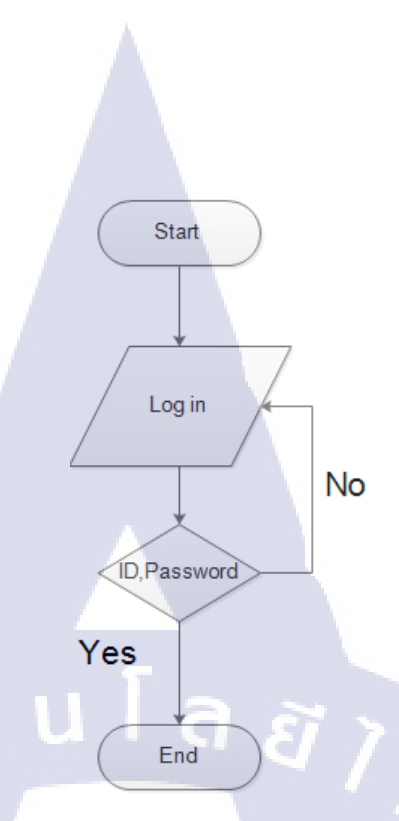

ภาพที่ 3.5 Login Flow Chart

#### 2. Register Flow Chart

10

ในกระบวนการ Register จะด้อง ใส่ข้อมูลของผู้ใช้ เพื่อนำไปตรวจสอบ กับข้อมูลในDatabase ว่ามีการซ้ำซ้อนของข้อมูลหรือไม่ ถ้าไม่ จะทำการบันทึก ข้อมูลและทำการแข้ง Register สำเร็จ แต่ถ้า ข้อมูลซ้ำ หรือกรอกข้อมูลไม่ครบ จะต้องท<mark>ำการ</mark> Register ใ<mark>ห</mark>ม่

STITUTE OV

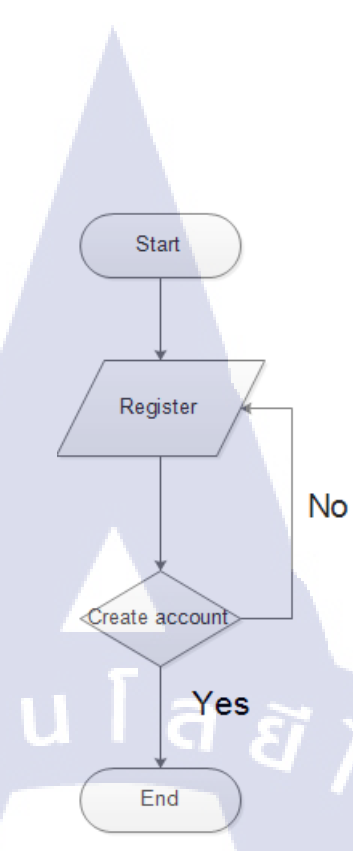

ภาพที่ 3.6 Register Flow Chart

#### 3. Upload Flow Chart

TC

เมื่อทำการ Log in เสร็จเรียบร้อยแล้ว จ<mark>ะสา</mark>มารถคำเนินการอัปโหลดไฟล์ ได้โดยในขั้นตอนการอัปโหลดไฟล์ จะต้องเลือกไฟล์ที่อัปโหลด จากนั้นระบบทำ การตรวจสอบว่า มีไฟล์ที่เลือกอยู่หรือไม่ ถ้าไม่มีต้องเลือกไฟล์ใหม่ ถ้ามีไฟล์ก็จะ บันทึกเข้าสู่Database และเรียกดูไฟล์ได้จากหน้า Document

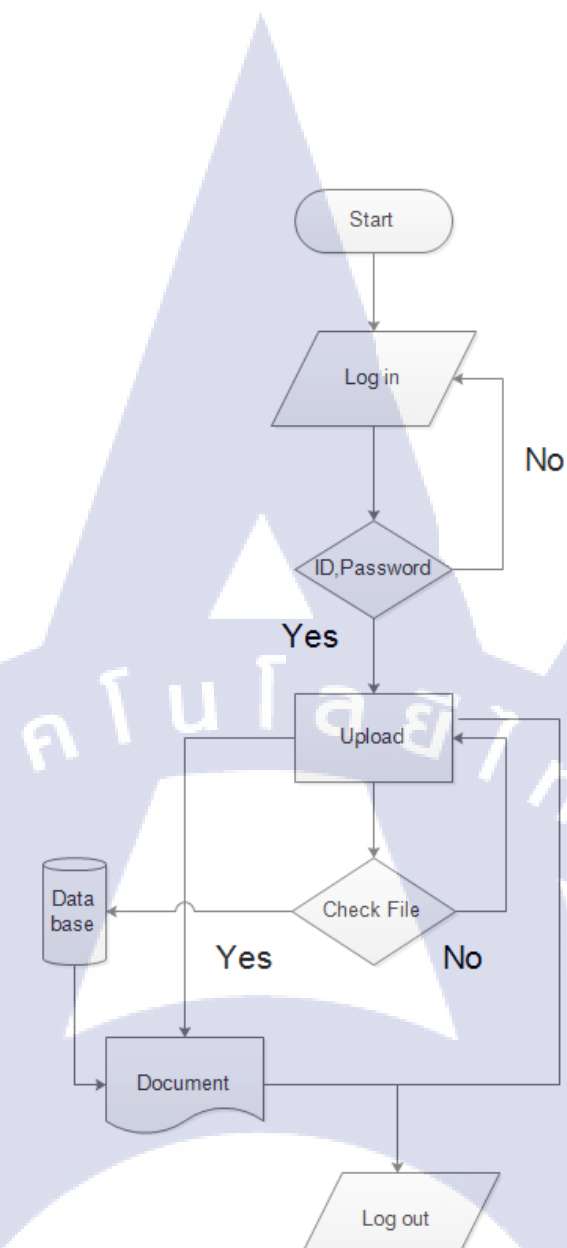

## ภาพที่ 3.7 Upload Flow Chart

#### 4. Download Flow Chart

10

เมื่อทำการ Log in เสร็จเรียบร้อยแล้ว จะสามารถดำเนินการคาวน์โหลด ไฟล์ได้โดยในขั้นตอนการคาวน์โหลดไฟล์ จะต้องเลือกไฟล์ที่ต้องการในหน้า Document จากนั้นClick ปุ่ม Download ระบบจะทำการ Download ไฟล์จาก Database ลงสู่ กอมพิวเตอร์

End

ภาพที่ **3.8** Download Flow Chart

Start

Log in

ID, Password

Document

Log out

End

Yes

Data base

Download

No

5. Delete Flow Chart

File

TC

เมื่อทำการ Log in เสร็จเรียบร้อยแล้ว และเข้าสู่หน้า Document จะ สามารถเลือกไฟล์ที่ต้องการจะลบ โดยทำการ Click ปุ่ม Delete จากนั้น ระบบจะ ทำการลบไฟล์ที่เลือกไว้ออกจาก Database

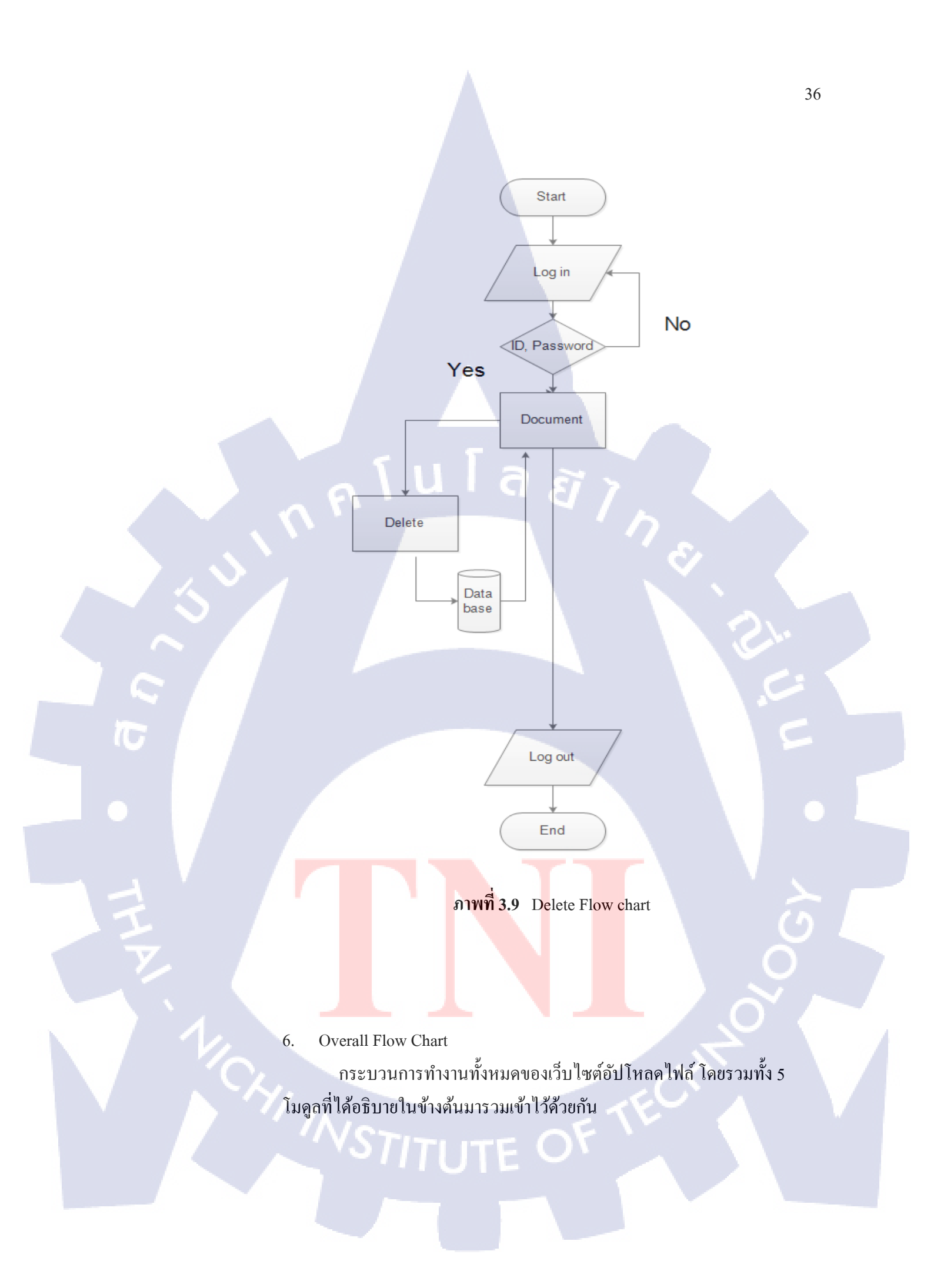

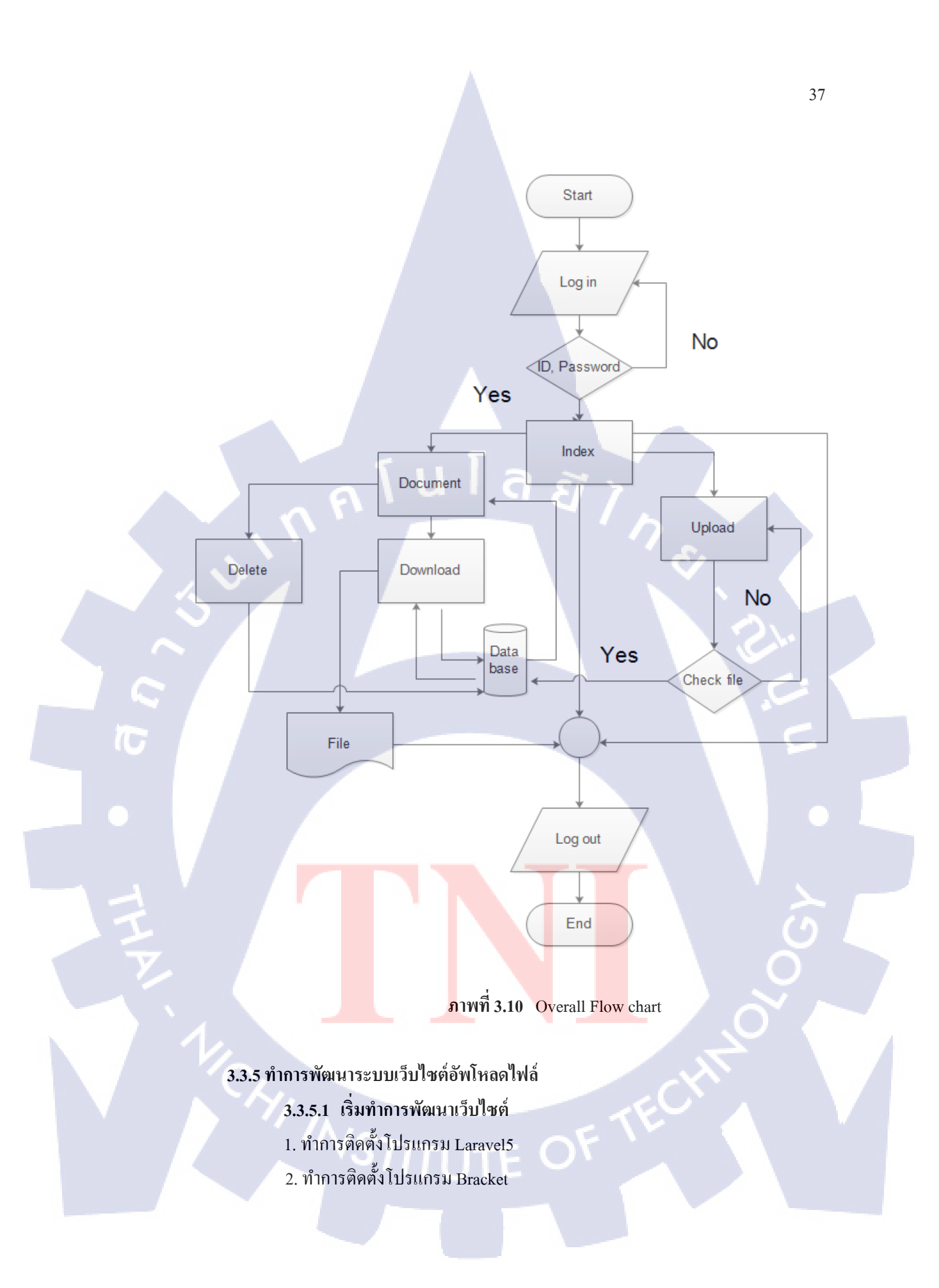

- 3. ทำการติดตั้งโปรแกรม Composer
- 4. เรียกใช้งานโปรแกรม Composer แล้วพิมพ์คำสั่ง "composer require --preferdist" ซึ่ง Composer จะทำการค้นหา package ที่มีผู้ใช้งานให้การยอมรับว่า เป็น packageที่มีประสิทธิภาพ และทำการ ดาวน์โหลดมาติดตั้งลงในเครื่องของ ผู้ใช้งาน
- 5. เรียกใช้งาน Bracket เพื่อทำการแก้ไข package ที่เราได้ดาวน์โหลดไว้โดยไปที่
   File > open > เลือกที่อยู่ของไฟล์จากนั้น Click ปุ่ม open

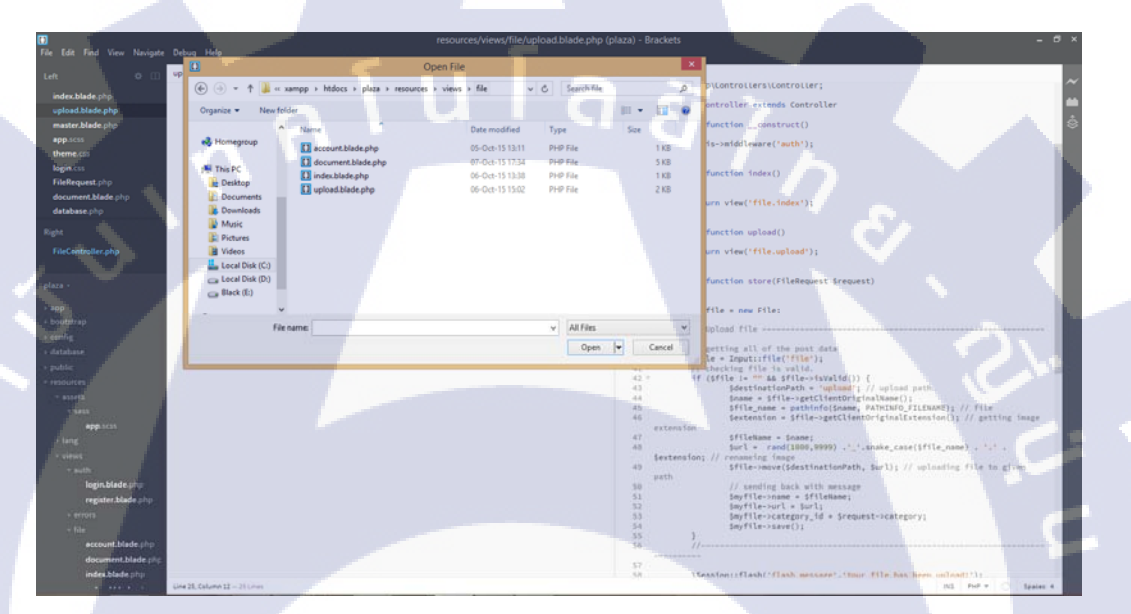

ภาพที่ 3.11 การเปิดไฟล์ โดยใช้ Bracket

. 6. ทำการ<mark>แก้ไ</mark>ขไฟล์ที่ได้<mark>ดาวน์โห</mark>ลดมา <mark>เพื่อให้สอดก</mark>ล้องและ เหมาะสมต่อการใช้

งาน

10

# **โนโล** ฮี 7

TC

ภาพที่ 3.12 การแก้ไขไฟล์ โดยใช้ Bracket

- 7. เริ่มสร้างฐานข้อมูลเพื่อเชื่อมต่อกับระบบที่ได้ทำการพัฒนาไว้ โดยต้องทำการ ติดตั้งโปรแกรม Xampp
- 8. เมื่อทำการติดตั้งโปรแกรม Xampp ให้ทำการเรียกใช้งาน และ Clickที่ ปุ่ม MySQL > Start เพื่อเริ่มต้นในการสร้าง Database

| 8                                                                                                    |                                                                                                    | XAMPP C                                                                                                    | Control Panel v3                                                                                                    | 3.2.1 [ Con                                    | npiled: May | 7th 2013 ] |      | - 🗆 🗙     |
|----------------------------------------------------------------------------------------------------|----------------------------------------------------------------------------------------------------|----------------------------------------------------------------------------------------------------|----------------------------------------------------------------------------------------------------|------------------------------------------------|-------------|------------|------|-----------|
| ខ                                                                                                    | XA                                                                                                    | MPP Contr                                                                                                    | ol Panel v3                                                                                                    | .2.1                                           |             |            |      | Je Config |
| Modules<br>Service                                                                                                    | Module                                                                                                    | PID(s)                                                                                                    | Port(s)                                                                                                    | Actions                                        |             |            |      | Netstat   |
|                                                                                                    | Apache                                                                                                    | 4044                                                                                                    | 80, 443                                                                                                    | Stop                                           | Admin       | Config     | Logs | Shell     |
|                                                                                                    | MySQL                                                                                                    |                                                                                                    |                                                                                                    | Start                                          | Admin       | Config     | Logs | Explorer  |
|                                                                                                    | FileZilla                                                                                                 |                                                                                                    |                                                                                                    | Start                                          | Admin       | Config     | Logs | Services  |
|                                                                                                    | Mercury                                                                                                   |                                                                                                    |                                                                                                    | Start                                          | Admin       | Config     | Logs | elp       |
|                                                                                                    | Tomcat                                                                                                    |                                                                                                    |                                                                                                    | Start                                          | Admin       | Config     | Logs | Quit      |
| 17:19:17 [n<br>17:19:17 [n<br>17:19:17 [n<br>17:19:19 [A<br>17:19:21 [A<br>17:19:30 [n<br>17:19:31 [n<br>18:40:10 [n<br>18:40:11 [n | nain] Initia<br>nain] Starti<br>nain] Conti<br>Apache]<br>Apache]<br>nysql]<br>nysql]<br>nysql]<br>nysql] | izing Modules<br>ng Check-Timer<br>rol Panel Ready<br>Attempting to<br>Status change<br>Attempting to<br>Status change<br>Attempting to<br>Status change | start Apache sern<br>e detected: runnir<br>start MySQL serv<br>e detected: runnir<br>stop MySQL serv<br>e detected: stopp | vice<br>19<br>rice<br>19<br>rice<br>19<br>rice |             |            |      |           |

ภาพที่ 3.13 วิธีสร้างDatabase ด้วยxampp

Nst

9. หลังจากกด Start ให้ทำการเปิด Web Browser ขึ้นมา และ พิมพ์ localhost/phpmyadmin เพื่อทำการเข้าสู่การสร้าง Database

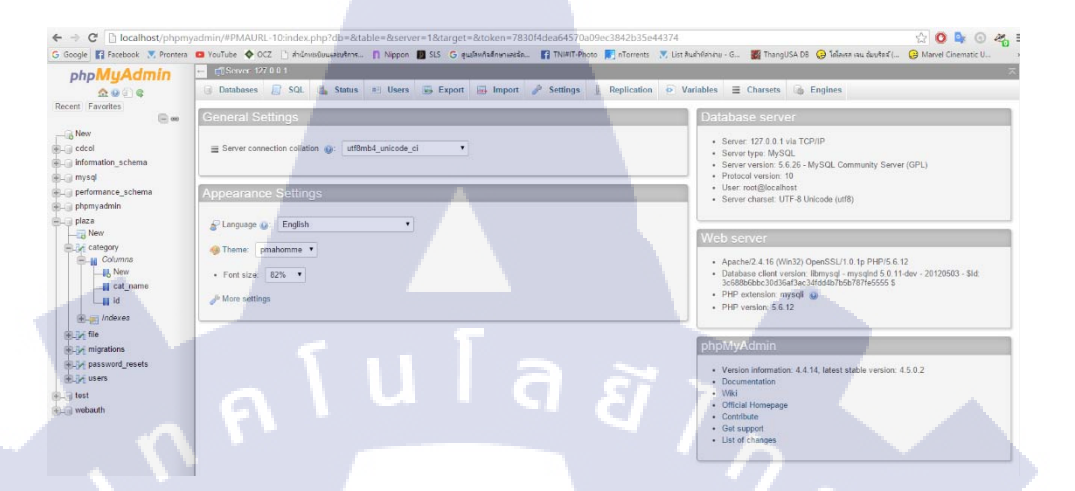

ภาพที่ 3.14 การเข้า phpmyadmin

(0

 หลังจากนั้น กดที่ new จะมีกล่องข้อความให้ ทำการใส่ชื่อ Database จากนั้น กด Create

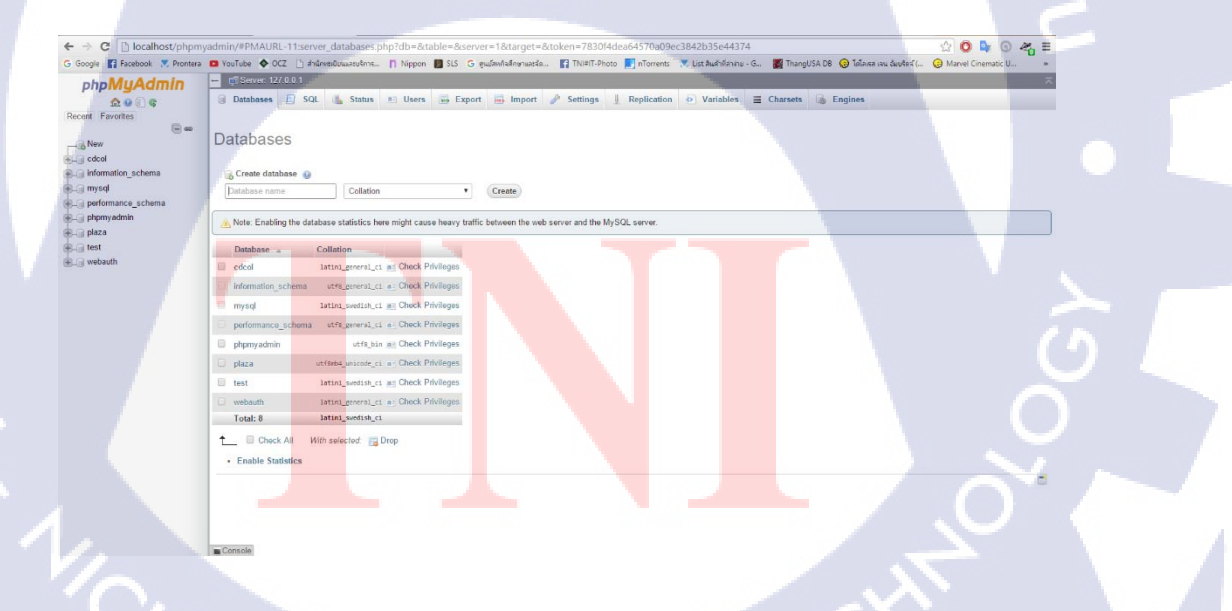

ภาพที่ 3.15 การสร้าง Database ด้วย xampp

 เมื่อสร้างDatabaseขึ้นมาแล้วให้ คลิกเลือกที่ Database ที่ได้ทำการสร้างไว้ และทำการสร้าง Table และ Column ขึ้นมาก จากนั้นทำการกดsave เพื่อ บันทึก

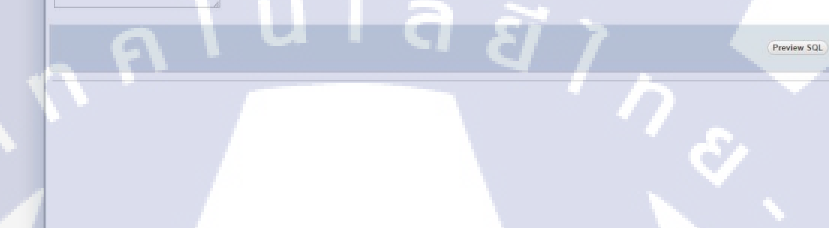

.

C DI

10

ภาพที่ 3.16 การสร้าง table และ column

12. Table และ Column ที่ได้สร้างไว้จะแสดงให้เห็น โดยเราสามารถเข้ามาแก้ไข ได้โดยการเลือกชื่อ table หรือ column ที่จะแก้ จากนั้น กดปุ่ม edit

| phpMyAdmin                      | C Shows 12/2 0.01 + G Instalator days of Table One                                                                                                    |
|---------------------------------|----------------------------------------------------------------------------------------------------|
| sat ⊌ ⊭ ) sa<br>icent Favorites | D data and a data a data a data a mana a tapa a mana a companya a mana a mana a mana a mana a mana a mana a ma                                                                                                    |
| - m                             |                                                                                                    |
| G cdcol                         | P Name, type - Constition Attitutions Null Default Default Data at Constitution of the Constitution of the Constitution of |
| L New                           | Conck All With subjected Elimone Charge Dam Primary Billines Elimone                                                                                                    |
| +Ly file                        | Petr ter      Petr ter     Petr      Petr ter     Petr      Petr      Petr ter     |
| imormation_schema               |                                                                                                    |
| performance_schema              | já Add 1 column(s) alternum • Go                                                                                                    |
| 🗃 phpmyadmin<br>🕞 pleza         | Information                                                                                                    |
| i test                          |                                                                                                    |
| i webauth                       | Space usage Row statistics                                                                                                    |
|                                 | Data 16 KB Format C005K1<br>Index 0 B Collation unitializations.c.                                                                                                    |
|                                 | Total 14 K/B Creation oct ex, 233 st en12 m                                                                                                    |
|                                 |                                                                                                    |
|                                 |                                                                                                    |
|                                 |                                                                                                    |
|                                 |                                                                                                    |
|                                 |                                                                                                    |
|                                 |                                                                                                    |
|                                 |                                                                                                    |
|                                 |                                                                                                    |
|                                 |                                                                                                    |
|                                 | Console                                                                                                    |

ภาพที่ 3.17 การแก้ไข table และ column

0 4 0 %

AI

. .

. .

.

ge Engine: 😥

13. ลองทำการทคสอบและ เรียกใช้ Database ที่สร้างขึ้นมา

## ภาพที่ 3.18 การทดลอง เรียกใช้ Database

TC

C:4.

::\xampp\htdocs>php artisan migrate

<sub>ค</sub>โนโลยั1<sub>ก</sub>

14. ถ้ามี Database อยู่แล้ว ให้เปิด cmd แล้ว พิมพ์คำสั่ง php artisan migrate ก็จะ ทำการเชื่อม Database ให้

C:\Windows\system32\cmd.exe

ภาพที่ 3.19 การเชื่อม Database ด้วย cmd

- 🗆

#### 3.3.6 ทำการพัฒนาส่วนของหน้าเว็บไซต์

3.3.6.1 เมื่อได้รับแผนการออกแบบรูปร่างเว็บไซต์มา ก็เริ่มดำเนินการสร้างหน้า เว็บไซต์

1. คำเนินการติดตั้ง Bootstrap

(\*

2. ทำการแตกไฟล์ที่ดาวน์โหลดมาเพิ่มนำไปเริ่มใช้งาน

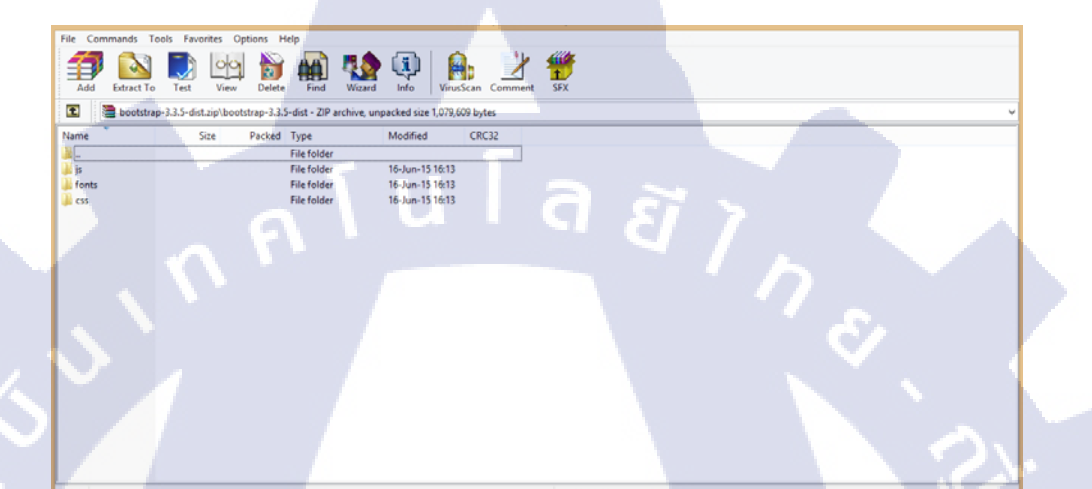

ภาพที่ 3.20 ไฟล์ของ Bootstrap

 เวลาเรียกใช้งาน Bootstrap ให้ทำการ ใช้คำสั่ง ลิ้งค์เพื่อให้หน้าเว็บไซต์อ่านค่า CSS หรือ Javascript จากตัวไฟล์ bootstrap ดังเช่นในรูปต่อไปนี้

<link href="css/bootstrap.min.css" rel="stylesheet">
<link href="css/login.css" rel="stylesheet">

<mark>ภาพที่ 3.21</mark> ก<mark>า</mark>รเรียกใช้ Boo<mark>s</mark>trap แบบ CSS

<script type="text/javascript" src="js/jquery.bcat.bgswitcher.js"></script></script></script></script></script>

ภาพที่ 3.22 การเรียกใช้ Boostrap แบบ Javascript

4. เรียกโปรแกรม Bracket ขึ้นมาเพิ่มเริ่มทำการปรับแต่ง หน้าตาเว็บไซต์ ภาพที่ 3.23 การใช้ Bracket เขียน CSS 5. จากนั้นทำการทคสอบ Run เพื่อดูผลของการแก้ไข  $\bowtie$ T <mark>ภาพที่ 3.2</mark>4 ก<mark>ารทุด</mark>ถองเรียกใช้หน้าเว็บไซต์

## บทที่ 4

## ผลการดำเนินงาน การวิเคราะห์และสรุปผลต่างๆ

## 4.1 ขั้นตอนและผลการดำเนินงาน

จากการที่มาสหกิจศึกษาและได้ปฏิบัติงานจริงตามที่พี่เลี้ยงที่ปรึกษาของสถาน ประกอบการได้มอบหมายหน้าที่ให้ ได้ทราบถึงปัญหาในการทำงานในส่วนต่างๆ ว่ามีจุดไหนบ้าง และได้ขอคำปรึกษาจากพี่เลี้ยงที่ปรึกษา ว่ากวรนำปัญหาส่วนไหนมาแก้ไขจึงได้เลือกปัญหาขึ้น เพื่อนำมาพัฒนาต่อให้การทำงานมีประสิทธิภาพ และสามารถทำงานได้รวดเร็วมากขึ้น

ปัญหาที่เลือกมาเป็น การจัดเก็บเอกสาร Daily Checklists ในแต่ละวัน และมีอยู่หลาย รายการ ทำให้มีเอกสารมากขึ้นทุกวัน และทางสถานประกอบ โรงแรมพลาซ่า แอทธินี อะรอยัล เมอริเดียน มีนโยบาย ISO 20121 ลดการใช้ทรัพยากรที่สิ้นเปลือง ทำให้ทางแผนกไอที ต้องลดการ ใช้กระดาษ ช่วยประหยัดงบประมาณของแผนก และยังช่วยในการจัดเก็บเอกสารให้สามารถค้นหา ได้ง่ายมากยิ่งขึ้น เนื่องจากแผนกไอที มีพื้นที่ของแผนกน้อย จึงทำให้ไม่มีพื้นที่เพียงพอในการ จัดเก็บเอกสาร และเพื่อการตรวจสอบจากองค์กรภายนอก ที่จะมีการตรวจสอบในแต่ละปี เพื่อเช็ค การทำงานให้มีความปลอดภัยมากยิ่งขึ้น ให้เป็นไปตามนโยบายของสถานประกอบ จึงเลือกการ สร้างเว็บ เพื่อการจัดการเก็บเอกสาร

## 4.1.1 งานที่รับมอบหมายในการทำโครงงานครั้งนี้

การพัฒนาระบบเว็บไซต์อัปโหลดไฟล์

10

4.1.1.1 หน้าเข้าสู่ระบบ (Log in)

ผู้ใช้งานต้องทำการ Log in เข้าสู่ระบบเพื่อเริ่มต้นใช้งานเว็บไซต์ โดยการกรอก Username และ Password ที่ได้ทำการRegister เอาไว้ ถ้าใส่ รหัสผิดระบบจะแจ้งว่าใส่รหัสไม่ถูกต้อง ให้ทำการใส่อีกครั้ง จนกว่าจะ ถูกต้อง ดังภาพที่ 4.1

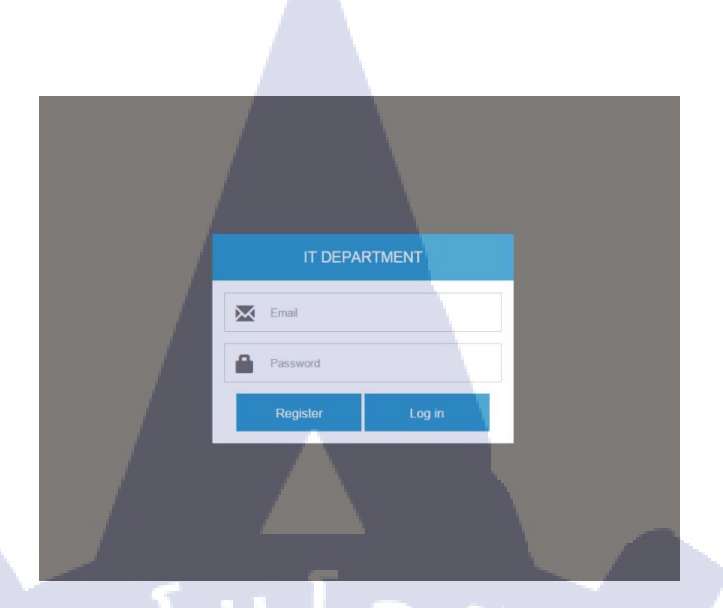

## ภาพที่ 4.1 หน้าเข้าสู่ระบบ

#### 4.1.1.2 หน้าสมัครสมาชิก (Register)

9

10

ในการเข้าใช้งานเว็บไซต์จะต้องมีUsername และ Password โดย ด้องการสมัครสมาชิก ในการสมัครสมาชิกผู้ใช้งานต้องกรอก Name, Email, Password(อย่างน้อย6ตัวอักษร), Confirm Password ถ้าหากกรอก ในขั้นตอนใดผิด ระบบจะทำการแจ้งเตือนและต้องทำการสมัครสมาชิก ใหม่อีกครั้ง

ภาพที่ 4.2 หน้าสมัครสมาชิก

Register

## 4.1.1.3 หน้า Home

เมื่อLog in เข้าสู่ระบบสำเร็จ จะพบหน้ำHome ของเว็บไซต์ซึ่ง ผู้ใช้งานสามารถเลือกได้ว่าจะต้องการใช้งานส่วนใดของเว็บไซต์ โดยจะ มี ให้เลือก2 หัวข้อ คือ Upload, Document

# WELCOME

## ภาพที่ 4.3 หน้า Home

#### 4.1.1.4 หน้าแสดงระบบอัพโหลดไฟล์ (Upload)

10

ผู้ใช้สามารถเลือกไฟล์ที่ต้องการจะอัปโหลด โดยClick ที่ปุ่ม Choose file เพื่อทำการเลือกไฟล์ที่ต้องการจะอัปโหลด โดยผู้ใช้สามารถ เลือกหมวดหมู่ Catagory ที่เหมาะสมกับไฟล์ที่ต้องการจะอัปโหลดได้ จากนั้น Click ปุ่ม Submit เพื่อทำการยืนยันและ อัปโหลดไฟล์เข้าสู่ ฐานข้อมูล ดังภาพที่ 4.4

# STITUTE OV

Department Upload Docume

10

| Upload File                |
|----------------------------|
| File input                 |
| Choose File No file chosen |
| Select Category            |
| Daily                      |
| Submit                     |

Document

## ภาพที่ 4.4 หน้าแสดงระบบอัพโหลดไฟล์(Upload)

( น โ ล *ส* 

## 4.1.1.4 หน้าแสดงระบบไฟล์ที่อัปโหลด (Document)

หน้านี้จะทำการแสดงไฟล์ทั้งหมดที่อยู่ในฐานข้อมูลโดยแบ่งตาม หมวดหมู่ที่ผู้ใช้ได้เลือกตอนอัปโหลดไฟล์ ผู้ใช้สามารถทำการ Download ไฟล์ หรือ Deleteไฟล์ออกจากฐานข้อมูลได้โดย Clickที่ปุ่ม Download หรือ Delete

|                     | Daily                                                                                                    |                 |
|---------------------|----------------------------------------------------------------------------------------------------|-----------------|
|                     |                                                                                                    | Download Delete |
| 20150925_125527.jpg |                                                                                                    | Deuritzad       |
|                     | Weekly                                                                                                    |                 |
|                     | New Colorest                                                                                                    | Download Delete |
|                     | Monthly                                                                                                    |                 |
|                     | Alexandro and a second second s | Download Delete |
|                     | Quaterly                                                                                                    |                 |

**ภาพที่ 4.5** หน้าแสดงระบบไฟล์ที่อัปโหลด

## 4.1.2 งานที่รับมอบหมายในการสหกิจครั้งนี้ คือ IT Support

สามารถแบ่งการทำงานได้ทั้งหมด 17 งาน ดังต่อไปนี้

1.การตรวจสอบวินโควส์อัปเดต โดยใช้โปรแกรม Windows Server Update Service โปรแกรม Windows Server Update Service (WSUS) โดยที่โปรแกรมจะแจ้ง เตือน Patches อัปเดตวินโดวส์ และ ติดตามการรายงานผลของเครื่องคอมพิวเตอร์ ภายในโรงแรม ประมาณ 173 เครื่องต่อวัน ทำการวิเคราะห์ภายใต้ 173 เครื่อง เครื่องคอมพิวเตอร์ทุกเครื่องในระบบจำเป็นต้องอัปเดตให้เหมือนกันทั้งระบบ เพื่อความปลอดภัยของเครื่องและเพื่อการใช้งานจะได้มีประสิทธิภาพ ข้าพเจ้าได้ ทราบถึงการทำงานของโปรแกรมและวิธีการตรวจสอบ หากไม่มีการอัปเดต ข้าพเจ้าจะดำเนินการอัปเดตและส่ง Report กลับมายัง WSUS ดังภาพที่ 4.6 และ ภาพที่ 4.7

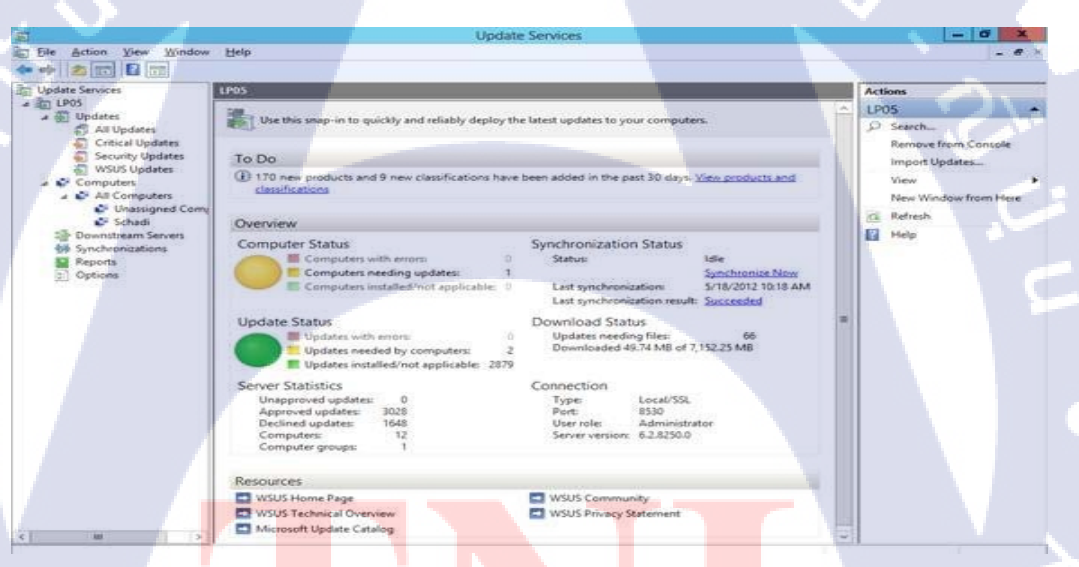

(

ภาพที่ 4<mark>.6</mark> ด้วอย่างโปร<mark>แ</mark>กรม WSUS Windows Se</mark>rver Update Service [38]

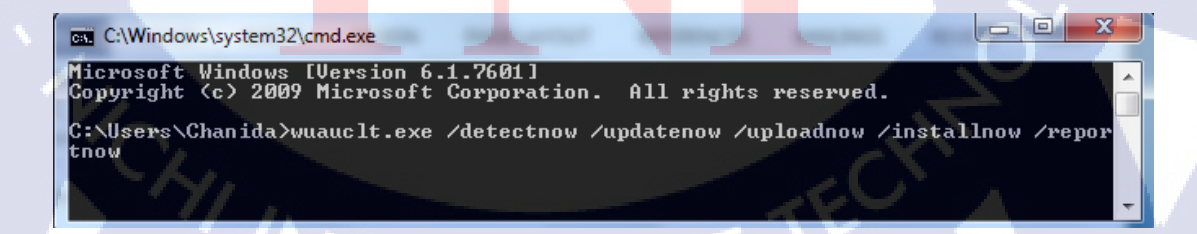

ภาพที่ 4.7 ตัวอย่างการใช้ Command Line Update

2.ตรวจสอบอุปกรณ์เครื่องคอมพิวเตอร์ และอุปกรณ์ที่เกี่ยวข้อง

- การลงติดตั้งโปรแกรมที่ใช้งานเพื่อการทำงาน
- แก้ไขปัญหาที่เกี่ยวข้องกับเครื่องคอมพิวเตอร์เบื้องต้น
- ระบบเน็ตเวิร์คภายในโรงแรม
- ทำความสะอาดเครื่องพีซี คอมพิวเตอร์

ดูแลSupport และทำการแก้ไขปัญหาเบื้องต้นของระบบคอมพิวเตอร์และMVPN จากพนักงานทั้งโรงแรม ที่เกิดจากโปรแกรมต่างๆ ดังนี้

- Program Microsoft Office 2007, 2013
- OS Windows
- Program Line [MVPN]
- Program Line [ON PC]
- Program Booking Rooms
- Program Report
- Program Rooms Schedule
- Program Rooms Function Schedule
- Program Antivirus
- Application Mail [MVPN]
- Mobile Settings [MVPN]
- Printer
- 3.Backup tape Server ในห้อง DATA CENTER

ทำการเ<mark>ปลี่ย</mark>นเทปบันทึกข้<mark>อมูล</mark>ของโร<mark>ง</mark>แรมตา<mark>มกำ</mark>หนดการ และทำการนำไปเก็บ รักษาใ<mark>นที่ที่</mark>ปลอดภัย

่ 4. ตรวจ<mark>สอบ</mark>การทำงาน<mark>ข</mark>องระบบ Network โ<mark>คยรว</mark>มของโรงแรม เช่น

- <mark>คำเนิ</mark>นการทคส<mark>อ</mark>บ Port Lan ใ<mark>น</mark>แต่ละจุ<mark>คภา</mark>ยในโรงแรม
- คำเนินการทดสอบ Wi-Fi ในแต่ละจุดภายในโรงแรม โดยการทดสอบนี้ สามารถทำได้ 2 วิธีคือ การทดสอบด้วย Application Wi-Fi Analyzer และ ทดสอบด้วย Intel ProSet

5.การตรวจสอบไวรัสด้วยโปรแกรม ePO Dashboard ทำการตรวจสอบสถานะเครื่องคอมพิวเตอร์ในระบบเพื่อก้นหากอมพิวเตอร์ที่มี การติดไวรัสจากการกระทำของพนักงาน และตรวจสอบสถานะอัปเดต โปรแกรมแอนตี้ไวรัสในแต่ละเครื่อง หากมีกอมพิวเตอร์เกรื่องใดไม่อัปเดตหรือ มีการติดไวรัส จะต้องดำเนินการแก้ไข ดังภาพที่ 4.8 โดยการตรวจสอบด้วยePO Dashboard จะต้องวิเกราะห์ข้อมูลซึ่งประกอบไป ด้วย 6 module ที่ต้องวิเกราะห์ ดังนี้

1. Inactive Agent : เกรื่องคอมพิวเตอร์ที่ไม่ได้เปิดใช้งานเป็นเวลา 30 วัน

- APAC DAT : จะมีอยู่ด้วยกัน 2 ส่วน Compliant และ Non-Compliant Compliant : เครื่องที่มีการรายงานผลมายังระบบ Non-Compliant : เครื่องที่ไม่มีการรายงานผลกลับมา ยังระบบ
- VSE DAT : เป็นการแสดงว่าเครื่องที่ทำการใช้งานภายในโรงแรม ใช้ Antivirus รุ่นที่เท่าใด
- APAC VSE : จะแสดง Threat ต่างๆที่เครื่องภายในสถาน ประกอบการพบเจอพร้อมกับแจ้งประเภทของThreat ชื่อ userที่ใช้งาน แหล่งที่มาที่ทำให้เจอ Threat
   Rouge : จะแสดงข้อมูลของสิ่งที่ไม่ใช่คอมพิวเตอร์ภายใน

สถานประกอบการที่มีการเชื่อมต่อกับระบบเน็ตเวิร์ค ของสถานประกอบการ

.

6. McAfee Agent : จะแสดงโชว์ Antivirus ตัวถ่าสุด และแสดงจำนวน เครื่องที่ใช้งานรุ่นดังกล่าว

STITUTE O

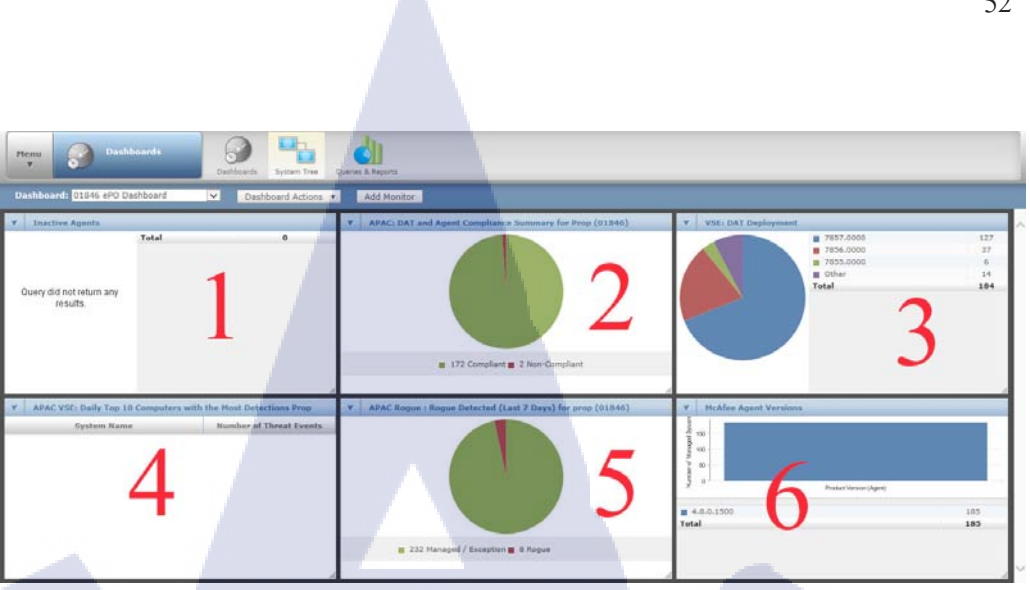

#### ภาพที่ 4.8 ePO Dashboard

โดยวิธีการตรวจสอบในแต่ละวันสามารถทำได้โดย

10

- นำรายชื่อ PC ในสถานประกอบการ กับรายชื่อใน APAC DAT และ รายชื่อใน Agent มาทำการเปรียบเทียบเพื่อดูว่ามีเกรื่องใด ที่หายไปจาก ระบบ หรือไม่มีการเปิดใช้งาน หรือ เป็นรายชื่อเก่าที่ค้างอยู่ภายในระบบ
- หากมีรายชื่อปรากฏในช่องที่ 4 ต้องทำการตรวจสอบว่า ผู้ใช้งานรายใดที่ ติด และสาเหตุที่ติดมาจากที่ไหน จากนั้นจึงดำเนินการลงโทษผู้ใช้งาน ต่อไป
- ตรวจสอบรายชื่อที่ปรากฏในช่องที่ 5 เพื่อตรวจสอบว่า มีอุปกรณ์อะไรที่ ไม่ใช่ อุปกรณ์ของสถานประกอบการ ที่กำลังเชื่อมต่ออยู่กับระบบ เน็ตเวิร์คของสถานประกอบการ และคำเนินการแก้ไข

6.การตร<mark>วจส</mark>อบการใช้งานInternet ด้วยโปรแกรม MRTG เป็นกา<mark>รตร</mark>วจเช็คว่าใน<mark>แ</mark>ต่ล<mark>ะวัน</mark> ในช่วงเวลา<mark>ใคมี</mark>การใช้ Internet สูงสุด โดยทำ Internet ในรูปแบบกราฟ และทำการคำเนินการออก การแส<mark>ดงผ</mark>ล Traffic Report ดังภาพที่4.9

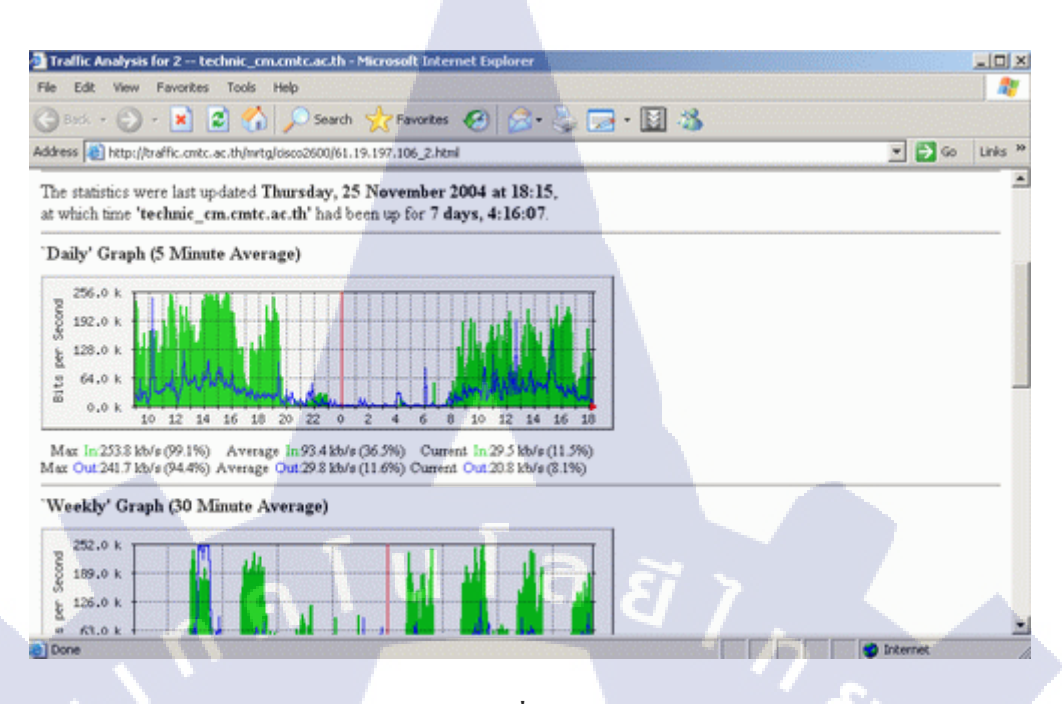

ภาพที่ 4.9 MRTG [39]

7.ซ่อมแซมและติดตั้งเครื่องปริ้นเตอร์

ทำการแก้ไขปัญหาที่เกิดกับเครื่องปริ้นเตอร์ หรือ ทำการติดตั้งเครื่องปริ้นเตอร์ ประเภทต่างๆ พร้อมตั้งค่าเครื่องปริ้นเตอร์ให้เหมาะสมและพร้อมกับการใช้งาน 8.การทำ Wi-Fi Heat map

ทำการนำค่าที่ได้จากการวัดสัญญาณWi-Fiในสถานที่ต่างๆ และนำมาทำการ บันทึกลงแบบแผนเพื่อใช้เป็นข้อมูล หรือนำมาวิเคราะห์และทำการแก้ไข จุดบกพร่องในแต่ละสถานที่ ดังภาพที่ 4.10

STITUTE O

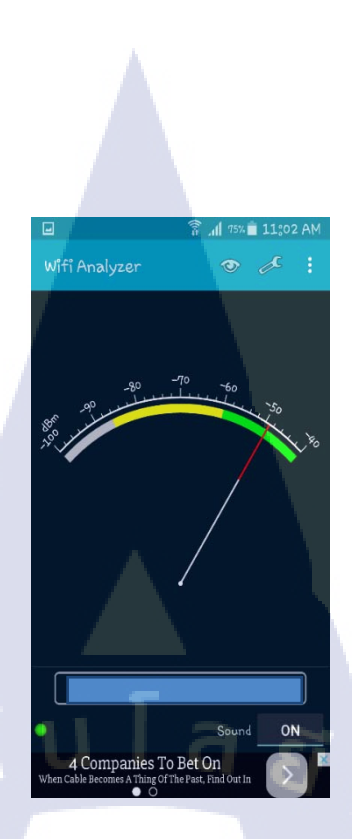

ภาพที่ 4.10 Wi-Fi analyzer

9.การทำ Wi-Fi Survey

ตรวจเช็ก Wi-Fi ที่ได้ทำการติดตั้งเอาไว้ในแต่ละจุดนั้น ว่ากรอบกลุมพื้นที่ที่ ถูกก้ำสามารถเข้าถึงการใช้งาน Wi-Fi โดยการทำงานจะใช้โปรแกรม Intel Pro Set เนื่องจากมีความน่าเชื่อถือมากกว่า และยังมี Logging สามารถเก็บไว้เพื่อเป็น ข้อมูลให้การทำงานมีประสิทธิภาพมากขึ้น โดยการทำงานจะมี Floor Plan เข้า มา ช่วยในการคำเนินงานในส่วนนี้ จะช่วยให้ข้าพเจ้ารู้จุดแต่ละจุดที่จะทำการ ทดสอบสัญญาณบริเวณชั้นต่างๆ ภายในโรงแรมเช่น ชั้นที่ 1. บริเวณ LOBBY, Rain Tree, The Bakery, Secret garden room ชั้นที่ 2. บริเวณ Business Center, Grand Hall1, Grand Hall 2

ชั้นที่ 3. <mark>บริเ</mark>วณ ห้องปร<mark>ะ</mark>ชุม Gallery 1, Gallery 2, ห้องอาหาร Smooth curry,

Silk Road, The Reflexions, Utage

ชั้นที่ <mark>4. บริเ</mark>วณ สระว่า<mark>ยน้ำ</mark> ฟิตเนส The View<mark>, ห้อ</mark>งกันธวาส ชั้นที่ 5. สปาแอทธินี ชั้นที่ 6. Board room Club Lounge

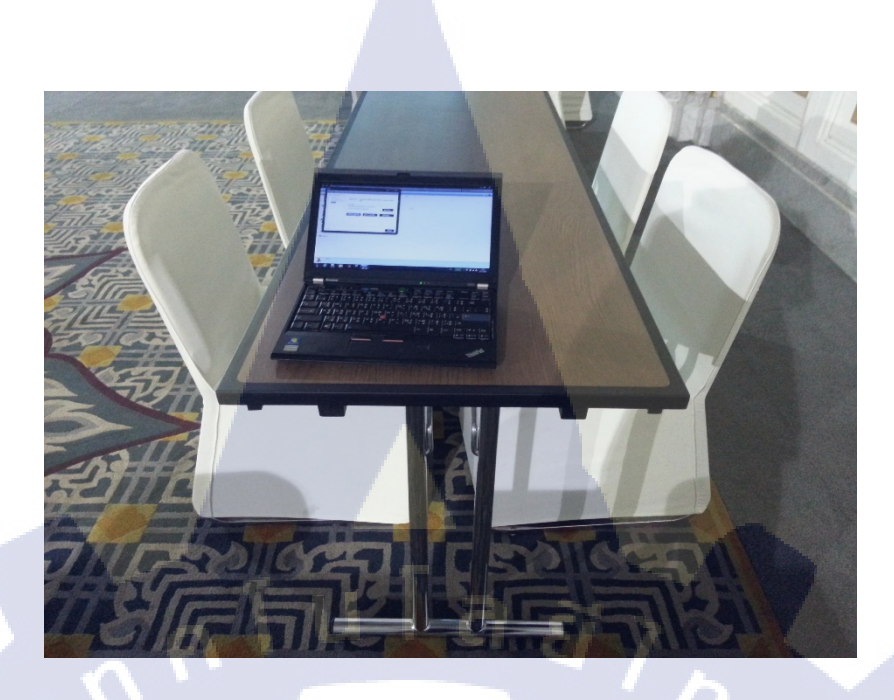

ภาพที่ 4.11 ทคสอบสัญญาณ Wi-Fi

10.การติดตั้งและตั้งก่าต่างๆสำหรับอุปกรณ์MVPN (Multicast Virtual Private Network)

ทำการติดตั้งApplicationต่างๆที่จำเป็นต่อการใช้งานในสถานประกอบการ รวมถึงการตั้งก่าให้อุปกรณ์MVPNเพื่อให้เหมาะสมต่อการใช้งานของแต่ละ บุคคล ดังภาพที่ 4.12

T

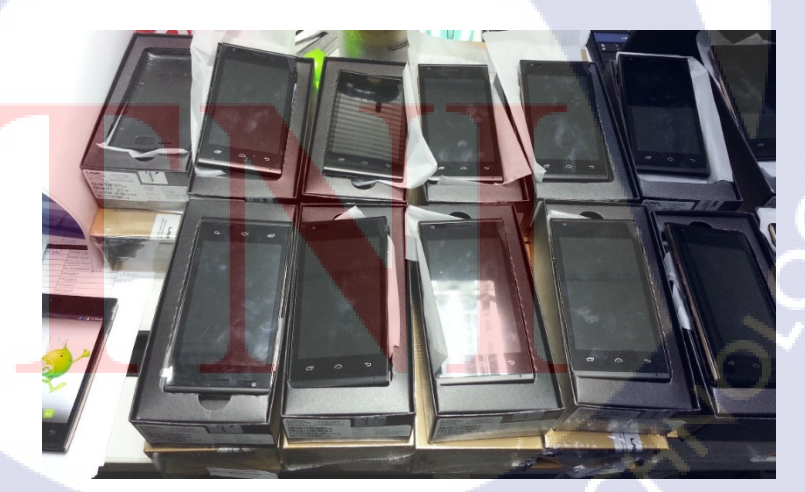

///STITL ภาพที่ 4.12 MVPN

11.Setting BIOS เครื่อง POS (Point Of Sale)

ทำการSetting BIOS โดยทำการ Disable front USB, Disable Drive ที่ไม่ใช้งาน ปิด Boot Option ที่ไม่ได้ใช้งาน ดังภาพที่ 4.13

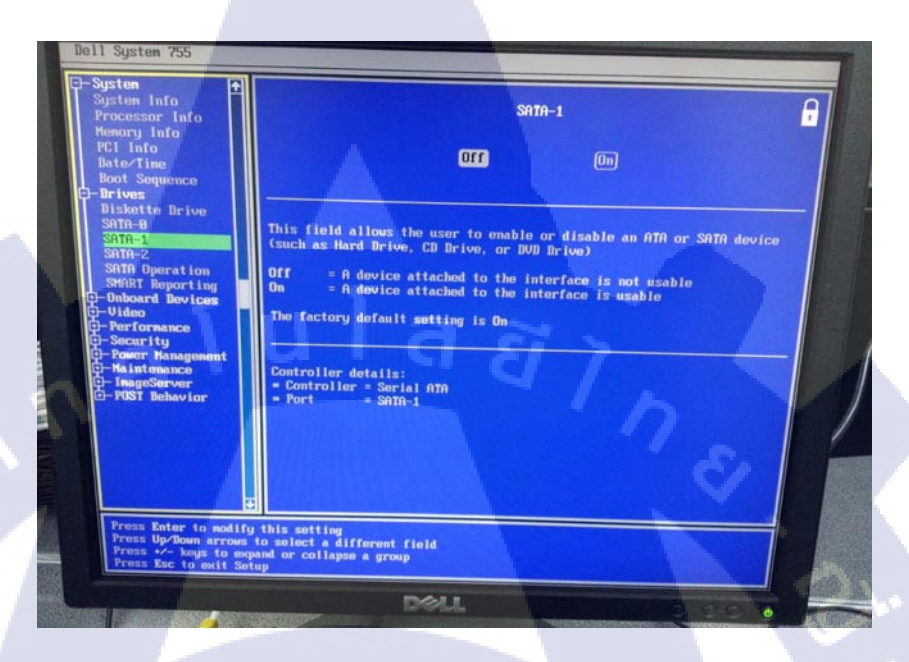

ภาพที่ 4.13 BIOS Interface

12.ติดตั้งระบบปฏิบัติการ ให้คอมพิวเตอร์ในสถานประกอบการ ทำการติดตั้งระบบปฏิบัติการ โดยมีการตั้งค่าต่างๆ ให้เหมาะสมกับการใช้งาน และทำการJoin Domain เพื่อเชื่อมต่อเข้าสู่ระบบของสถานประกอบการ

## 13.ตั้งค่า Profile Outlook

10

ติดตั้งโปรแกรมOutlook และSetting E-mail ของผู้ใช้ เช่นตั้งขนาดFont, Mail Signature, Time Schedule ต่างๆ ดังภาพที่ 4.14

# STITUTE OF

| dd New Account                            |                                                                                                    |                |   |
|-------------------------------------------|----------------------------------------------------------------------------------------------------|----------------|---|
| Auto Account Setup<br>Connect to other se | ver types.                                                                                                    |                | × |
| E-mail Account                            |                                                                                                    |                |   |
| Your Name:                                |                                                                                                    |                |   |
|                                           | Example: Ellen Adams                                                                                                    |                |   |
| E-mail Address:                           |                                                                                                    |                |   |
|                                           | Example: ellen@contoso.com                                                                                                    |                |   |
| Password:                                 |                                                                                                    |                |   |
| Retype Password:                          | The she as a set of the set of the set of th |                |   |
|                                           | Type the password your internet service provident                                                                                                    | ias given you. |   |
| Text Messaging (SI                        | IS)                                                                                                    |                |   |
|                                           |                                                                                                    |                |   |
| Manually configure                        | server settings or additional server types                                                                                                    |                |   |
|                                           |                                                                                                    |                |   |

ภาพที่ 4.14 Setting E-mail Profile [40]

14. โปรแกรม Attendant Management

No. Un No

Ô

0

10

ò

เป็นโปรแกรมดึงลายนิ้วมือของเครื่องสแกนนิ้วมือสำหรับพนักงานสแกนนิ้ว มือเข้าออกเวลาทำงานและผ่านประตูต่างๆภายในสถานประกอบการ และลบ ลายนิ้วมือของพนักงานที่ไม่ได้ปฏิบัติงานแล้ว ดังภาพที่ 4.15

> Port COM1 4370

> > No.ID S

ภาพที่ 4.15 Attendant Management program [41]

15.การตรวจหาสายแลน (LAN) ด้วย Cable Tester Tools

ใช้เครื่องมือ Cable Tester Tools เพื่อก้นหาสายแลน ในกรณีที่มีสายแลนจำนวน มากไม่สามารถก้นหาเส้นที่ต้องการใช้งานได้ วิธีการก้นหาสามารถทำได้โดย นำปลายสายต่อเข้ากับเครื่อง และนำอุปกรณ์อีกชิ้นไปทำการตรวจสอบ หากมี เสียงดังเกิดขึ้น นั้นหมายถึงว่าเจอเส้นที่ใช้งานได้ถูกต้อง ดังภาพที่ 4.16

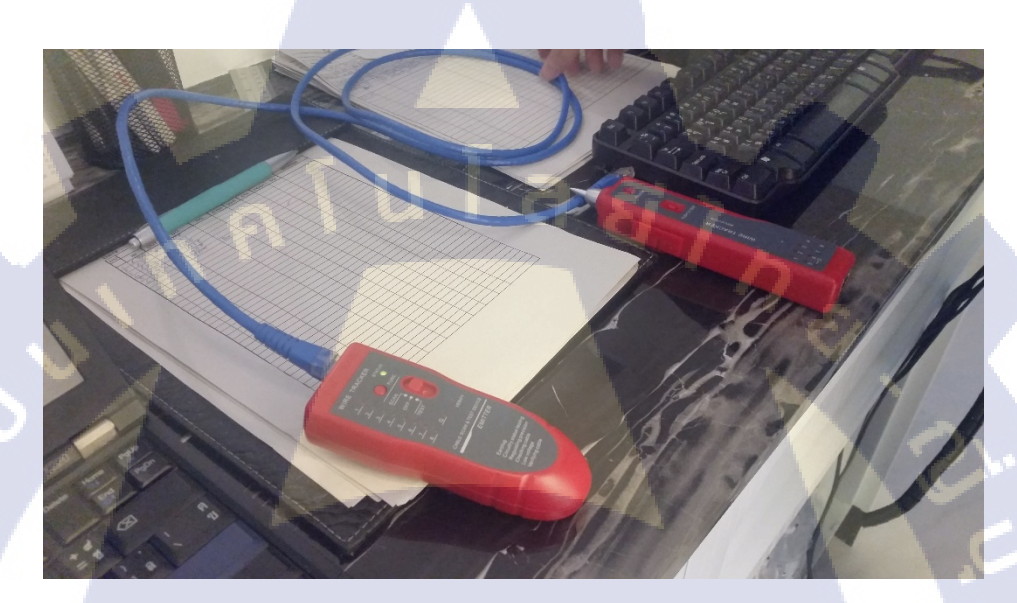

ภาพที่ 4.16 เครื่องมือวัดสัญญาณ Cable Tester Tools

16.การติดตั้ง Panduit

10

ทำการถือกสายแลน และ ปีค Port Lan ด้วยอุปกรณ์Panduit เพื่อป้องกันไม่ให้ผู้ ที่ไม่ไ<mark>ด้รับอนุญาตเข้ามาทำการใช้Internet ของ</mark>สถานประกอบการ ดังภาพที่ 4.17 แ<mark>ละ ภ</mark>าพที่ 4.18

STITUTE OF

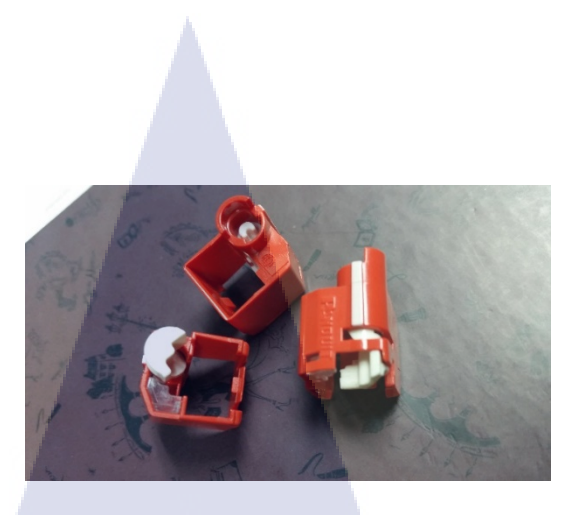

ภาพที่ 4.17 Panduit สำหรับล็อกสายแลน

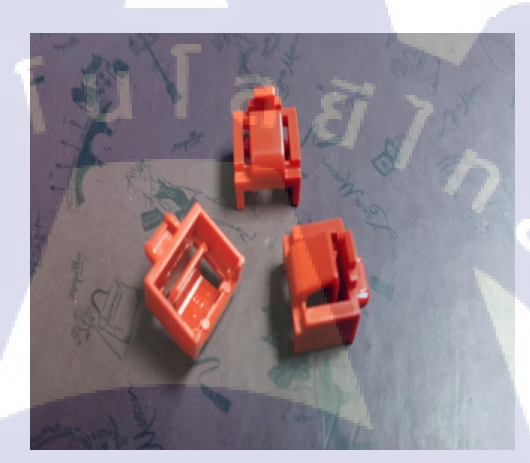

ภาพที่ 4.18 Panduit สำหรับปิด Port Lan

T

17.ติดตั้งสายแลนภายในสถานประกอบการ ดำเนินการติดตั้งสายแลนในสถานประกอบการ สำหรับความต้องการ ใช้ง<mark>านขอ</mark>งลูกค้า ดัง<mark>ภาพที่</mark> 4.19

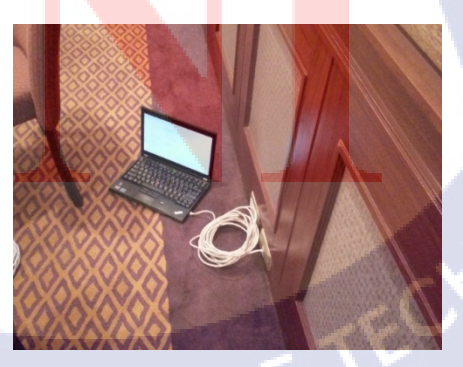

ภาพที่ 4.19 ติดตั้งสายแลนภายในห้องประชุม
# บทที่ 5 บทสรุปและข้อเสนอแนะ

### 5.1 สรุปผลการดำเนินโครงงาน

### 5.1.1 สรุปผลการพัฒนาระบบเว็บไซต์อัพโหลดไฟล์

จากการดำเนินงานมาทำให้ได้รู้ถึงรายละเอียดและกระบวนการทำงานของการ พัฒนาเว็บแอปพลิเคชั่น ว่ามีกระบวนการอย่างไร กล่าวคือ ได้เรียนรู้ในเรื่องของการพัฒนา โปรแกรม และเพิ่มทักษะการเขียนโปรแกรมภาษา HTML PHP CSS MySQL ซึ่งนอกจาก จะได้รับความรู้เกี่ยวกับการพัฒนาระบบการทำงานของเว็บแอปพลิเคชั่น

นอกเหนือจากที่ได้รับความรู้จากการปฏิบัติสหกิจศึกษาตลอดสี่เดือนที่ผ่านมายัง ได้รับประสบการณ์การทำงานจริง ซึ่งได้รับความเอาใจใส่จากพนักงานภายในแผนกตลอด ระยะการปฏิบัติสหกิจ อีกทั้งยังได้รับความรู้นอกเหนือจากความรู้ที่ใช้ในโครงงาน และ คำแนะนำต่างๆ มากสำหรับนำไปประกอบการเลือกสาขาอาชีพในอนาคต รวมถึงการมี ปฏิสัมพันธ์กับเพื่อนร่วมงาน ยังไปถึงการวางตัวในที่ทำงานให้เหมาะสม เพื่อเสริม บุคลิกภาพให้ดูน่าเชื่อถือ จากการปฏิบัติสหกิจศึกษานี้ ทำให้ได้ทราบถึงเรื่องของ กวามสำคัญของการสื่อสาร การทำงานร่วมกับผู้อื่น และความรับผิดชอบในการทำงานที่ เป็นหน้าที่ ที่ต้องรับผิดชอบ

## 5.2 แนวทางการแก้ไขปัญหา

ตลอดการทำโครงงานได้พบปัญหาต่างๆ หลายรูปแบบ เช่น ไม่สามารถเข้า Database, ฟึงก์ชั่นบางอย่างทำงานได้ไม่สมบูรณ์, โปรแกรมที่ใช้ในการทำงานไม่สามารถ ใช้งานได้, ฟึงก์ชั่นบางอย่างในโปรแกรม ไม่สามารถทำงานได้เนื่องจากติด Policy ของ สถานประกอบการ จึงต้องมีการปรับเปลี่ยนการใช้งาน หรือ การตั้งค่าต่างๆเพื่อให้สามารถ ใช้งานได้ และไม่ผิดต่อ Policy ของสถานประกอบการ

## 5.3 ข้อเสนอแนะจากการดำเนินงาน

การพัฒนาระบบเว็บไซต์อัปโหลดไฟล์ ยังไม่มีการกำหนดประเภทของไฟล์ที่ สามารถอัปโหลด, ไม่มีการจำกัดสิทธิ์ User ในการลบไฟล์ออกจากระบบ, ไม่รองรับการ อัปโหลดไฟล์ที่มีขนาดใหญ่

# 5.4 ประโยชน์ที่ได้รับจากการทำโครงงาน

1.ลดการใช้ทรัพยากรของสถานประกอบการ
 2.ลดระยะเวลาในการค้นหาเอกสาร
 3.ตอบสนองนโยบาย ISO20121
 4.ลดพื้นที่ในการเก็บเอกสาร
 5.ทุกคนในแผนกสามารถใช้งานเอกสารร่วมกันได้

# 5.5 ประโยชน์ที่ได้รับจากการไปสหกิจศึกษา

16

- 1. ได้ฝึกทักษะการทำงานจริงที่ไม่สามารถหาได้จากการเรียนรู้ภายในห้องเรียน
- 2. ได้เรียนรู้การทำงานของโปรแกรมต่างๆที่ไม่สามารถเจอได้จากภายนอก
- 3. เมื่อมีปัญหาสามารถแก้ไขปัญหาที่เกิดขึ้นเฉพาะหน้าได้
- 4. ได้เรียนรู้ทักษะทางด้านคอมพิวเตอร์ที่เป็นประโยชน์
- 5. ได้เรียนรู้การทำงานภายใต้เวลาที่มีอย่างจำกัด
- 6. มีความตรงต่อเวลามีความรับผิดชอบต่อหน้าที่มากขึ้น
- ฝึกฝนให้มีความรับผิดชอบในงานที่ได้รับมอบหมายและสามารถปฏิบัติตามกฎระเบียบ ขององค์กร

## เอกสารอ้างอิง

- Adminreview, 2015, รีวิวร้านอาหารโรงแรม [Online], Available : http://www.reviewnowz.co//plazaathenee [2015, October 07]
- Monoplanet, 2007, Plaza Athenee Bangkok [Online], Available : http://www.monoplanet.com/thailand/bangkok/plaza-athenee-bangkok-a-royal-meridienhotel.html [2015, October 07]
- IT Department, 2015, Athénée Room [Online], Available : http://www.plazaatheneebangkok.com/rooms/atheneeroom [2015, October 07]
  - IT Department, 2015, Athénée Prestige [Online], Available : http://www.plazaatheneebangkok.com/rooms/atheneeprestige [2015, October 07]
  - IT Department, 2015, Royal Club Room [Online], Available : http://www.plazaatheneebangkok.com/rooms/royalclub [2015, October 07]
  - IT Department, 2015, Royal Club Junior Suite [Online], Available : http://www.plazaatheneebangkok.com/rooms/royaljunior [2015,October 07]
  - IT Department, 2015, Deluxe Suite [Online], Available : http://www.plazaatheneebangkok.com/rooms/deluxesuite [2015, October 07]
- 8.

4.

5.

6.

7.

IT Department, 2015, Royal Club Suite [Online], Available : http://www.plazaatheneebangkok.com/rooms/royalsuite [2015, October 07]

- IT Department, 2015, Royal Pimai Suite [Online], Available : http://www.plazaatheneebangkok.com/rooms/royalpimai [2015, October 07]
- IT Department, 2015, Ruen Thai Suite [Online], Available :
   http://www.plazaatheneebangkok.com/rooms/ruenthai [2015, October 07]
- IT Department, 2015, Vimarn Siam Suite [Online], Available :
   http://www.plazaatheneebangkok.com/rooms/vimarnsuite [2015, October 07]
- IT Department, 2015, Ratanakosin Suite [Online], Available :
   http://www.plazaatheneebangkok.com/rooms/ratanakosin [2015, October 07]
- IT Department, 2015, THE REFLEXIONS [Online], Available : http://www.plazaatheneebangkok.com/restaurant/thereflexions [2015, October 07]
- IT Department, 2015, SILK ROAD [Online], Available :
   http://www.plazaatheneebangkok.com/restaurant/silkroad [2015, October 07]
- IT Department, 2015, SMOOTH CURRY [Online], Available : http://www.plazaatheneebangkok.com/restaurant/smoothcurry [2015, October 07]
- 16. IT Department, 2015, UTAGE [Online], Available : http://www.plazaatheneebangkok.com/restaurant/utage [2015,October 07]
- IT Department, 2015, The Bakery [Online], Available :
   http://www.plazaatheneebangkok.com/restaurant/thebakery [2015, October 07]

- IT Department, 2015, LE ROYAL CLUB LOUNGE [Online], Available : http://www.plazaatheneebangkok.com/royalclubfacility [2015, October 07]
- 19. IT Department, 2015, Fitness [Online], Available : http://www.plazaatheneebangkok.com/fitness [2015, October 07]
- 20. IT Department, 2015, SWIMMING POOL [Online], Available : http://www.plazaatheneebangkok.com/pool [2015, October 07]
- ชวลัน ไพสิฐพิริยะ,2557, พัฒนาเว็บไซต์แสดงสิทธิ์ผู้ใช้, สาขาเทคโนโลยีสารสนเทศ คณะ เทคโนโลยีสารสนเทศ สถาบันการศึกษาเทคโนโลยีไทย-ญี่ปุ่น
- 22. W3school, 2013, HTML [Online], Available : http://www.w3.org/html/logo/ [2015, October 07]
- Joy, 2013, สอนทำเว็บไซต์ [Online], Available :
   http://www.enjoyday.net/web-builder-tutorials [2015, October 20]
- Vlad Alexander, 2003, The XHTML Way [Online], Available : http://www.4guysfromrolla.com/webtech/120303-1.shtml [2015, October 07]
- Managementscience100, 2014, Logo css [Online], Available :
   http://managementscience.biz/css-logo/css-logo-2/ [2015, October 07]
- 26.
   Admin, 2013, CSSคืออะไร [Online], Available :

   http://www.mindphp.com/คู่มือ/73-คืออะไร/2193-css-คืออะไร.html [2015, October 20]

- W3school, 2014, Bootstrap Tutorial [Online], Available : http://www.w3schools.com/bootstrap/ [2015, October 07]
- 28. Suranart Niamcome, 2013, รายละเอียด Bootstrap [Online], Available :
   http://www.siamhtml.com//bootstrap-คืออะไร-สอนวิธีใช้/ [2015, October 20]
- Suranart Niamcome, 2013, Bootstrap Grid system [Online], Available : http://www.siamhtml.com/wp-content/uploads/2013/07/bootstrap\_grid\_system.png
   [2015, October 07]
- 30. Wikipedia, 2015, ภาษาพี่เอชพี[Online], Available :
   https://th.wikipedia.org/wiki/ภาษาพีเอชพี [2015, October 20]
- Bundit Nuntates, 2014, Laravel [Online], Available :
   http://gunoob.com/wp-content/uploads/2014/04/laravel\_logo1.png [2015, October 07]
- Fatima Adridi, 2013, Xampp download [Online], Available : http://getintopc.com/wp-content/uploads/2013/08/xampp-download.png
   [2015, October 07]
- Wikipedia, 2015, Xampp [Online], Available : https://th.wikipedia.org/wiki/xampp [2015, October 20]
- 34. Nils Aderman, 2014, Composer [Online], Available :
   https://getcomposer.org/img/logo-composer-transparent.png [2015, October 07]
- 35. Taqmaninw, 2013, Composerคืออะไร [Online], Available :
   http://laravel.in.th/composer-การเปลี่ยนแปลงโลก-php [2015, October 07]

- 36. Wannabe Entrepreneur, 2013, What is Bracket [Online], Available : http://clintberry.com/images/branding\_256.pngtml [2015, October 07]
- 37. Piyanath, 2014, הושר SQL [Online], Available :
   https://sites.google.com/site/piyanathw5505sql/home/-sql [2015, October 20]
- Rhalbheer, 2009, TN Patch Management [Online], Available : http://blogs.technet.com/b/rhalbheer/archive/2009/05/22/patch-management-a-key-steptowards-compliance.aspx [2015, October 07]
- Kridsana Meesuk, 2005, Slackware Linux [Multi Router Traffic Grapher][Online],
   Available : http://www.thaislack.com/pic\_file/l4YHXZHWed122005 [2015, October 07]
- 40. ACT Help Desk, 2014, Setting Up Outlook [Online], Available : http://blink.ucsd.edu/\_images/technology-tab/email/otl2010exchange3.jpg [2015, October 07]
- 41. Raden Juder Siregar, 2013, Imu Computer [Online], Available : https://ecs12.tokopedia.net/newimg/product-1/2015/2/16/276700/276700\_5f48eb04b5d6-11e4-a515-3c892523fab8.jpg [2015, October 05]
- 42. P@W, 2014, การติดตั้ง Brackets [Online], Available : http://www.konkeanweb.com/tools/brackets/brackets-ตอนที่-1-ดาวน์โหลดและ ติดตั้ง.html [2015, October 07]

# VSTITUTE O

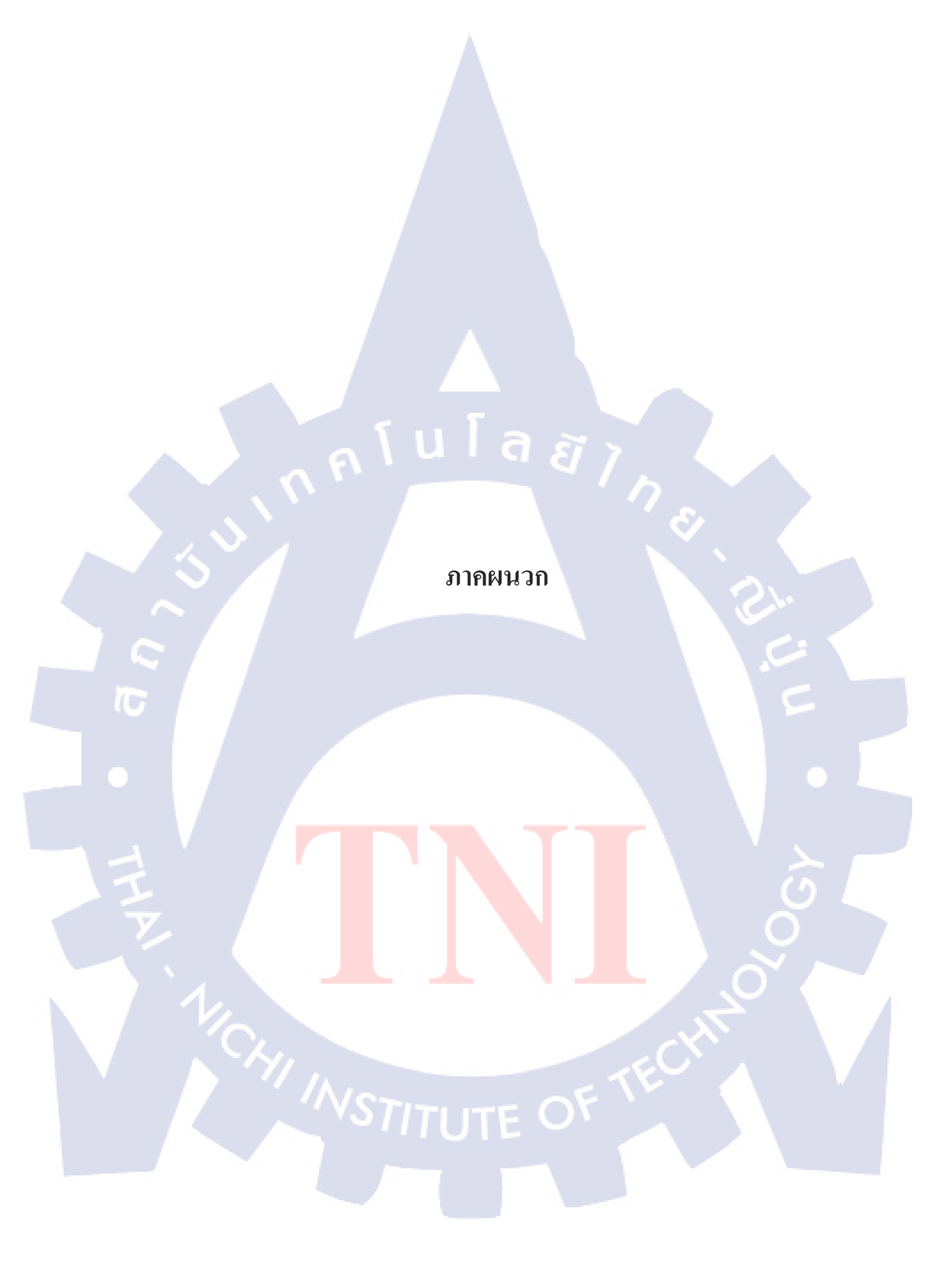

ก โ น โ ล ฮ 7 ก อ ภาคผนวก ก

ตารางขนาดห้องพัก ห้องประชุม รูปแบบห้องพัก และสิ่งอำนวยความสะดวก

CHI INSTITUTE OF TECH

# แสดงรายละเอียดห้องพักภายในสถานประกอบการ

# ตารางที่ ก.1 แสดงรายละเอียดห้องพักของ โรงแรม

| ROOM TYPE               | Avg. Room SIZE m <sup>2</sup> |
|-------------------------|-------------------------------|
| Athénée Room            | 38                            |
| Athénée Prestige        | 48                            |
| Royal Club Room         | 44                            |
| Royal Club Junior Suite | 55                            |
| Deluxe Suite            | 86                            |
| Royal Club Suite        | 100                           |
| Royal Pimai Suite       | 178                           |
| Ruen Thai Suite         | 190                           |
| Vimarn Siam Suite       | 190                           |
| Ratanakosin Suite       | 350                           |

# แสดงรายละเอียด<mark>ห้องประชุ</mark>มภายใน<mark>สถาน</mark>ประกอบการ

10

<mark>ตารางที่ ก.2</mark> แสดงรายละเ<mark>อียด</mark>ห้องประชุม<mark>ข</mark>องโร<mark>งแรม</mark> บริเวณชั้<mark>น 2</mark>

| ROOM TYPE               | Avg. Room SIZE Ft <sup>2</sup> |
|-------------------------|--------------------------------|
| Second Floor            |                                |
| Grand Hall 1            | 9.042                          |
| Grand Hall 2 STITLITE O | 5.436                          |

| Avg. Room SIZE Ft <sup>2</sup> |
|--------------------------------|
| 3.606                          |
| 2.691                          |
| 2.153                          |
| 2.368                          |
| 7.                             |
| 1.238                          |
| 1.238                          |
| 1.346                          |
| 969                            |
| 1.292                          |
| 1.130                          |
| 861                            |
| 753                            |
| 969                            |
| 484                            |
| 4.306                          |
|                                |
|                                |

**ตารางที่ ก.2** แสดงรายละเอียดห้องประชุมของโรงแรม บริเวณชั้น 2 (ต่อ)

| ROOM TYPE            | Avg. Room SIZE Ft <sup>2</sup> |
|----------------------|--------------------------------|
| Third Floor          |                                |
| The Gallery 1        | 1.076                          |
| The Gallery 2        | 700                            |
| Athenee Crystal Hall | 10.980                         |
| Foyer Area A         | 3.122                          |
| Foyer Area B         | 3.068                          |
| Terrace Room A       | 1.238                          |
| Terrace Room B       | 1.270                          |

ตารางที่ ก.3 แสดงรายละเอียดห้องประชุมของโรงแรม บริเวณชั้น 3

# **ตารางที่ ก.4** แสดงรายละเอียดห้องประชุมของโรงแรม บริเวณชั้น 6

| ROOM TYPE        | Avg. Room SIZE Ft <sup>2</sup> |
|------------------|--------------------------------|
| Sixth Floor      |                                |
| Boardroom 1      | 529                            |
| Boardroom 2      | 431                            |
| The Atheneum 1   | 915                            |
| The Atheneum 2   | 377                            |
| The Atheneum 3   | 753                            |
| The Atheneum 2+3 | 1.130                          |

| ROOM TYPE        | Avg. Room SIZE Ft <sup>2</sup> |
|------------------|--------------------------------|
| Sixth Floor      |                                |
| The Atheneum 4   | 753                            |
| The Atheneum 5   | 753                            |
| The Atheneum 4+5 | 1.507                          |
| The Atheneum 6   | 753                            |
| The Atheneum 7   | 753                            |
| The Atheneum 8   | 753                            |

**ตารางที่ ก.4** แสดงรายละเอียดห้องประชุมของโรงแรม บริเวณชั้น 6(ต่อ)

# **ตารางที่ ก.5** แสดงรายละเอียดห้องประชุมของโรงแรม บริเวณชั้น29

|   | ROOM TYPE              | Avg. Room SIZE Ft <sup>2</sup> | 5 |
|---|------------------------|--------------------------------|---|
|   | 29 <sup>th</sup> Floor |                                |   |
|   | Star 29                | 5.016                          |   |
|   |                        |                                |   |
| 7 |                        |                                |   |
|   |                        |                                |   |
|   |                        |                                |   |
|   |                        |                                |   |
|   |                        |                                |   |
|   |                        |                                |   |

## รูปแบบห้องพักของโรงแรม (ทั้งหมด 10 แบบ)

#### 1. Athenee Room

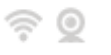

WiFi – Room with A view

Avg. Room Size 38 m<sup>2</sup> Maximum

Adults/Children Adults 2 /1

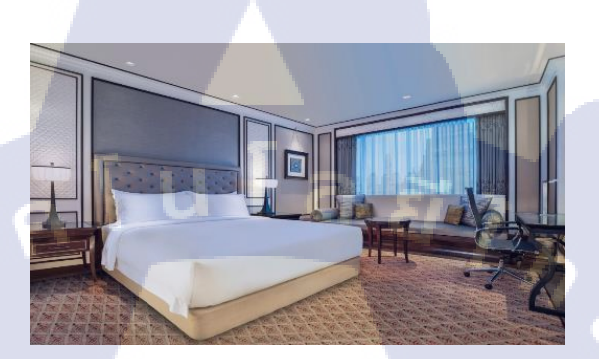

ภาพที่ ก.1 แสดงห้องพัก Athenee Room [3]

#### Athénée Prestige 2.

(

WiFi – Room with A view Avg. Room Size 46m<sup>2</sup> Maximum Adults 3

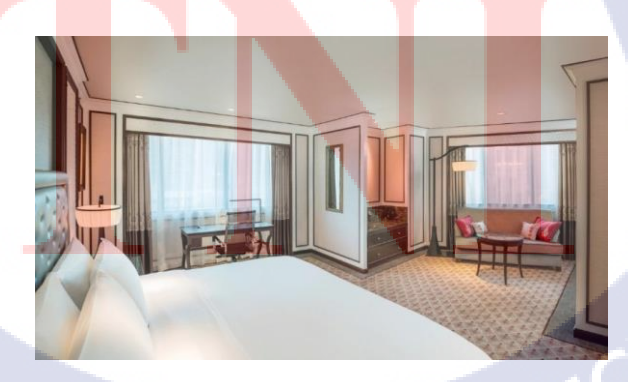

ภาพที่ ก.2 แสดงห้องพัก Athénée Prestige [4]

#### 3. Royal Club Room

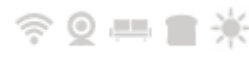

Wifi – Room with A view – Club Lounge – Breakfast – Natural Daylight Avg. Room Size 44m<sup>2</sup> Maximum Adults/Children Adults 2 /1

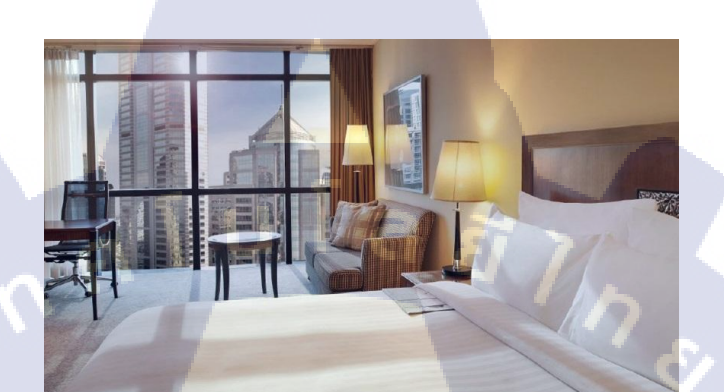

ภาพที่ ก.3 แสดงห้องพัก Royal Club Room [5]

#### 4. Royal Club Junior Suite

(•

ŝ

Wifi – Room with A view – Club Lounge – Breakfast – Natural Daylight

Avg. Room Size 55m<sup>2</sup> Maximum Adults/Children Adults 2 /1

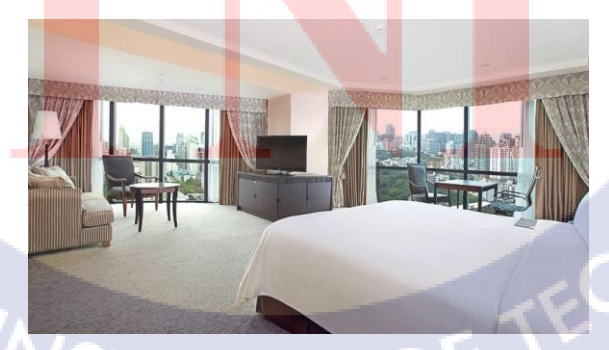

ภาพที่ **ก.4** แสดงห้องพัก Royal Club Junior Suite [6]

#### 5. Deluxe Suite

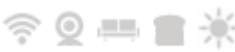

Wifi – Room with A view – Club Lounge – Breakfast – Natural Daylight Avg. Room Size 86m<sup>2</sup> Maximum Adults/Children Adults 2 /1

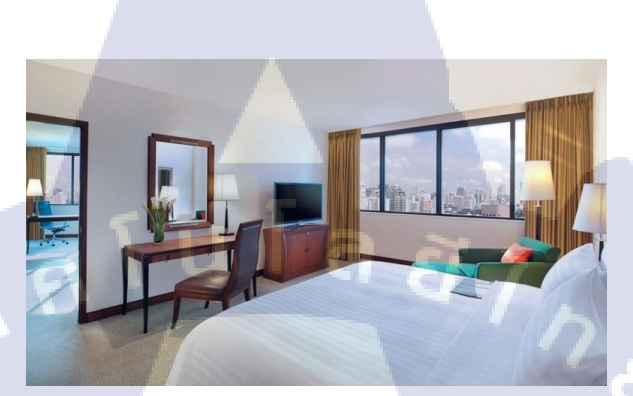

ภาพที่ ก.ร แสดงห้องพัก Deluxe Suit [7]

#### 6. Royal Club Suite

🤶 Q 🛄 🖀

10

Wifi – Room with A view – Club Lounge – Breakfast – Natural Daylight

Avg. Room Size 100 m<sup>2</sup> Maximum Adults/Children Adults 2 /1

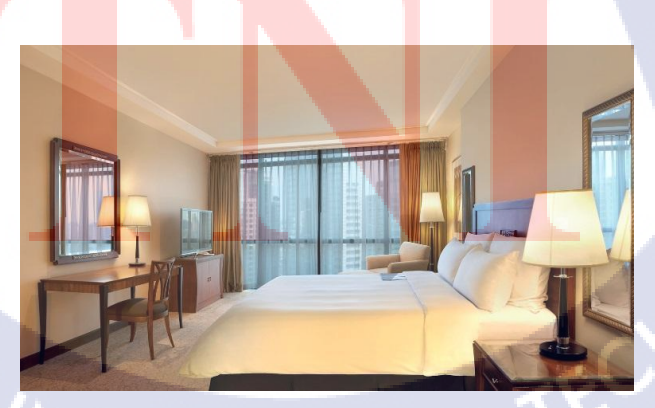

ภาพที่ ก.6 แสดงห้องพัก Royal Club Suite [8]

#### 7. Royal Pimai Suite

 $\bigcirc$   $\bigcirc$   $\blacksquare$   $\blacksquare$   $\clubsuit$   $\checkmark$  Wi-Fi – Room with A view – Club Lounge – Breakfast – Family room - Natural Daylight Avg. Room Size 178 m<sup>2</sup> Maximum Adults 4 / Children 2

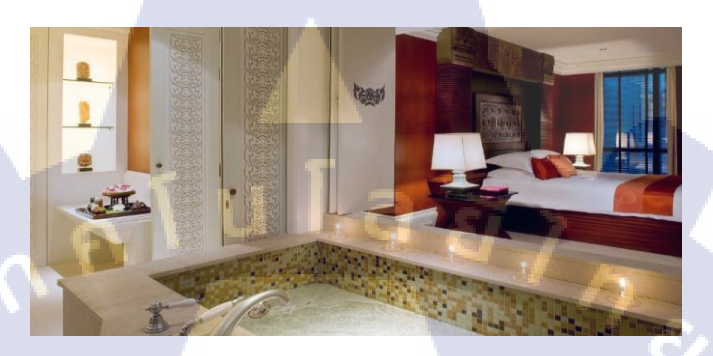

ภาพที่ ก.7 แสดงห้องพัก Royal Pimai Suite [9]

#### 8. Ruen Thai Suite

10

ିଟ

🔍 🚥 🖀 🗰 Wifi – Room with A view – Club Lounge – Breakfast – Natural Daylight

Avg. Room Size 190 m<sup>2</sup> Maximum Adults 4 / Children 2

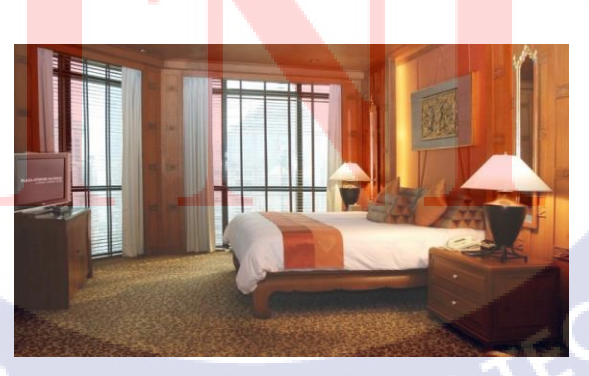

ภาพที่ ก.8 แสดงห้องพัก Ruen Thai Suite [10]

#### 9. Vimarn Siam Suite

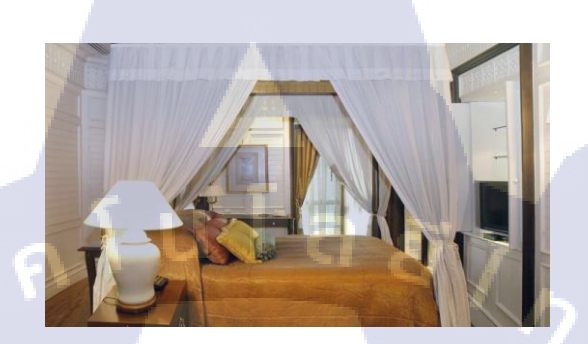

ภาพที่ ก.9 แสดงห้องพัก Vimarn Siam Suite [11]

#### 10. Ratanakosin Suite

10

Wi-Fi – Room with A view – Club Lounge – Breakfast – Family room - Natural Daylight Avg. Room Size 350 m<sup>2</sup> Maximum Adults 4 / Children 2

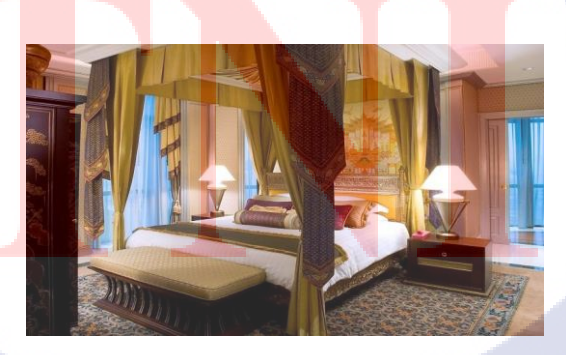

ภาพที่ ก.10 แสดงห้องพัก Ratanakosin Suite [12]

## แสดงภาพห้องอาหารภายในสถานประกอบการ

#### THE REFLEXIONS

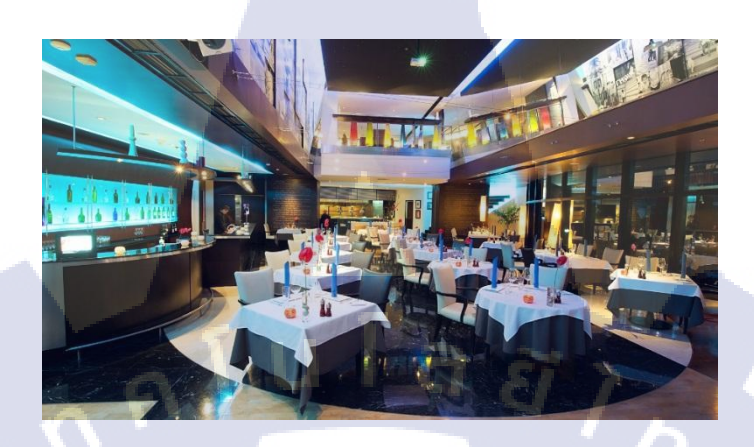

ภาพที่ ก.11 แสดงห้องอาหารฝรั่งเศส THE REFLEXIONS [13]

SILK ROAD

TC

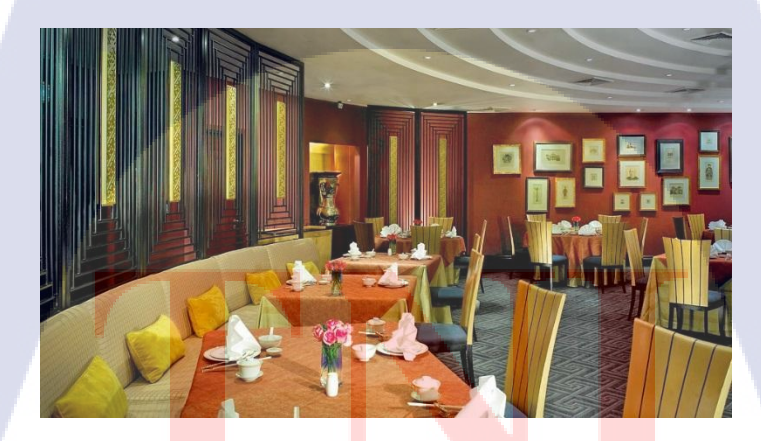

ภาพที่ **ก.12** แสดงห้องอาหารจีน SILK ROAD [14]

#### **SMOOTH CURRY**

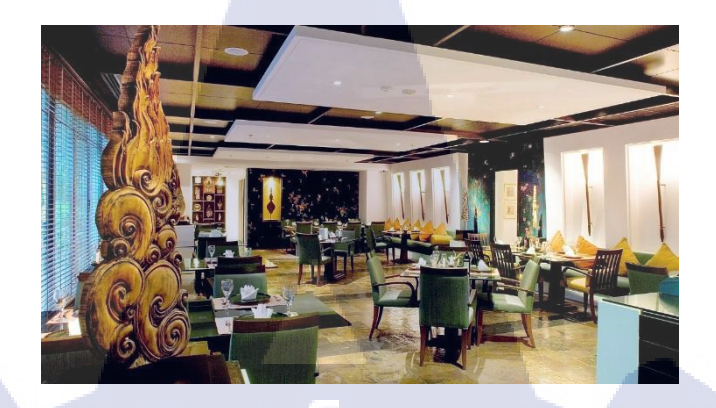

# ภาพที่ ก.23 แสดงห้องอาหารไทย SMOOTH CURRY [15]

UTAGE

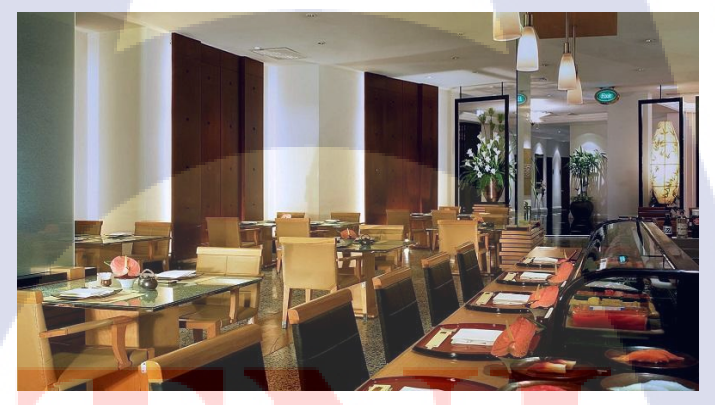

ภ<mark>าพที่ ก.14</mark> แส<mark>ค</mark>งห้องอาหารญี่ปุ่น UTAGE [16]

# STITUTE OX

#### THE BAKERY

10

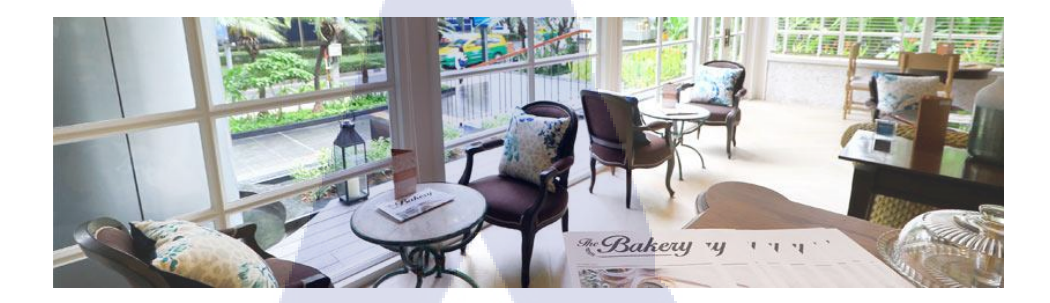

ภาพที่ **ก.15** แสดง The Bakery [17]

## แสดงภาพ LE ROYAL CLUB LOUNGE ภายในสถานประกอบการ

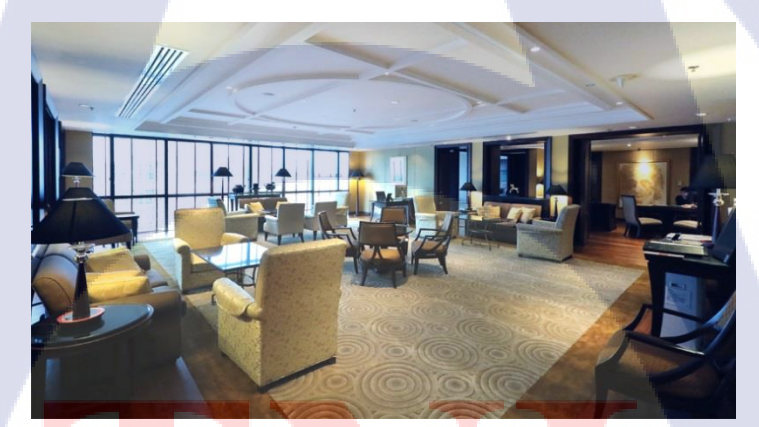

ภาพ<mark>ที่ ก.16</mark> แสดง <mark>L</mark>E ROYAL CLUB LOUN</mark>GE [18]

# STITUTE O

แสดงภาพ Fitness ภายในสถานประกอบการ

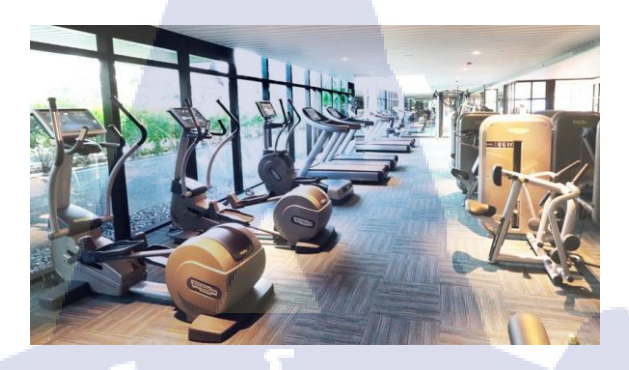

ภาพที่ **ก.17** แสดง Fitness [19]

# แสดงภาพสระว่ายน้ำภายในสถานประกอบการ

T

9

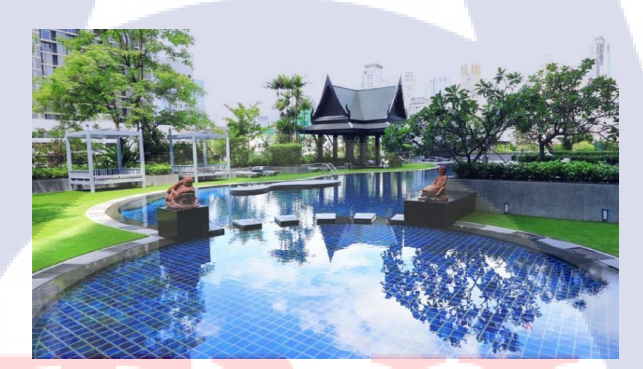

ภาพที่ ก.1<mark>8</mark> แสดงสระว่ายน้ำ [20]

STITUTE O

ราย โล สาร ภาคผนวก ข วิธีการติดตั้งโปรแกรม

T

ในการพัฒนาเว็บไซต์ มีโปรแกรมที่ใช้ในการพัฒนาทั้งหมด 5 โปรแกรม ดังนี้

## โปรแกรมสำหรับการจำลองเซิร์ฟเวอร์

## 1.โปรแกรม XAMPP

## ขั้นตอนเตรียมพร้อมก่อนติดตั้ง XAMPP

- ก่อนติดตั้ง XAMPP ควรทำการ Uninstall ระบบจำลอง Webserver ตัวอื่นๆ ในระบบ Windows เสียก่อน เช่น Appserv
- 2. RAM ไม่ต่ำกว่า 128 MB Hard Disk มีเนื้อที่ว่างมากกว่า 320 MB
- 3. ปิด Antivirus

## วิชีการติดตั้ง

10

- 1. เปิดไฟล์ที่ใช้ในการติดตั้ง Xampp-Win32-5.6.3-0-VC11-Installer
- 2. กด Next

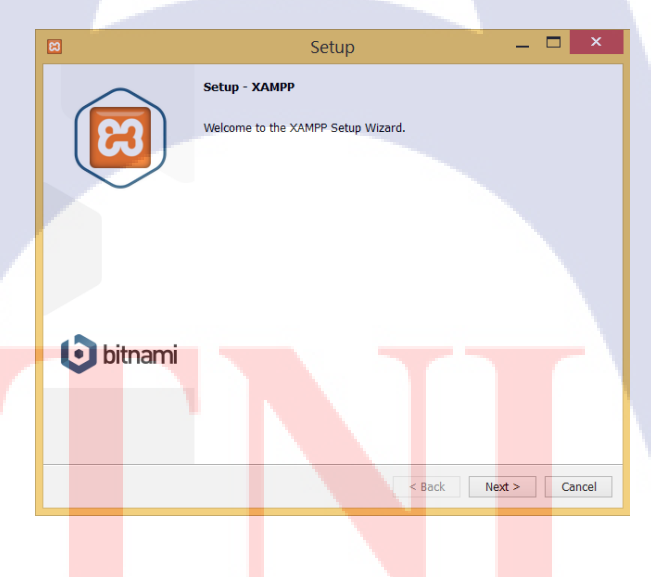

ภาพที่ **บ.1** หน้าโปรแกรมติดตั้ง XAMPP

3. เลือกทั้งหมด แล้วให้กลิก Next เพื่อไปขั้นตอนถัดไป

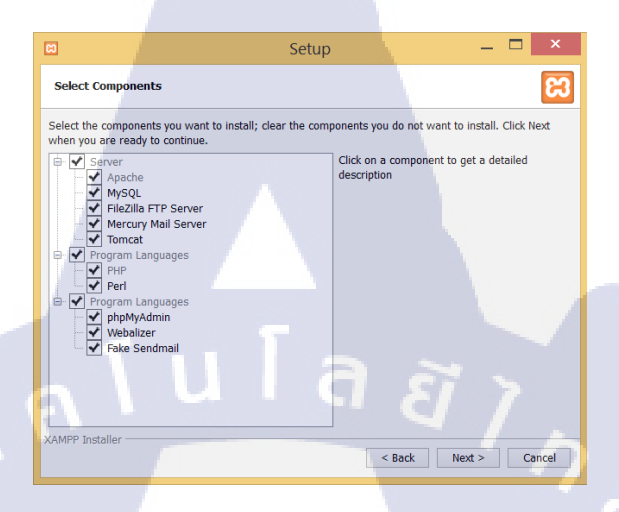

ภาพที่ ข.2 หน้าเลือกส่วนประกอบของโปรแกรม XAMPP

4. เลือก Directory ที่ต้องการ กด Next

10

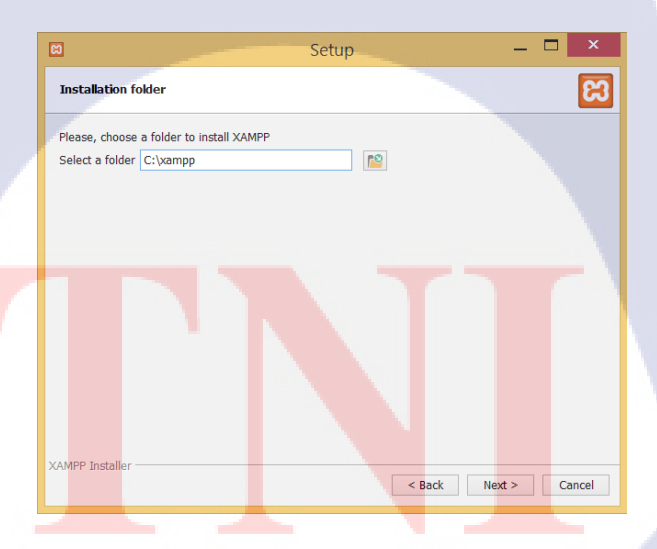

ภาพที่ ข.3 หน้าเลือก พื้นที่ติดตั้ง โปรแกรม XAMPP

5. กด Next เพื่อทำการติดตั้ง

## วิธีการเปิดโปรแกรม

16

1. เข้าไปที่หน้า XAMPP Control Panel แล้วคับเบิ้ลคลิกเพื่อเปิดโปรแกรมขึ้นมา

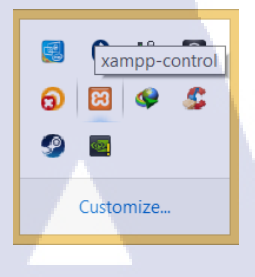

ภาพ ข.4 Icon โปรแกรม XAMPP Control Panel

2. เปิด Apache และ MySQL เพื่อรัน PHP

| <u> </u>                                                                                              |                                                                                                    |                                                                                                    |                                                             |                                                        |                                     |            |      |            |
|----------------------------------------------------------------------------------------------------|----------------------------------------------------------------------------------------------------|----------------------------------------------------------------------------------------------------|-------------------------------------------------------------|--------------------------------------------------------|-------------------------------------|------------|------|------------|
| 3                                                                                                    |                                                                                                    | XAMPP Cont                                                                                                    | rol Panel v                                                 | 3.2.1 [Con                                             | npiled: May                         | 7th 2013 ] |      | ×          |
| <b>E3</b>                                                                                             | XAN                                                                                                    | MPP Control F                                                                                                    | Panel v3                                                    | .2.1                                                   |                                     |            |      | Je Config  |
| Service                                                                                               | Module                                                                                                    | PID(s)                                                                                                    | Port(s)                                                     | Actions                                                |                                     |            |      | Netstat    |
|                                                                                                    | Apache                                                                                                    |                                                                                                    |                                                             | Start                                                  | Admin                               | Config     | Logs | Shell      |
|                                                                                                    | MySQL                                                                                                    |                                                                                                    |                                                             | Start                                                  | Admin                               | Config     | Logs | 🔁 Explorer |
|                                                                                                    | FileZilla                                                                                                    |                                                                                                    |                                                             | Start                                                  | Admin                               | Config     | Logs | Services   |
|                                                                                                    | Mercury                                                                                                    |                                                                                                    |                                                             | Start                                                  | Admin                               | Config     | Logs | 😣 Help     |
|                                                                                                    | Tomcat                                                                                                    |                                                                                                    |                                                             | Start                                                  | Admin                               | Config     | Logs | Quit       |
| 20:52:04 [r<br>20:52:04 [r<br>20:52:04 [r<br>20:52:04 [r<br>20:52:07 [r<br>20:52:07 [r<br>20:52:07 [r | main] most a<br>main] there w<br>main] about r<br>main] XAMPF<br>main] Checki<br>main] All prer<br>main] Initializi<br>main] Starting<br>main] Control | pplication stuff but w<br>ill be a security dial<br>unning this applicati<br>P Installation Directo<br>ng for prerequisites<br>requisites found<br>ing Modules<br>g Check-Timer<br>I Panel Ready | henever yor<br>ogue or thin;<br>on with adm<br>ny: "c:\xamp | u do someth<br>gs will break<br>inistrator rigl<br>p\" | ing with serv<br>! So think<br>hts! | ices       |      |            |

ภาพที่ ข.5 หน้าต่างโปรแกรม XAMPP Control Panel

3. หากรันโปรแกรมสำเร็จจะขึ้นเป็นแถบสีเขียว

(

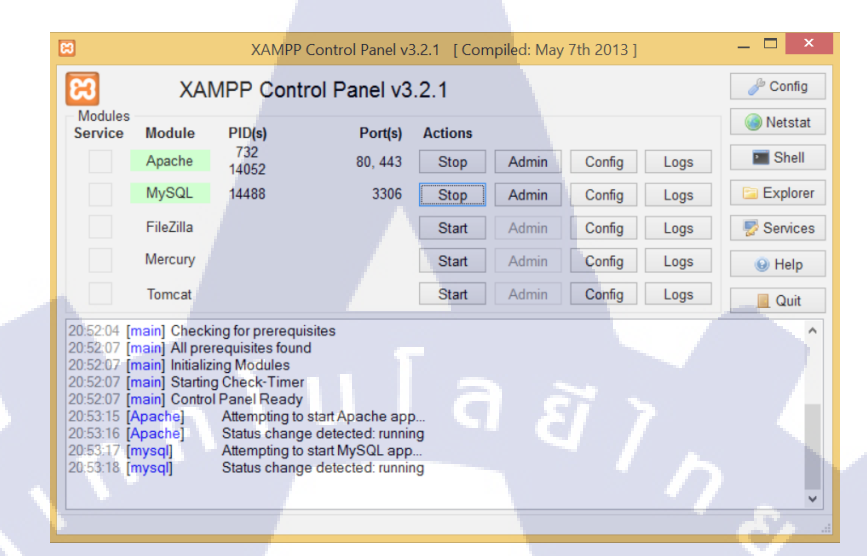

ภาพที่ ข.6 หน้าต่างโปรแกรม XAMPP Control Panel เมื่อรันสำเร็จ

 เข้า Web Browser แล้วพิมพ์ URL ว่า localhost จะขึ้นหน้าเว็บ Xampp ขึ้นมา จะถือว่า การ จำลองโปรแกรม Server สำเร็จ

| AMPP 5.6.3                                                                                                    | × C PHP Install Ande (XA) ×                                                                                                   |                                                                                                    |                                                                                                    |                                                                                                    | ≜ _ 🗂 ×                                     |
|----------------------------------------------------------------------------------------------------|----------------------------------------------------------------------------------------------------|----------------------------------------------------------------------------------------------------|----------------------------------------------------------------------------------------------------|----------------------------------------------------------------------------------------------------|---------------------------------------------|
|                                                                                                    | scalhost/kampp/                                                                                                    | Gorchan Inda 🖬 Facebook 🔊 (Overs Form Va 🔤 Tr                                                                                                    | ee of Savior F 🗰 Tree of Savior - 🖬 stReads PHP                                                                                                    | Denloving Lara + nhnAv&dmin - Laravelio - The                                                                                                    | 5e 🕸 🗏                                      |
| 8                                                                                                    | XAMPP for Wind                                                                                                    | lows                                                                                                    | er en soulie i mit 🔶 Lier en faillen im 🚺 suitereis i mit m                                                                                                    | Eeglish / Deutsch / Francis / Nederlands / Polisi / Italiano / Rowegan / F                                                                                                    | spafol / 1914 / Português (Brasil) / 114-31 |
| Anney<br>(net adaption)<br>Statuto<br>Statuto<br>S | <section-header><section-header><text><text><section-header></section-header></text></text></section-header></section-header> | In proper in the second of the shark is the second of the second of the | on, of Balakhard, Waare Interoving our current "PAC" and address<br>in the Interover States.                                                                                                    | and the set of parks, we applied along a population of the set of parks of a population of the set of parks of the population of the population of the set of parks of the population of the population of the pop | the Ensuit ADDE and Fr                      |
| and the second second se                                                                                                    |                                                                                                    |                                                                                                    |                                                                                                    |                                                                                                    |                                             |
|                                                                                                    | Ə 🖂 📀 😬                                                                                                    | Ps 🥥                                                                                                    | and the second second se |                                                                                                    | 21:14<br>ENG 24/9/2558                      |
|                                                                                                    |                                                                                                    |                                                                                                    |                                                                                                    |                                                                                                    |                                             |

ภาพที่ ข.7 หน้า Localhost โปรแกรม Xampp

## โปรแกรมสำหรับการเขียนคำสั่ง

## 2.โปรแกรม Composer

## วิธีการติดตั้งโปรแกรม Composer

- Composer ต้องการ PHP Version ไม่ต่ำกว่า PHP 5.3.2+ ในที่นี้เราจำเป็นต้องติดตั้งโปรแกรม XAMPP เสียก่อน
- 2. SET PATH ให้สามารถใช้คำสั่ง php ได้จากทุกที่
  - 2.1 คลิ๊กขวา จาก My Computer แล้วเลือก Properties > Advanced System Setting
  - 2.2 เถือก Tab Advanced คลิ๊กที่ Environment Variables

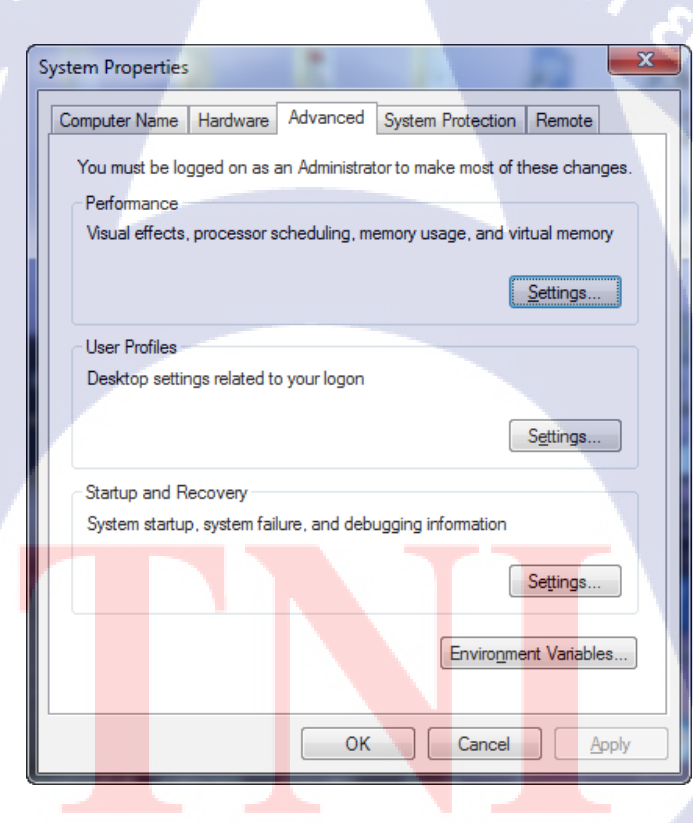

ภาพที่ ข.8 วิธีการ SET PATH เพื่อติดตั้ง Composer

- เลือกไปที่ System variables > Path > Edit
- 4. เพิ่มข้อมูล C:\xampp\php อย่าลืมคั่น path ด้วย ;

|                                                                                                    | 88 |
|----------------------------------------------------------------------------------------------------|----|
|                                                                                                    |    |
|                                                                                                    |    |
| System Properties                                                                                                    |    |
|                                                                                                    |    |
| Computer Name Hardware Advanced System Protection Remote                                                                |    |
| Environment Variables                                                                                                   |    |
| User variables for CodeCoo                                                                                              |    |
| Variable Value                                                                                                    |    |
| IAVA HOME C:\Program Files\]ava\ire7\bin                                                                                |    |
| Path C:\Users\CodeCoo\AppData\Local\Trigg                                                                               |    |
| TEMP %USERPROFILE%\AppData\Local\Temp                                                                                   |    |
| TMP %USERPROFILE%\AppData\Local\Temp                                                                                    |    |
| New Edit Delete                                                                                                    |    |
|                                                                                                    |    |
| System variables                                                                                                    |    |
| Variable Value                                                                                                    |    |
| OS Windows_NT                                                                                                    |    |
| PATHEXT .COM; EXE; BAT; CMD; VBS; VBE; JS;                                                                              |    |
| PROCESSOR_A AMD64                                                                                                    |    |
| New Edit Delete                                                                                                    |    |
|                                                                                                    |    |
| OK Cancel                                                                                                    |    |
|                                                                                                    |    |
|                                                                                                    |    |
| ภาพท ข.9 วธการ SET PATH เพอตคตง Composer                                                                                |    |
|                                                                                                    |    |
| 5. เปิด Comma <mark>n</mark> d Pro <mark>mpt พิมพ์ php -v เพื่อท</mark> ดสอบก <mark>า</mark> รใช้งา <mark>น PH</mark> P |    |
|                                                                                                    |    |
|                                                                                                    |    |
|                                                                                                    |    |
|                                                                                                    |    |
|                                                                                                    |    |
|                                                                                                    |    |
|                                                                                                    |    |
|                                                                                                    |    |
|                                                                                                    |    |
|                                                                                                    |    |
|                                                                                                    |    |

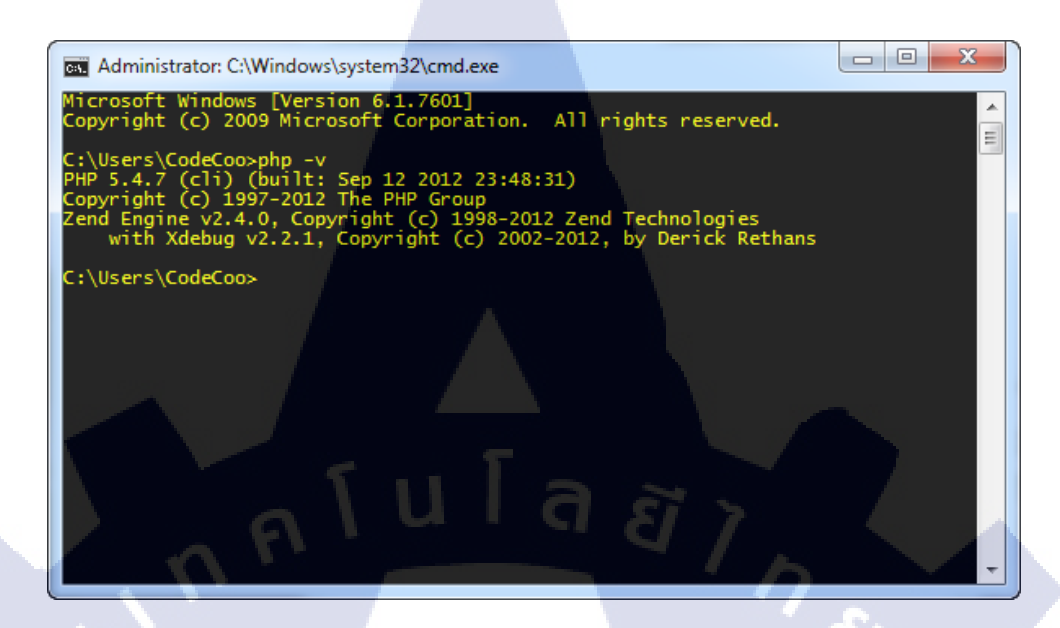

ภาพที่ ข.10 วิธีการตรวจสอบ PHP ด้วย Command Prompt

6. เปิดใช้ php extension ใน php.ini

1C

Extension=php\_openssl.dll โดยการเอาเครื่องหมาย ; ด้านหน้าออก

| D-D.      | ·····································                                                                            |  |
|-----------|----------------------------------------------------------------------------------------------------|--|
| httpd.com | fx gen'x                                                                                                    |  |
| 983       | extension=php_sockets.dll                                                                                        |  |
| 984       | extension=php sqlite3.dll                                                                                        |  |
| 985       | extension-php sybase ct.dll                                                                                      |  |
| 986       | ;extension=php_tidy.dll                                                                                          |  |
| 987       | extension-php xmlrpc.dll                                                                                         |  |
| 988       | extension=php_openssl.dll                                                                                        |  |
| 989       | and the second second second second second second second second second second second second second second second |  |
| 990       | D[bgcr]                                                                                                    |  |
| 991       | <pre>/extension=php_ming.dll</pre>                                                                               |  |
| 992       | jextension-php_pdo_oci.dll                                                                                       |  |
| 993       | /extension=php_pdo_oci0.dll                                                                                      |  |
|           |                                                                                                    |  |

ภาพที่ ข.11 วิธีการเปิดใช้งาน PHP ใน php.ini

TITUTE OF T

- 7. ทำการ Restart Apache ใหม่อีกครั้ง
- 8. Download Composer

9. เลือก path file php.exe ที่เราติดตั้งภายในเครื่อง ในที่นี้คือ c:\xampp\php\php.exe

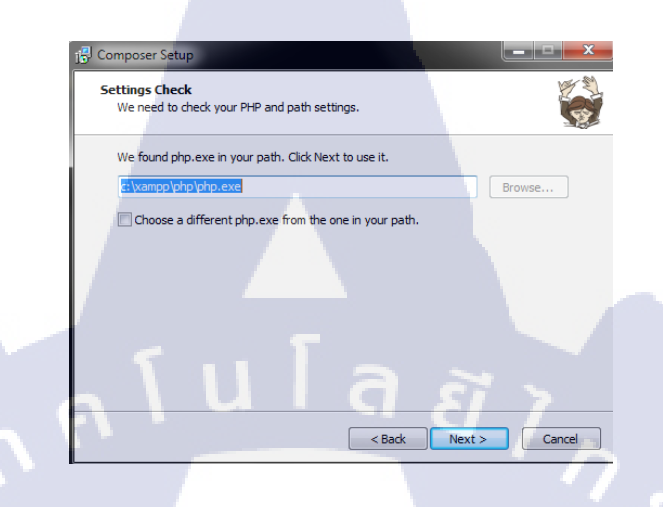

ภาพที่ ข.12 วิธีการติดตั้ง Composer

10. ติดตั้งเสร็จสิ้น

10

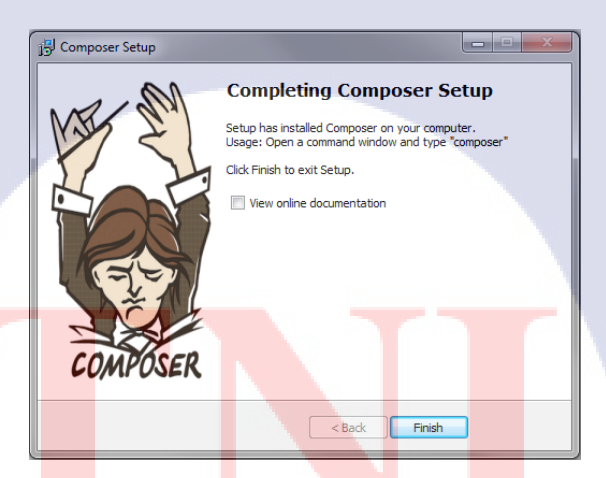

<mark>ภาพที่ ข.13</mark>กรณีที่ติดตั้ง <mark>Co</mark>mposer สำเร็จ

# 3.โปรแกรม Laravel

# วิธีการติดตั้ง Laravel

- 1. สร้าง Folder ชื่อ laravel-tutorial ใน C:\xampp\htdocs
- เปิด Command Prompt พิมพ์ cd C:\xampp\htdocs
- 3. พิมพ์คำสั่งใน Command Line
  - > composer create-project laravel/laravel (ชื่อ Folder ที่ตั้งไว้) --prefer-dist

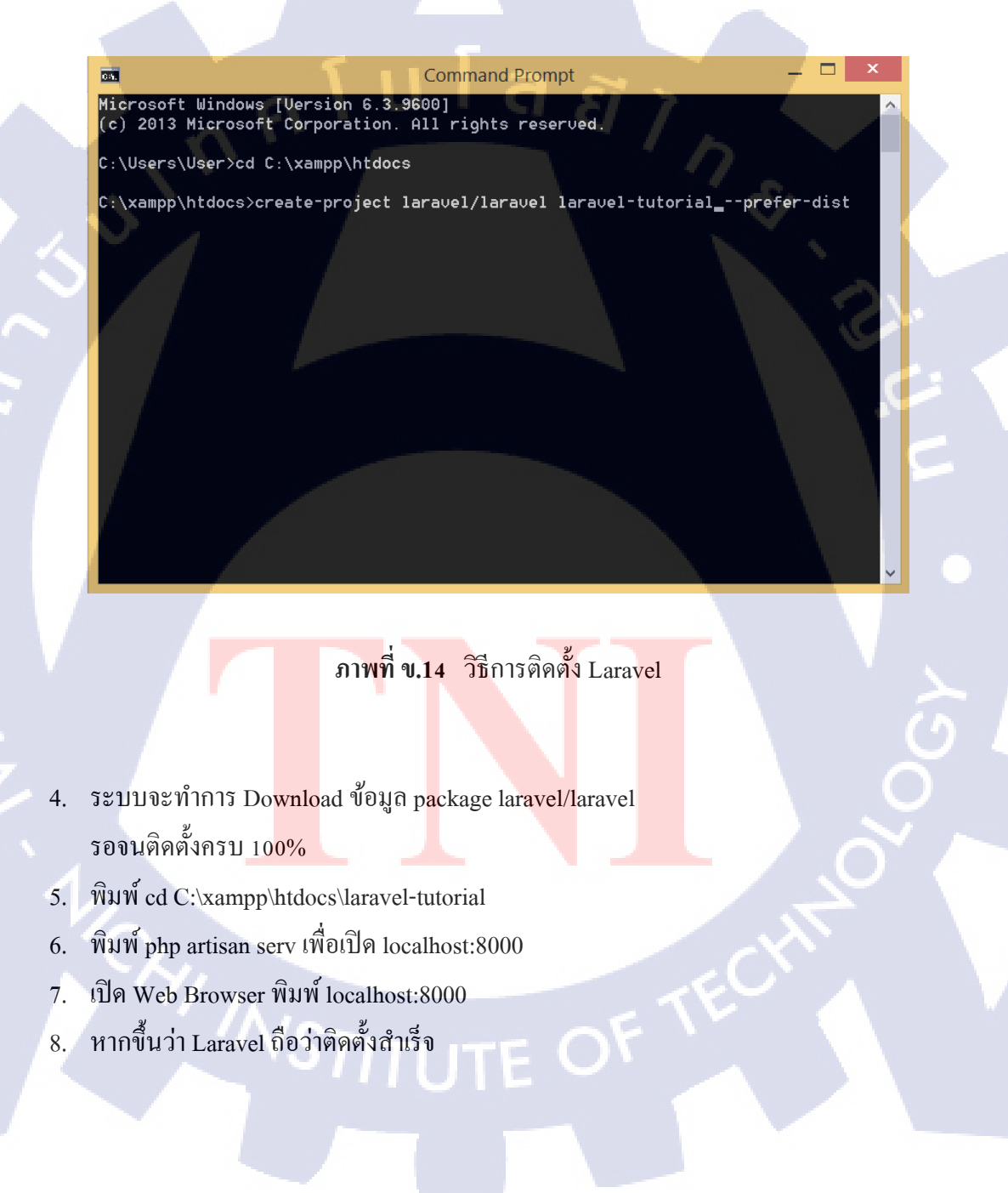

# 4.โปรแกรม แบรคคิท การติดตั้งโปรแกรม แบรคคิท

- 1. ให้ไปที่เว็บไซต์ <u>http://brackets.io</u>
- 2. เลือกดาวน์โหลด

TC

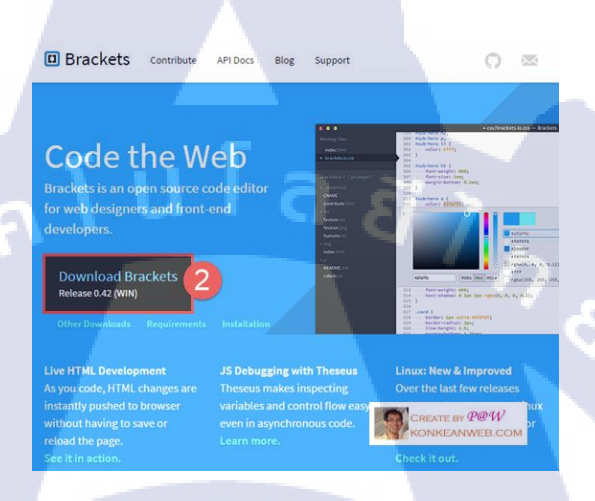

# ภาพที่ **บ.15** ขั้นตอนการติดตั้งแบรคลิท [42]

เลือกตำแหน่งที่จะเก็บไฟล์ แล้วคลิกที่ปุ่ม Save

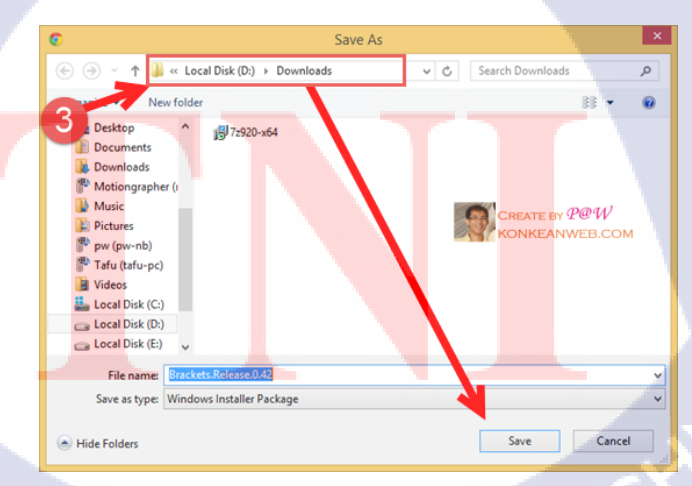

ภาพที่ ข.16 ขั้นตอนการติดตั้งแบรกกิท

 เมื่อดาวน์โหลดเสร็จก็ให้ไปเช็ดดูว่า มีไฟล์แบบนี้แล้วหรือยัง ถ้ามีก็ให้ดับเบิลคลิก หรือจะ คลิกขวาเลือก Run as administrator ก็ได้

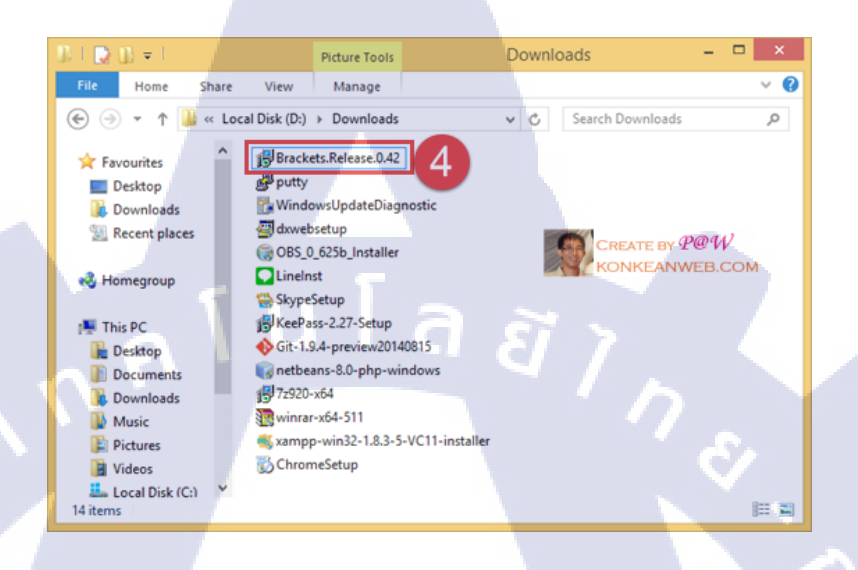

## ภาพที่ ข.17 ขั้นตอนการติดตั้งแบรคกิท

5. เลือก path ที่จะติดตั้งแล้วคลิกที่ปุ่ม Next

(

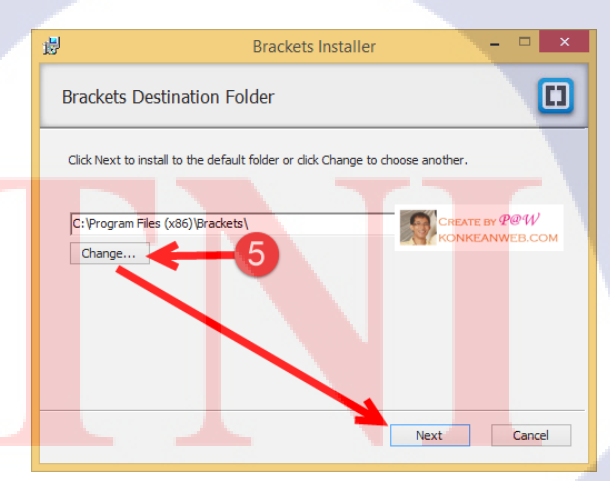

 6. ติดตั้งด้วยการคลิกที่ปุ่ม Install

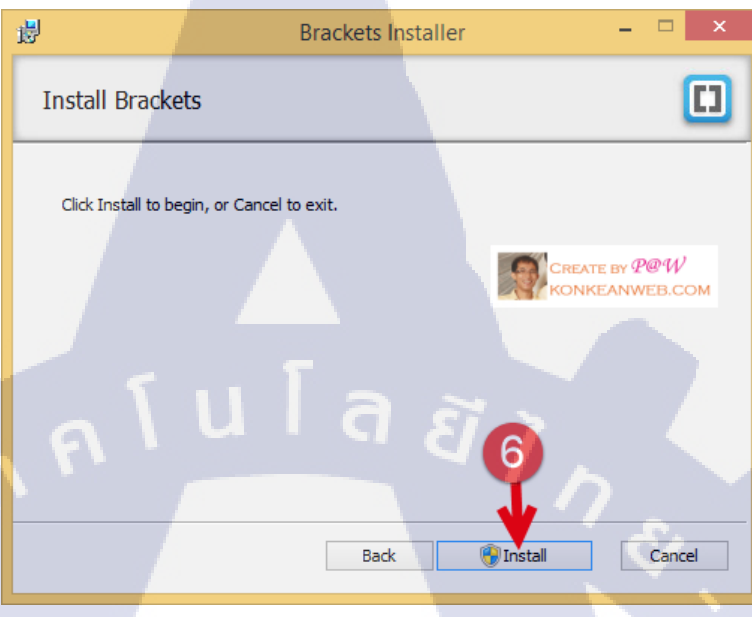

# ภาพที่ **ข.19** ขั้นตอนการติดตั้งแบรคคิท

7. รอจนกว่าจะติดตั้งแล้วเสร็จ

10

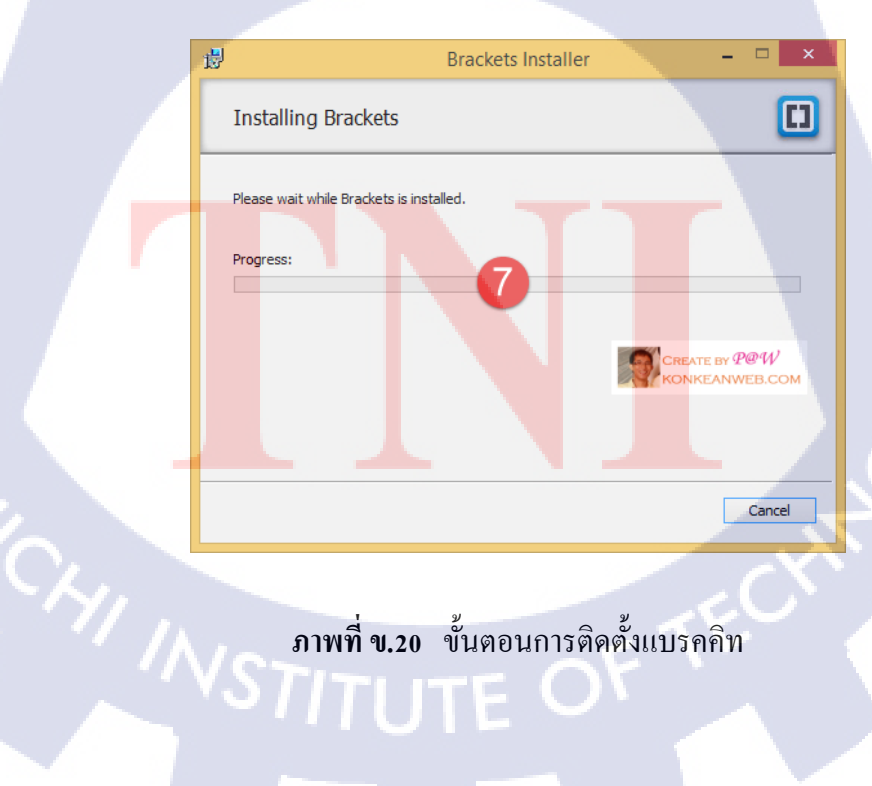

8. ติดตั้งเสร็จเรียบร้อย ให้คลิกปุ่ม Finish

TC

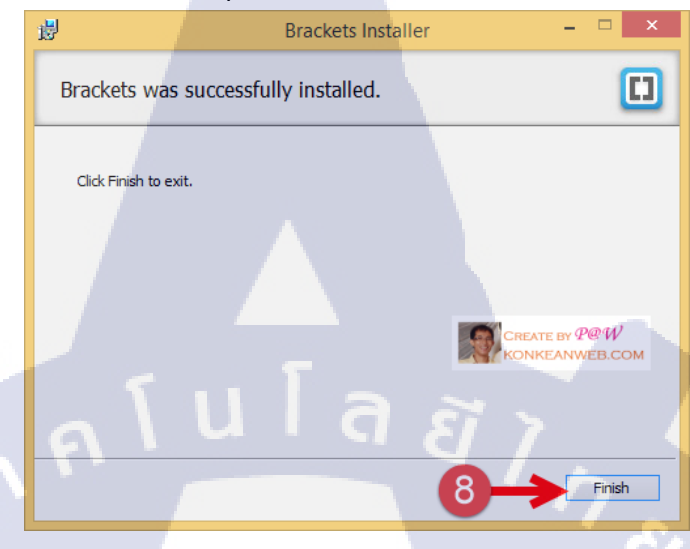

ภาพที่ ข.21 ขั้นตอนการติดตั้งแบรคกิท

9. เมื่อลองก้นหาด้วยกำว่า Brackets จากหน้า home screen ของ windows 8 ก็จะเจอ

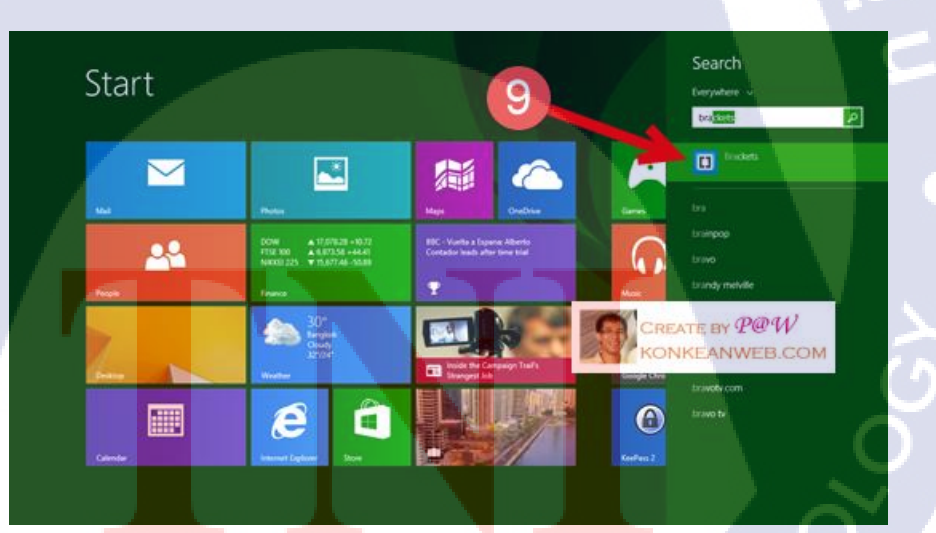
#### 10. หน้าแรกของ editor

T

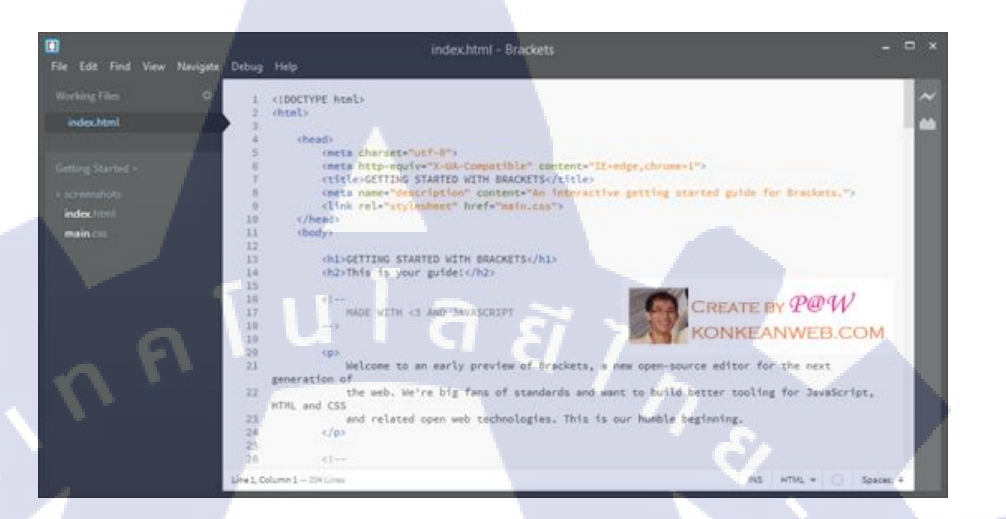

#### ภาพที่ **บ.23** ขั้นตอนการติดตั้งแบรคคิท

ภาคผนวก ค

nníulaðin

โค้ดการพัฒนาระบบเว็บไซต์อัปโหลดไฟล์

 $\mathbb{S}$ 

VSTITUTE OF

#### โค้ดการทำหน้าเว็บไซต์ส่วน Login

<!DOCTYPE html>

<html lang="en">

<head>

<meta charset="utf-8">

<meta http-equiv="X-UA-Compatible" content="IE=edge">

<meta name="viewport" content="width=device-width, initial-scale=1">

k href="{{ asset('css/bootstrap.min.css') }}" rel="stylesheet">

k href="{{ asset('css/login.css') }}" rel="stylesheet">

<title>LOGIN || IT Department</title>

</head>

<div>

@include('errors.list')

</div>

<div id="login">

<div id="triangle"></div>

<h1>IT DEPARTMENT</h1>

<form class="form-horizontal" role="form" method="POST" action="{{ url('/auth/login') }}">

<input type="hidden" name="\_token" value="{{ csrf\_token() }}">

<div class="inner-addon left-addon">

<input class="login-email" type="email" name="email" placeholder="Email" />

<i class="glyphicon glyphicon-envelope"></i>

</div>

<div class="inner-addon left-addon">

<input class="login-pass" type="password" name="password"

placeholder="Password" />

<i class="glyphicon glyphicon-lock"></i>

</div>

<div class="login-button">

<a href="{{ url('auth/register') }}"><input type="button"

value="Register"/></a>

<input type="submit" value="Log in" />

</div>

</form>

</div>

10

</html>

#### โค้ดการทำหน้าเว็บไซต์ส่วน Register

<!DOCTYPE html>

<html lang="en">

<head>

<meta charset="utf-8">

<meta http-equiv="X-UA-Compatible" content="IE=edge">

<meta name="viewport" content="width=device-width, initial-scale=1">

k href="{{ asset('css/bootstrap.min.css') }}" rel="stylesheet">

k href="{{ asset('css/login.css') }}" rel="stylesheet">

<title>REGISTER || IT Department</title>

</head>

<body>

<div class="header-regis container">

<h1>Register</h1>

</div>

<div class="content container">

@include('errors.list')

<form class="form-horizontal" role="form" method="POST" action="{{ url('/auth/register') }}">

<input type="hidden" name="\_token" value="{{ csrf\_token() }}">

<div class="form-group">

<label class="col-sm-2 col-sm-offset-2 control-label">Name</label>

<div class="col-sm-5">

<input type="text" class="form-control" name="name" placeholder="First name">

</div>

</div>

<div class="form-group">

<label class="col-sm-2 col-sm-offset-2 control-label">E-mail</label>

<div class="col-sm-5">

<input type="text" class="form-control" name="email" placeholder="Email">

</div>

</div>

<div class="form-group">

<label class="col-sm-2 col-sm-offset-2 control-label">Password</label>

<div class="col-sm-5">

<input type="password" class="form-control" name="password" autocomplete="off" placeholder="Password">

</div>

</div>

<div class="form-group">

<label class="col-sm-2 col-sm-offset-2 control-label">Confirm Password</label>

<div class="col-sm-5">

<input type="password" class="form-control" name="password\_confirmation" autocomplete="off" placeholder="Confirm password">

</div>

</div>

<div class="form-group">

<div class="col-sm-offset-4 col-sm-10">

<button type="submit" class="btn-createaccount">Create Account</button>

</div>

</div>

</form>

</div>

</body>

</html>

VSTITUTE OV

#### โค้ดการทำหน้าเว็บไซต์ส่วน Index

@extends('layouts.master')

@section('content')

<div class="content-home container">

<h1 class="welcome">WELCOME</h1>

</div>

@endsection

#### โค้ดการทำหน้าเว็บไซต์ส่วน Upload File

@extends('layouts.master')

@section('content')

@include('errors.list')

<div class="content-upload container">

<h2 class="header-upload">Upload File</h2>

<form action="{{ url('store') }}" method="POST" enctype="multipart/form-data">

โลยัไก

<input type="hidden" name="\_token" value="{{ csrf\_token() }}">

<div class="form-group">

<label for="exampleInputFile">File input</label>

<input class="upload-file" name="file" type="file" accept="image/jpeg, application/pdf, application/msword, application/vnd.ms-excel" />

pdf, jpg, doc, excel

</div>

<label>Select Category</label>

<select class="form-control select-cat" name="category">

<option value="1">Daily</option>

<option value="2">Weekly</option>

<option value="3">Monthly</option>

<option value="4">Quaterly</option>

</select>

<button type="submit" class="btn btn-submit">Submit</button>

aāīn

</form>

</div>

10

@endsection

STITUTE O

#### โค้ดการทำหน้าเว็บไซต์ส่วน Document

@extends('layouts.master')

@section('content')

<div class="content-doc">

<div class="container-fluid">

@if (Session::has('flash\_message'))

<div class="alert alert-success">

<button type="button" class="close" data-dismiss="alert" ariahidden="true">×</button>

{{ Session::get('flash\_message') }}

</div>

@elseif (Session::has('flash\_error'))

<div class="alert alert-danger">

<button type="button" class="close" data-dismiss="alert" ariahidden="true">×</button>

{{ Session::get('flash\_error') }}

</div>

@endif

<div class="container">

<div class="content">

<div class="row">

<div cla<mark>s</mark>s="col-md-1<mark>2"</mark>>

<h2>Document</h2>

<hr>

////ST</div>

</div>

<div class="row">

<div class="col-md-12">

<div class="text-center lead">Daily</div>

<thead class="btn-primary">

<th class="text-

center">Name

center">Download

<th width="100" class="text-

Delete

ula

</thead>

@foreach(\$dialy\_files as \$file)

{{ \$file->name }}

<a

class="btn btn-sm btn-success" href="{{ url('download') }}/{{ \$file->url }}" download>Download</a>

<a class="btn btn-sm btn-danger" href="{{
 url('destroy') }}/{{ \$file->id }}" delete>Delete</a>

@endforeach

</div>

<div class="col-md-12">

<div class="text-center lead">Weekly</div>

<thead class="btn-success">

<th class="text-

center">Name

<th width="100"class="text-

center">Download

Delete

</thead>

@foreach(\$weekly\_files as \$file)

{{ \$file->name }}

<a

class="btn btn-sm btn-success" href="{{ url('upload') }}/{{ \$file->url }}" download>Download</a>

<a class="btn btn-sm btn-danger" href="{{ url('destroy') }}/{{ \$file->id }}" delete>Delete</a>

@endforeach

</div>

<div class="col-md-12">

<div class="text-center lead">Monthly</div>

<thead class="btn-warning">

107

<th class="text-

center">Name

<th width="100"class="text-

center">Download

Delete

</thead>

@foreach(\$monthly\_files as \$file)

{{ \$file->name }}

<a

class="btn btn-sm btn-success" href="{{ url('upload') }}/{{ \$file->url }}" download>Download</a>

<a class="btn btn-sm btn-danger" href="{{ url('destroy') }}/{{ \$file->id }}" delete>Delete</a>

@endforeach

</div>

<div class="col-md-12">

<div class="text-center lead">Quaterly</div>

<thead class="btn-danger">

<th class="text-

center">Name

<th width="100"class="text-

center">Download

Delete

</thead>

@foreach(\$qarterly\_files as \$file)

{{ \$file->name }}

<a

class="btn btn-sm btn-success" href="{{ url('upload') }}/{{ \$file->url }}" download>Download</a>

 $\label{eq:class="btn} the set of the set of the set o$ 

@endforeach

</div>

</div>

</div>

</div>

</div>

</div>

(\*

@endsection

STITUTE OV

# nníula 81/

#### โค้ดการทำงานของระบบ Document และ Upload File

<?php

10

namespace App\Http\Controllers;

use Illuminate\Http\Request; use App\Http\Requests; use App\File; use App\Category; use Auth; use Input; use Storage; use App\Http\Requests\FileRequest; use App\Http\Controllers\Controller;

class FileController extends Controller

public function \_\_\_construct()

\$this->middleware('auth');

}

{

 ${\rm public\ function\ index}_{0}$ 

{

}

{

}

{

return view('file.index');

# uโaฮัๅกะ

public function upload

return view('file.upload');

public function store(FileRequest \$request)

\$myfile = new File;

// Upload file -----

// getting all of the po<mark>st da</mark>ta

\$file = Input::file('file');

// checking file is valid.

if (\$file != "" && \$file->isValid()) {

\$destinationPath = 'upload'; // upload path

\$name = \$file->getClientOriginalName();

\$file\_name = pathinfo(\$name, PATHINFO\_FILENAME); // file

\$extension = \$file->getClientOriginalExtension(); // getting image extension

\$fileName = \$name;

\$url = rand(1000,9999).'\_'.snake\_case(\$file\_name).'.'.\$extension; // renameing
image

\$file->move(\$destinationPath, \$url); // uploading file to given path

// sending back with message

\$myfile->name = \$fileName;

\$myfile->url = \$url;

\$myfile->category\_id = \$request->category;

\$myfile->save0;

}

{

\Session::flash('flash\_message','Your file has been upload!');
return redirect('document');

public function document()

\$dialy\_files = File::where('category\_id','=','1')->get(); \$weekly\_files = File::where('category\_id','=','2')->get(); \$monthly\_files = File::where('category\_id','=','3')->get(); \$qarterly\_files = File::where('category\_id','=','4')->get();

return view('file.document',compact('dialy\_files','weekly\_files','monthly\_files','qarterly\_files'));

public function account()

{
 return view('file.account');

public function destroy(\$id)

{

}

file = File::find(id);

\Session::flash('flash\_error','Your file '.\$file->url.' has been deleted!');

\$file->delete();

return redirect('document');

}

}โล้ดการ Route File

<?php

10

| Application Routes

| Here is where you can register all of the routes for an application.
| It's a breeze. Simply tell Laravel the URIs it should respond to
| and give it the controller to call when that URI is requested.

Route::get('/', 'FileController@index'); Route::get('home', function() { return Redirect::to('/');

});

Route::get('uploads', 'FileController@upload'); Route::get('document', 'FileController@document'); Route::post('store', 'FileController@store'); Route::get('account', 'FileController@account'); Route::get('destroy/{id}','FileController@destroy');

// Auth Controller

Route::controllers([

'auth' => 'Auth\AuthController',
'password' => 'Auth\PasswordController',

STITUTE O

ĒTNS

ภาคผนวก ง

nníula äin

ภาพการทำงานที่ได้รับมอบหมายระหว่างปฏิบัติสหกิจศึกษา

WSTITUTE OF TECH

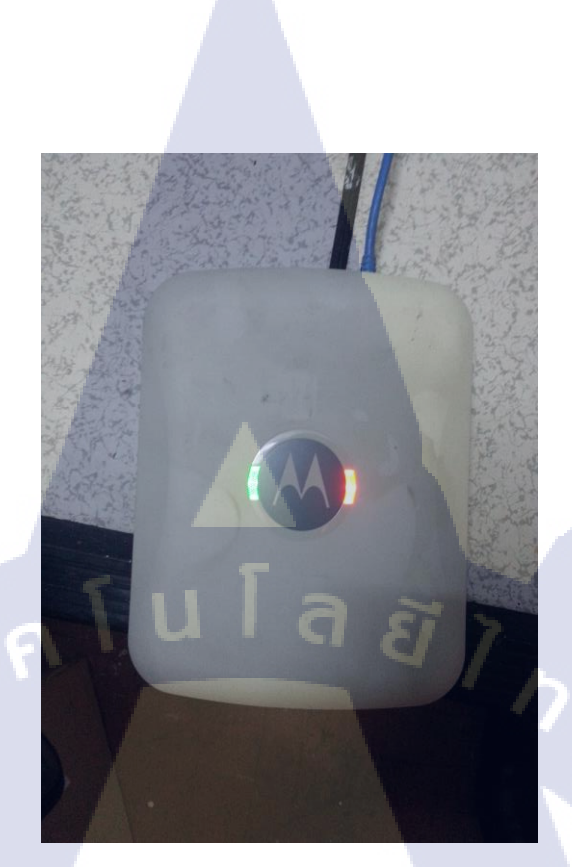

#### ภาพที่ ง.1 การทคสอบAccess Point

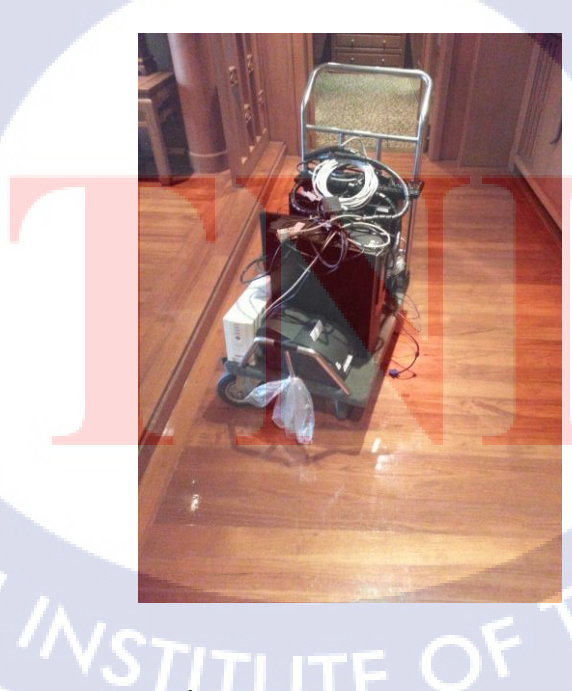

ภาพที่ ง.2 การย้ายอุปกรณ์คอมพิวเตอร์

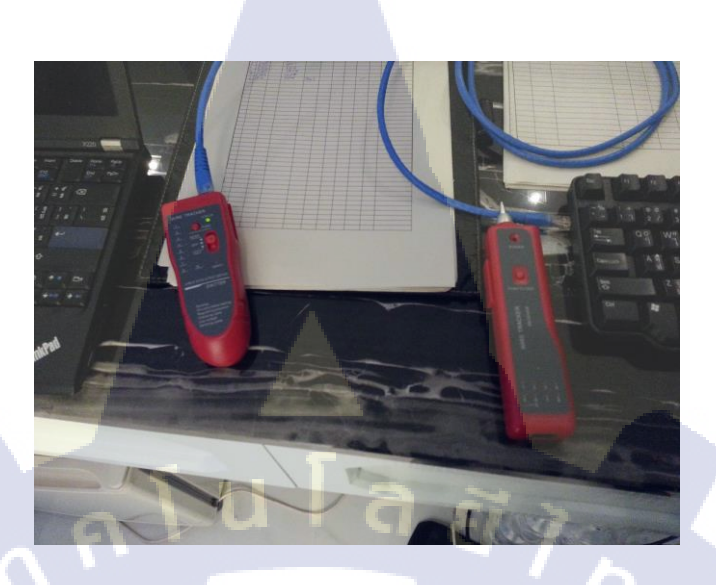

#### ภาพที่ ง.3 อุปกรณ์ตรวจหาสายแลน

ภาพที่ <mark>ง.</mark>4 การติดตั้ง MVPN

### STITUTE OF

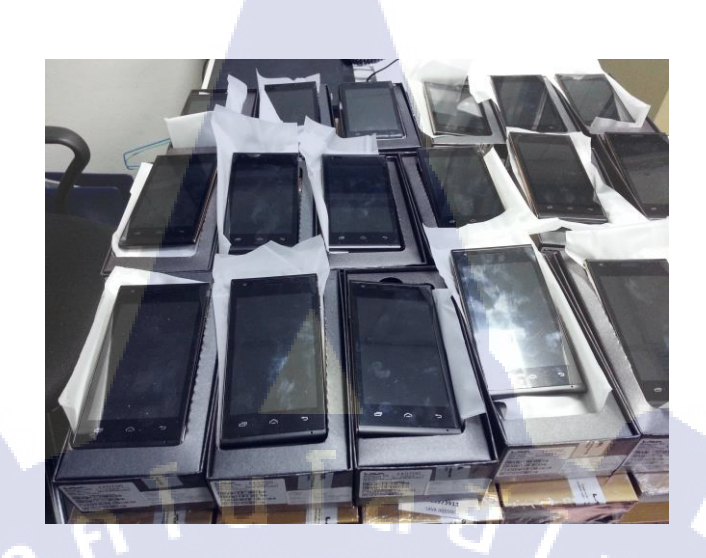

ภาพที่ ง.5 การติดตั้ง MPVN

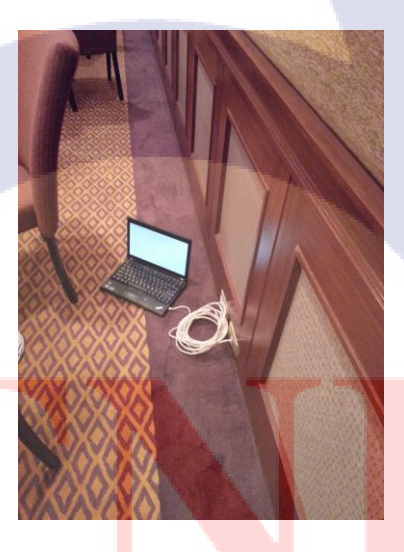

ภาพที่ ง.6 การติดตั้งสายแลนในห้องประชุม

## STITUTE OV

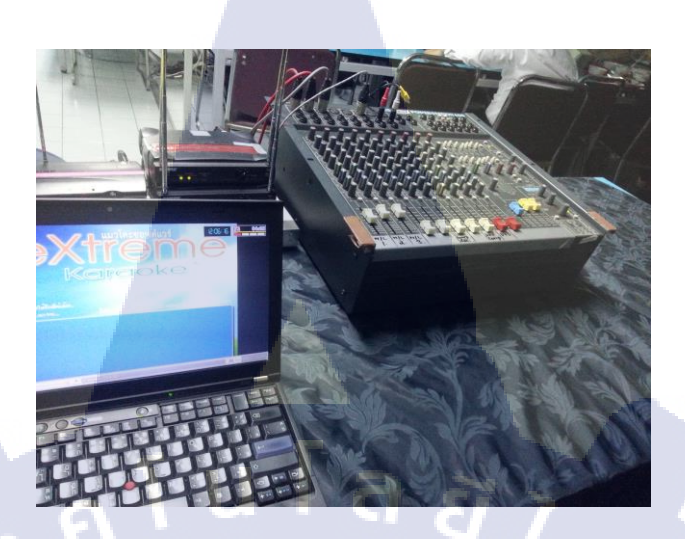

#### ภาพที่ ง.7 เรียนรู้การใช้เครื่องควบคุมเสียง

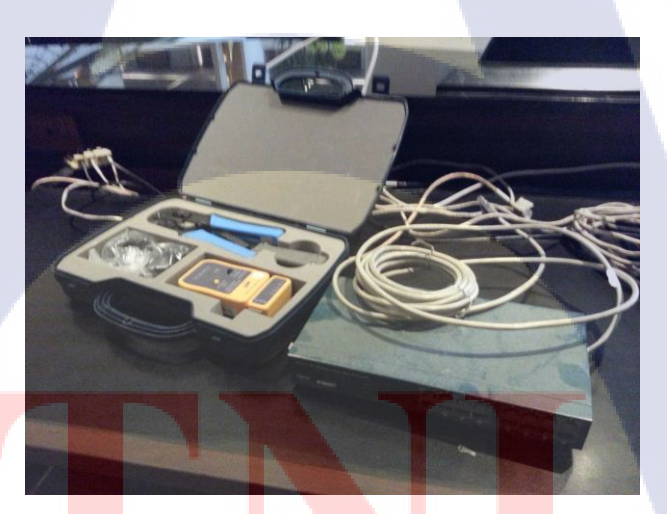

T

ภาพที่ ง<mark>.8</mark> การเข้าหัวสายแลน

# STITUTE OF

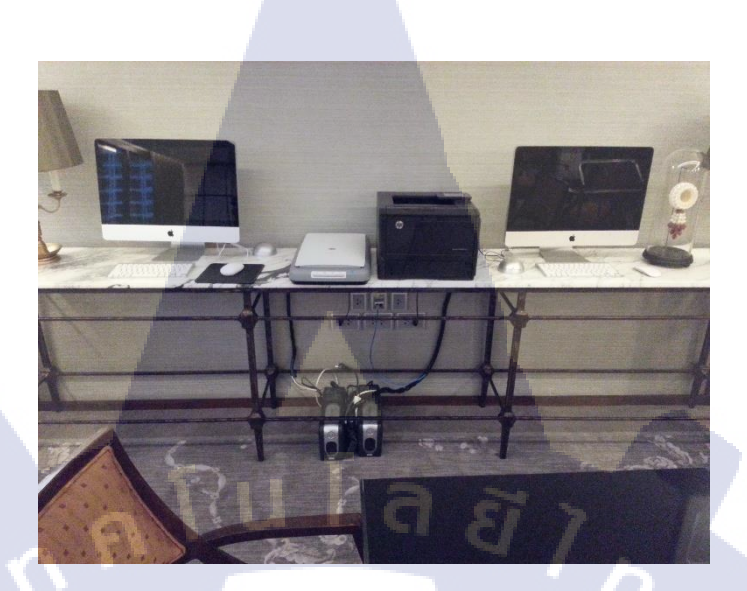

#### ภาพที่ ง.9 ติดตั้งและจัดสายไฟ อุปกรณ์ MAC

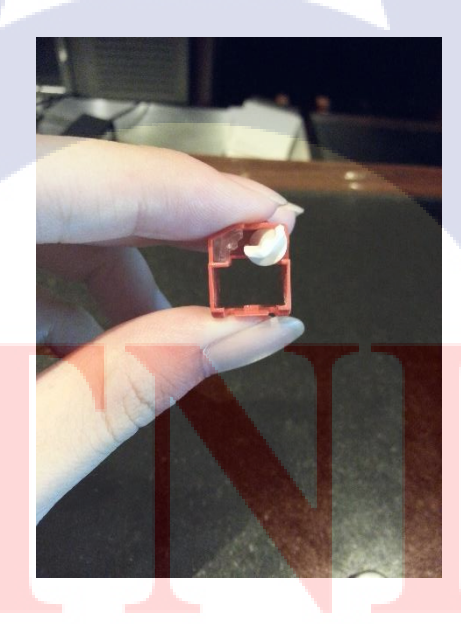

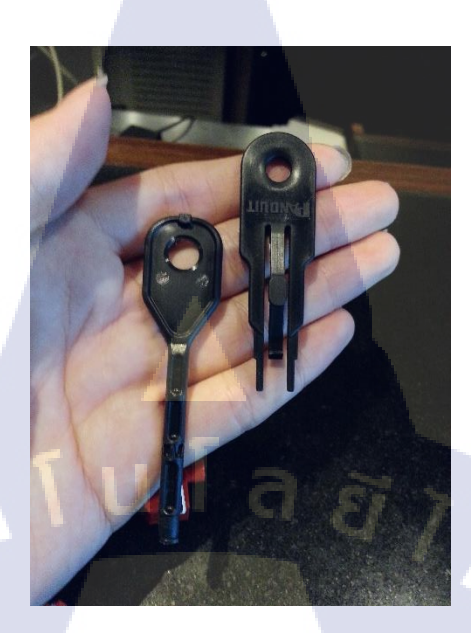

ภาพที่ ง.11 อุปกรณ์ล็อคสายแลน

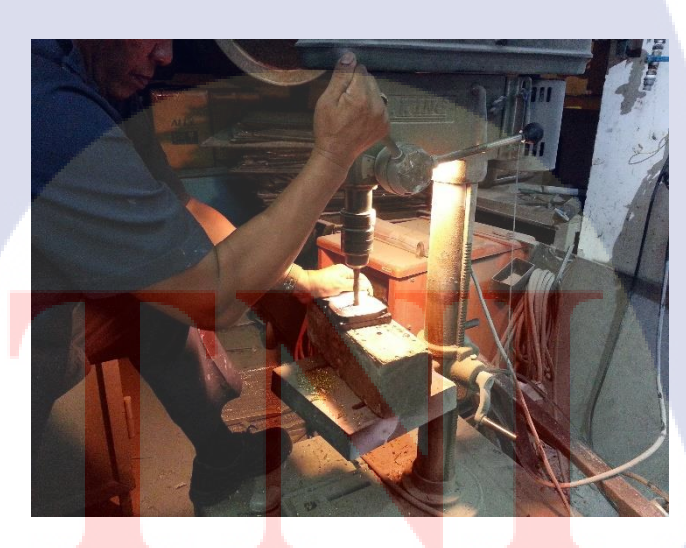

ภาพที่ ง.12 การทำลาย Hard Disk Drive

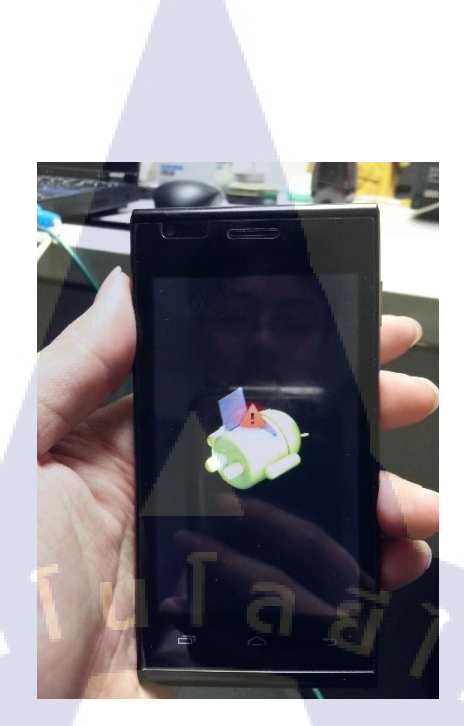

#### ภาพที่ ง.13 แก้ไข MVPN ที่มีอาการผิดปกติ

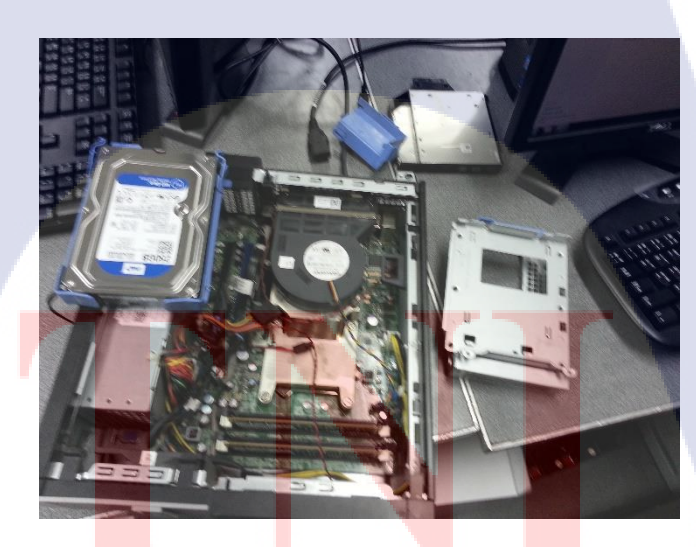

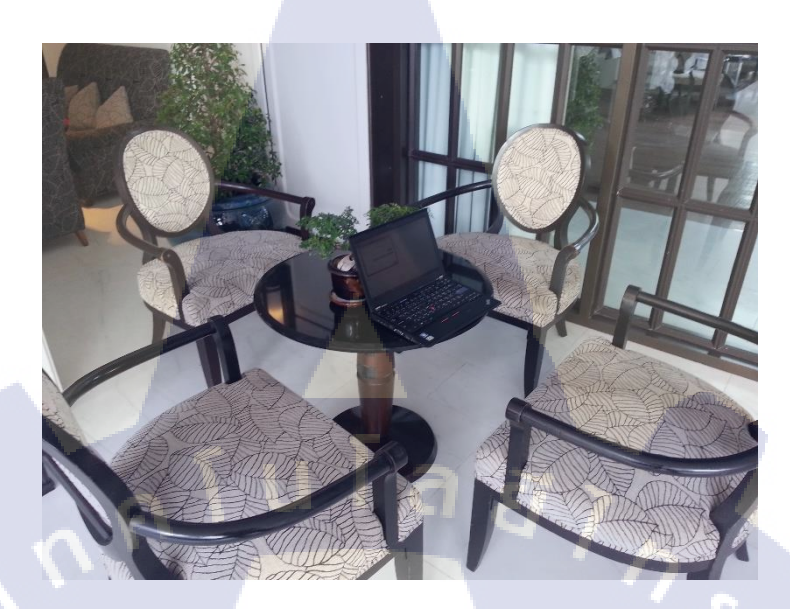

#### ภาพที่ ง.15 การทำ Wi-Fi Survey

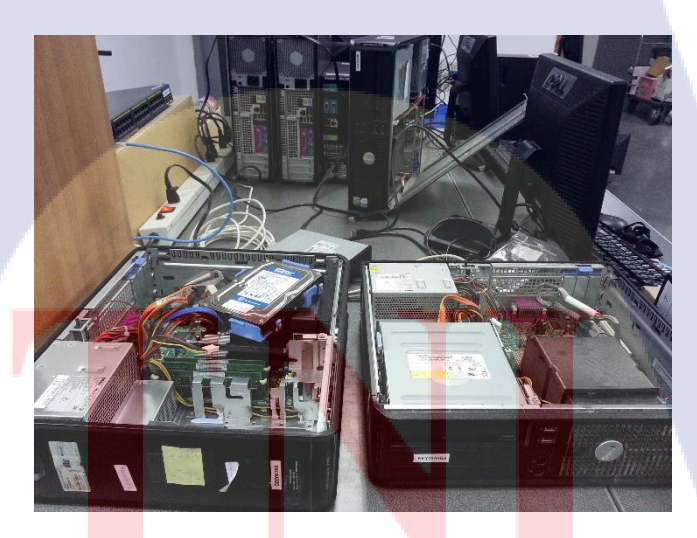

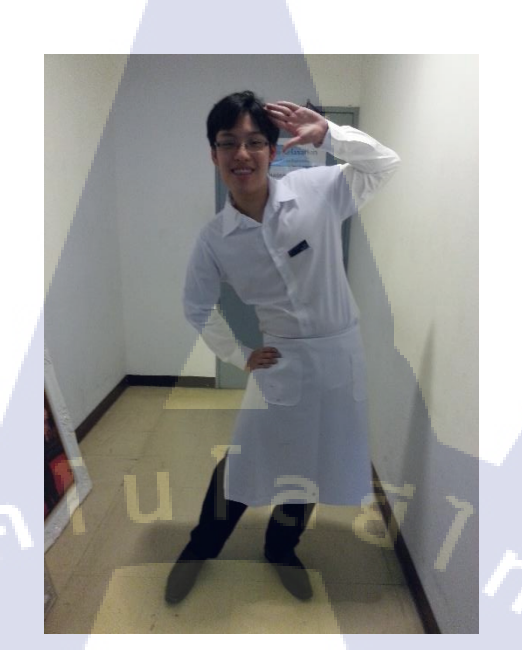

ภาพที่ ง.17 ช่วยงานในแผนก Banquet

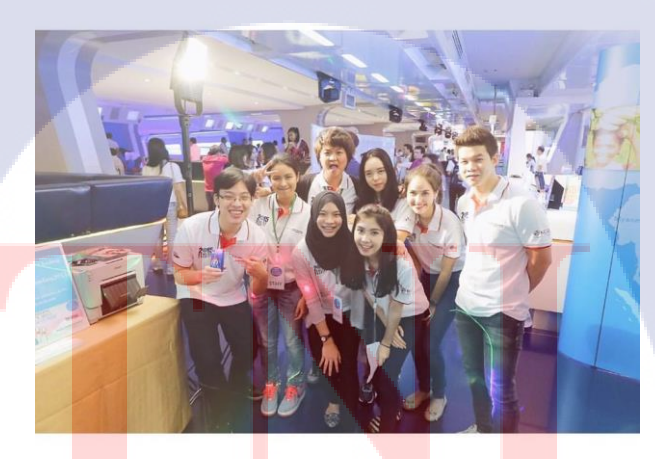

ภาพที่ ง.18 ช่วยงานการกุศลของUNCEF

#### ประวัติผู้จัดทำโครงงาน

|   | ชื่อ – สกุล              | นายกัญจน์ งามวงศ์วรรณ                                                             |
|---|--------------------------|-----------------------------------------------------------------------------------|
|   | วัน เดือน ปีเกิด         | 21 มกราคม 2537                                                                    |
|   | ประวัติการศึกษา          |                                                                                   |
|   | ระดับประถมศึกษา          | ประถมศึกษาตอนปลาย พ.ศ. 2548                                                       |
|   |                          | โรงเรียนสาธิตมหาวิทยาลัยรามคำแหง(ฝ่ายประถม)                                       |
|   | ระดับมัธยมศึกษา          | มัธยมศึกษาตอนปลาย พ.ศ. 2554                                                       |
|   |                          | โรงเรียนสาธิตมหาวิทยาลัยรามคำแหง(ฝ่ายมัธยม)                                       |
|   | ระดับอุดมศึกษา           | กณะเทกโนโลยีสารสนเทศ สาขาเทกโนโลยีสารสนเทศ พ.ศ. 2558                              |
|   |                          | สถาบันเทคโนโลยีไทย – ญี่ปุ่น                                                      |
|   | ทุนการศึกษา              | - ไม่มี-                                                                          |
| T | ประวัติการฝึกอบรม        | 1. ศึกษาดูงาน Cable ใต้น้ำของ CAT Telecom Thailand                                |
|   |                          | 2. ITSS:Skill standard for IT Professionals Information Technology                |
|   |                          | Promotion Agency ณ สถาบันเทคโนโลยีไทย-ญี่ปุ่น                                     |
|   |                          | 3. ศึกษาดูงาน Information systems audit and control ณ สถาบันเทคโนโลยี             |
|   |                          | ไทย-ญี่ปุ่น                                                                       |
| 4 |                          | 4 <mark>. อบ</mark> รม First Aid & CPR At Plaza Athenee Bangkok, A Royal Meridien |
|   | ผลงานที่ได้รับการตีพิมท่ | ท์ - ไม่มี -                                                                      |

125